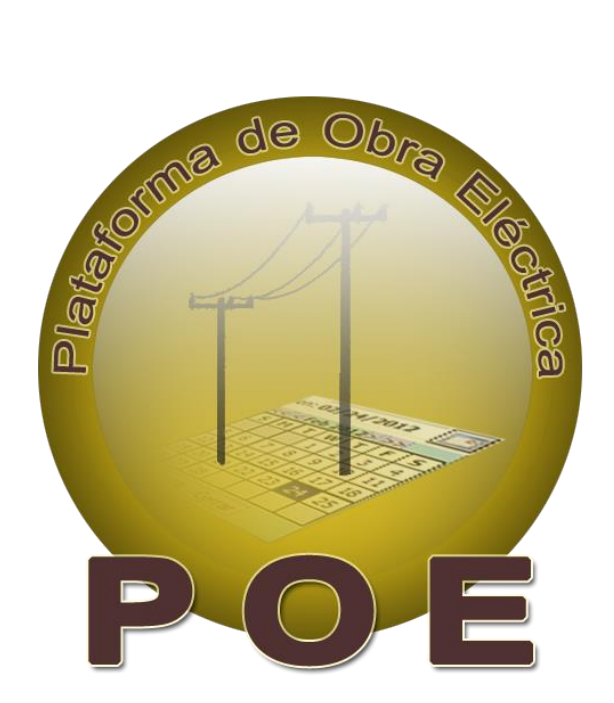

# Plataforma de Obra Eléctrica

MANUAL DE USUARIO

# ÍNDICE

| INTRODUCCIÓN              | 3  |
|---------------------------|----|
| Configuracion de Internet | 4  |
| Navegación de Plataforma  | 9  |
| Menus                     | 10 |
| Control                   | 10 |
| Admon/Contabilidad        | 19 |
| Obras                     | 25 |
| Consultas y Reportes      | 50 |
| Cerrar Sesión             | 78 |
|                           |    |

# MANUAL DE USUARIO

# INTRODUCCIÓN

Plataforma de Obra Eléctrica (POE), es un sistema creado con la finalidad de agilizar el manejo de la información, así como el obtenerla de una manera rápida y precisa en el lugar y momento que se requiera.

Este manual de usuario, ayuda a entender el funcionamiento, para un manejo más preciso de los menús y cada uno de los módulos que se encuentran dentro del sistema.

Los menús son los siguientes:

- **Control:** Para visualizar y tener un mejor control de la información de:
  - Info. De la empresa.
  - Admón. Usuario.
  - Catálogos.
- Admón./Contabilidad: Facilita la administración de:
  - Licitaciones.
  - Contratos.
- Obras: Utilizado para facilitar y agilizar el uso de :
  - Estimaciones.
  - Reservas.
  - Actividades.
- Consultas y Reportes: Impresión de consultas y reportes de:
  - Licitaciones.
  - Contratos.
  - o Estimaciones.
  - o *Materiales.*
  - Actividades.
  - Conceptos.
  - Extraordinarios.
  - Anexo AE10.
  - Anexo E.
  - Validaciones.
  - Estadísticas.

# **CONFIGURACIÓN DE INTERNET:**

Para obtener un mejor funcionamiento de la Plataforma de Obra Eléctrica (POE), se debe hacer las siguientes configuraciones:

Una vez dentro de internet Explorer seleccionar de la barra de menús la opción herramientas. (Ver figura 1).

| i Eliser ve Erect Correct<br>i Búsqueda Imágenes Pley | YouTube Noticlas Gmail Oocs Calendar Traductor Más+                                    |                                        |
|-------------------------------------------------------|----------------------------------------------------------------------------------------|----------------------------------------|
|                                                       | Merul Herramientas Barre de Merrus                                                     | Iniclar seción                         |
|                                                       | Google                                                                                 |                                        |
|                                                       | Buscar con Google Voy a tester sueste                                                  |                                        |
|                                                       | 💏 Hacer de Google mi ségina de inclo                                                   |                                        |
|                                                       | Google.com.mx también en: español (Lotinoamérica)                                      |                                        |
| Kaogle                                                | Programas de publicidad Soluciones Empresariales Privacidad y condiciones Google+ Todo | acerca de Google Google com in English |
|                                                       |                                                                                        | * 100                                  |

Figura 1.

Da clic en el menú Herramientas y seleccionar el submenú opciones de internet (Ver figura 2).

| +Tú Búsqueda Imágenei    | et Eliminar el historial de exploración Ctr<br>Exploración de InPrivate C                                                                                     | Mayús-Del Traductor Más -<br>rl-Mayús+P                                    |                                       |
|--------------------------|----------------------------------------------------------------------------------------------------|----------------------------------------------------------------------------|---------------------------------------|
|                          | Protección de rastreo<br>Fitrado ActiveX<br>Diagnosticar problemas de conexión<br>Volver a abrir última sesión de Exploración<br>Agregar siño al menol Inicio |                                                                            | Iniciar sesión                        |
|                          | Ver descerges<br>Bloqueador de elementos emergentes<br>Filtro SmertScreen<br>Administrar complementos                                                         |                                                                            |                                       |
|                          | Vista de compatibilidad<br>Configuración de Vista de compatibilidad                                                                                           | México                                                                     |                                       |
|                          | Suscribirse a esta fuente<br>Detección de fuentes<br>Windows Update                                                                                           | n Google Voy a tener suerte                                                |                                       |
|                          | Herramientas de desarrollo F12                                                                                                    |                                                                            |                                       |
|                          | Notas vinculadas de OneNote<br>Enviar a OneNote<br>Agregar entrada en Windows Live Writer                                                                     | cer de Google mi pàgina de inicio<br>también en: español (Latinoamérica)   |                                       |
|                          | Opciones de Internet                                                                                                    | Submanii Orcionas da                                                       |                                       |
|                          |                                                                                                    | Internet                                                                   |                                       |
| 3oogle                   | Programas de p                                                                                                    | iblicidad Soluciones Empresariales Privacidad y condiciones Google+ Todo a | cerca de Google Google.com in English |
| mación confidencial alma | cenada por el explorador.                                                                                                    |                                                                            | \$ 100                                |

Figura 2.

Aparecerá la siguiente pantalla: (Ver figura 3).

| Opciones de Intern                                                                                                 |                                                                |                           |                         | 8               | x  |  |  |  |
|----------------------------------------------------------------------------------------------------|----------------------------------------------------------------|---------------------------|-------------------------|-----------------|----|--|--|--|
| Conexiones                                                                                                    | Program                                                        | as                        | Opcio                   | nes avanzadas   |    |  |  |  |
| General                                                                                                    | Seguridad                                                      | Priv                      | acidad                  | Contenido       |    |  |  |  |
| Página principal<br>Para crear pestañas de página principal, escriba cada dirección en<br>una línea independiente. |                                                                |                           |                         |                 |    |  |  |  |
| http://                                                                                                    | 'localhost/poe                                                 |                           |                         |                 |    |  |  |  |
| Usar actua                                                                                                    | Usar pred                                                      | leterminad                | da 🛛 Usar p             | ágina en blanco |    |  |  |  |
| Historial de explora                                                                                               | ición                                                          |                           |                         |                 | _  |  |  |  |
| Elimine a guardad                                                                                                  | archivos temporales<br>las e información de                    | , historial,<br>formulari | cookies, con<br>os web. | traseñas        |    |  |  |  |
| Elimir                                                                                                    | Eliminar el historial de exploración al salir                  |                           |                         |                 |    |  |  |  |
|                                                                                                    | Elim                                                           | inar                      | Co                      | nfiguración     |    |  |  |  |
| Búsqueda —                                                                                                    |                                                                |                           |                         |                 | -  |  |  |  |
| Cambie<br>predete                                                                                                  | Cambie las opciones Configuración predeterminadas de búsqueda. |                           |                         |                 |    |  |  |  |
| Pestañas<br>Cambie la forma en que las páginas<br>web se muestran en las pestañas.                                 |                                                                |                           |                         |                 |    |  |  |  |
| Apariencia                                                                                                    | Idiomas                                                        | Fue                       | ntes                    | Accesibilidad   |    |  |  |  |
|                                                                                                    | A                                                              | ceptar                    | Cancel                  | ar Aplic        | ar |  |  |  |

Figura 3.

Seleccionar el botón configuración en el apartado Historial de Exploración: (Ver figura 4).

| Opciones de Intern                                 |                                                                                    |                                                     | 8                   | ×     |               |
|----------------------------------------------------|------------------------------------------------------------------------------------|-----------------------------------------------------|---------------------|-------|---------------|
| Conexiones                                         | Programas                                                                          | O                                                   | pciones avanzadas   | 5     |               |
| General                                            | Seguridad                                                                          | Privacidad                                          | Contenid            | io    |               |
| Página principal —<br>Para crear<br>una línea in   | pestañas de página j<br>ndependiente.                                              | principal, escrit                                   | oa cada dirección e | en l  |               |
| http://lo                                          | calhost/poe                                                                        | · • • • • • • •                                     |                     | -     |               |
| Usar actual                                        | Usar predeter                                                                      | rminada                                             | ar pagina en blanc  | .0    |               |
| Historial de explorado<br>Elimine arc<br>guardadas | on<br>hivos temporales, his<br>e e información de forn<br>r el historial de explor | torial, cookies,<br>mularios web.<br>ación al salir | contraseñas         |       |               |
|                                                    | Eliminar                                                                           |                                                     | Configuración       |       | Botón         |
| Búsqueda Cambie las                                | opciones<br>inadas de búsqueda.                                                    |                                                     | Configuración       |       | Configuración |
| Pestañas                                           |                                                                                    |                                                     |                     | - 111 |               |
| Cambie la web se mu                                | forma en que las pági<br>Iestran en las pestaña                                    | inas<br>as.                                         | Configuración       |       |               |
| Apariencia<br>Colores                              | Idiomas                                                                            | Fuentes                                             | Accesibilidad       |       |               |
|                                                    | Acep                                                                               | tar Car                                             | ncelar Api          | icar  |               |

# Figura 4.

Clic sobre el botón configuración y aparecerá la siguiente pantalla: (Ver figura 5).

| Config. de Archivos temporale de Internet e Historial                                 |
|---------------------------------------------------------------------------------------|
| Archivos temporales de Internet                                                       |
| Internet Explorer almacena copias de páginas web, imágenes v                          |
| multimedia para poder ver este contenido luego con más rapidez.                       |
| Comprobar si hay nuevas versiones de las páginas guardadas:                           |
| Ocada vez que visite la página web                                                    |
| Cada vez que inicie Explorer                                                          |
| Automáticamente                                                                       |
| © Nunca                                                                               |
| Espacio en disco que se va a usar<br>(8 a 1024 MB): 225                               |
| (Recomendado: 50 a 250 MB)                                                            |
| Ubicación actual:                                                                     |
| C: \Users \Usuario \AppData \Local \Microsoft \Windows \Temporary<br>Internet Files \ |
| Mover carpeta Ver objetos Ver archivos                                                |
| Historial                                                                             |
| Especifique el número de días que Internet Explorar debe                              |
| guardar la lista de sitios web visitados.                                             |
| Conservar páginas en el historial por estos días: 20                                  |
| Aceptar Cancelar                                                                      |

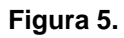

En esta pantalla debemos de verificar que en la opción de Comprobar si hay nuevas versiones de las páginas

*guardas:* esta seleccionada la opción **Cada vez que visite la página web**, en el caso de no ser así, elija la opción antes mencionada.

La seleccionamos y Dar clic en Aceptar (Ver figura 6).

| Mover carpeta       Ver objetos       Ver archivos         Historial       Especifique el número de días que Internet Explorar debe guardar la lista de sitios web visitados.       Conservar páginas en el historial por estos días:       2 |
|----------------------------------------------------------------------------------------------------|
| Espacio en disco que se va a usar<br>(8 a 1024 MB): 225 (<br>(Recomendado: 50 a 250 MB)<br>Ubicación actual:<br>C:\Users\Usuario\AppData\Local\Microsoft\Windows\Temporary<br>Internet Files\                                                 |
| <ul> <li>Cada vez que inicie Explorer</li> <li>Automáticamente</li> <li>Nunca</li> </ul>                                                                                                    |
| Comprobar si hay nuevas versiones de las páginas guardadas:                                                                                                    |
| Internet Explorer almacena copias de páginas web, imágenes y<br>multimedia para poder ver este contenido luego con más rapidez.                                                                                                    |
| Archives temperales de Internet                                                                                                    |

Dar clic en el botón de Aceptar de la pantalla de configuración del sistema (Ver figura 7).

| Opciones de Intern                                                                                          | ×                       |  |  |  |  |  |  |
|----------------------------------------------------------------------------------------------------|-------------------------|--|--|--|--|--|--|
| Conexiones Programas Opciones avanzadas<br>General Seguridad Privacidad Contenido                           | ,                       |  |  |  |  |  |  |
| Página principal                                                                                            |                         |  |  |  |  |  |  |
| Intra-inceriocitiost/poe                                                                                    | ,                       |  |  |  |  |  |  |
| Usar actual Usar predeterminada Usar página en blanco<br>Historial de exploración                           |                         |  |  |  |  |  |  |
| Elimine archivos temporales, historial, cookies, contraseñas<br>guardadas e información de formularios web. |                         |  |  |  |  |  |  |
| Eliminar el historial de exploración al salir Eliminar Configuración                                        |                         |  |  |  |  |  |  |
| Busqueda<br>Cambie las opciones<br>predeterminadas de búsqueda.                                             |                         |  |  |  |  |  |  |
| Pestañas Cambie la forma en que las páginas Configuración web se muestran en las pestañas.                  |                         |  |  |  |  |  |  |
| Apariencia Colores Idomas Fuente Botón Aceptar                                                              | $\overline{\mathbf{D}}$ |  |  |  |  |  |  |
| Aceptar Cancelar Aplic                                                                                      | ar                      |  |  |  |  |  |  |

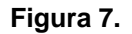

# **CONFIGURACIÓN INTERNET EXPLORER 10**

#### Entrar a Internet Explorer.

Dar clic sobre Herramientas (Ver figura 8).

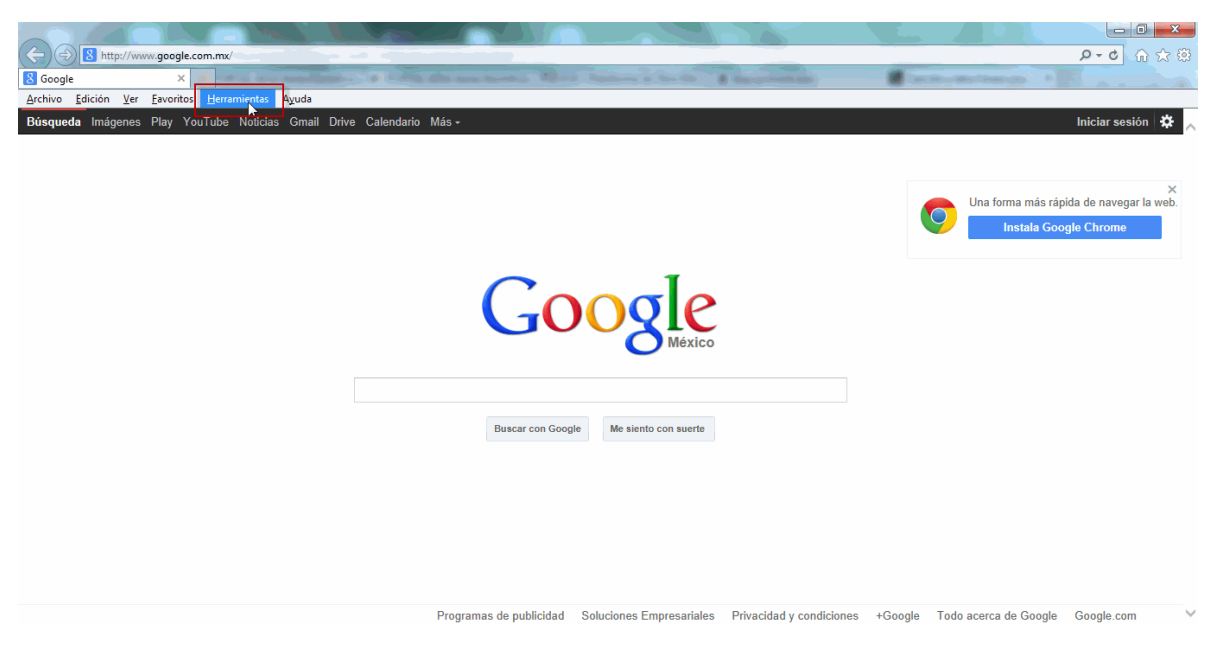

Figura 8.

Seleccionar Configuración de Vista de Compatibilidad (Ver figura 9).

|                                                                                                 | m.mx/                                                                                                    |                                                     | 1. 162                                      |                                                                                                    |                                          | × · · · · · · · · · · · · · · · · |
|-------------------------------------------------------------------------------------------------|----------------------------------------------------------------------------------------------------|-----------------------------------------------------|---------------------------------------------|----------------------------------------------------------------------------------------------------|------------------------------------------|-----------------------------------|
| S Google X                                                                                      | Part of the local distance of the local distance                                                                                                    | Statements and                                      | - The state of the                          | And Address of the Address of the Ad | Contraction of the local division of the |                                   |
| Archivo Edición Ver Eavoritos                                                                   | Herramientas Ayuda                                                                                                    |                                                     |                                             |                                                                                                    |                                          |                                   |
| <u>A</u> rchivo <u>Edición</u> <u>Ver</u> <u>Eavoritos</u><br><b>Búsqueda</b> Imágenes Play You | Herramienta:         Ayuda           Eliminar el historial de exploración         Exploración de InPrivate           Protección de rastreo         Filtrado ActiveX           Solucionar problemas de conexión         Volver a abrir última seisón de Exploración           Agregar sitio al menú Inicio         Ver descargas           Bloqueador de elementos emergentes         Filtro SmartScreen           Administrar complementos         Vista de compatibilidad           Configuración de Vista de compatibilidad         Suscribirse a esta fuente           Detección de fuentes         Windows Update           Herramientas de desarrollo F12         Notas vinculadas de OneNote           Notas vinculadas de OneNote         Envira a OneNote           Envira o OneNote         Envira o OneNote | Ctrl+Mayús+Supr<br>Ctrl+Mayús+P<br>Ctrl+J<br>,<br>, | DOSTE<br>México<br>gle Me siento con suerte |                                                                                                    | Una forma más ráj<br>Instala God         | Iniciar sesión 🗱 🗙                |
|                                                                                                 |                                                                                                    |                                                     |                                             |                                                                                                    |                                          |                                   |
|                                                                                                 |                                                                                                    |                                                     |                                             |                                                                                                    |                                          |                                   |
|                                                                                                 |                                                                                                    | Programas de publicidad                             | Soluciones Empresariales                    | Privacidad y condiciones                                                                                                    | +Google Todo acerca de Google            | Google.com                        |

Figura 9.

En la pantalla que mostrara a continuación seleccionar *Mostrar todos los sitios web en vista de compatibilidad* (Ver figura 10).

| Configuración de Vista de compatibilidad                                                            |  |  |  |  |  |  |  |
|----------------------------------------------------------------------------------------------------|--|--|--|--|--|--|--|
| Puede agregar y quitar los sitios web que se mostrarán en<br>Vista de compatibilidad.               |  |  |  |  |  |  |  |
| Agregar este sitio web:                                                                             |  |  |  |  |  |  |  |
| google.com.mx Agregar                                                                               |  |  |  |  |  |  |  |
| Sitios web que agregó a Vista de compatibilidad:                                                    |  |  |  |  |  |  |  |
| Quitar                                                                                              |  |  |  |  |  |  |  |
| 📝 Mostrar todos los sitios web en Vista de compatibilidad                                           |  |  |  |  |  |  |  |
| Mostrar sitios de la intranet en Vista de compatibilidad                                            |  |  |  |  |  |  |  |
| Descargar listas de compatibilidad actualizadas de Microsoft                                        |  |  |  |  |  |  |  |
| Para obtener más información, lea la <u>dedaración de privacidad de</u><br><u>Internet Explorer</u> |  |  |  |  |  |  |  |
| Cerrar                                                                                              |  |  |  |  |  |  |  |

Figura 10.

Dar clic en cerrar.

Reiniciamos Internet Explorer.

#### **CONFIGURACIÓN PARA INGRESAR A SISTEMA POE CON WINDOWS 8**

Para accesar al sistema POE con Windows 8 debemos realizar las siguientes configuraciones.

Entrar a Internet Explorer e ingresar la dirección del sistema POE. Para realizar las configuraciones Dar clic en el icono de herramientas, en Ver en el Escritorio (*Ver figura 11*).

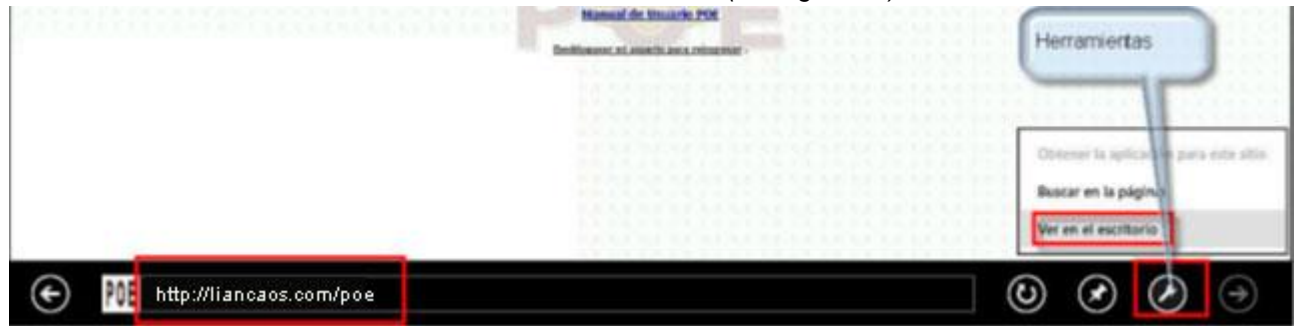

Figura 11.

En la parte superior de la pantalla Dar clic en Vista de Compatibilidad (Ver figura 12).

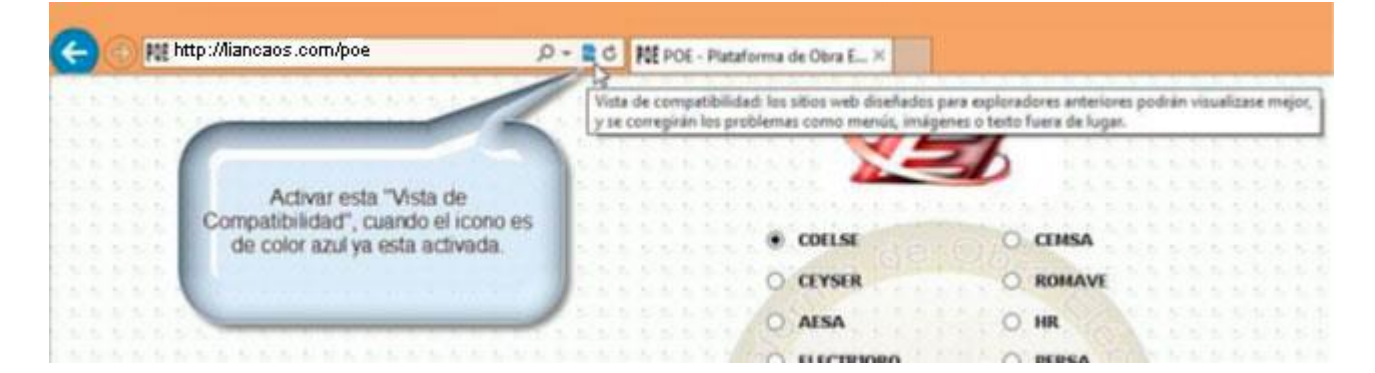

Figura 12.

Ingresar a Opciones de Internet (Ver figura 13).

| Archivo | Edic | ión | Ver | Eavo  | ritos | Herr | mientas    | Ayuda                             |                 |
|---------|------|-----|-----|-------|-------|------|------------|-----------------------------------|-----------------|
| 2.32    |      |     | 101 | 10.72 | 1.21  |      | Eliminar e | l historial de exploración        | Ctrl+Mayús+Supr |
|         |      |     |     |       |       |      | Exploració | ón de InPrivate                   | Ctrl+Mayús+P    |
|         |      |     |     |       |       |      | Protecció  | n de rastreo                      |                 |
|         |      |     |     |       |       |      | Eltrade A  | at a V                            |                 |
|         |      |     |     |       |       |      | FIILIADO A | CUVEA                             |                 |
|         |      |     |     |       |       |      | Soluciona  | ir problemas de conexión          |                 |
|         |      |     |     |       |       |      | Volver a a | brir última sesión de Exploración |                 |
|         |      |     |     |       |       |      | Agregar s  | itio a la pantalla Inicio         |                 |
|         |      |     |     |       |       |      | Ver desca  | mas                               | Ctrl+1          |
|         |      |     |     |       |       |      | Discoursed |                                   | curry           |
|         |      |     |     |       |       |      | pioquead   | or de elementos emergentes        |                 |
|         |      |     |     |       |       |      | Filtro Sma | intScreen                         | ,               |
|         |      |     |     |       |       |      | Administr  | rar complementos                  |                 |
|         |      |     |     |       |       |      | Virta da c | amostibilidad                     |                 |
|         |      |     |     |       |       |      | vista de c | ompatibilitate                    |                 |
|         |      |     |     |       |       |      | Configura  | ación de vista de compatibilidad  |                 |
|         |      |     |     |       |       |      | Suscribirs | e a esta fuente                   |                 |
|         |      |     |     |       |       |      | Detección  | a de fuentes                      | ÷               |
|         |      |     |     |       |       |      | Mindowr    | lladata                           |                 |
|         |      |     |     |       |       |      | windows    | opuare                            |                 |
|         |      |     |     |       |       |      | Herramie   | ntas de desarrollo F12            |                 |
|         |      |     |     |       |       |      | Netariin   | culadar de OneNote                |                 |
|         |      |     |     |       |       |      | riotas vin |                                   |                 |
|         |      |     |     |       |       |      | Enviar a C | ineNote                           |                 |
|         |      |     |     |       |       |      | Enviar a B | luetooth                          |                 |
|         |      |     |     |       |       |      | Opciones   | de Internet                       |                 |
|         |      |     |     |       |       | -    |            |                                   |                 |
|         |      |     |     |       |       |      |            |                                   |                 |
|         |      |     |     |       |       |      |            |                                   |                 |
|         |      |     |     |       |       |      |            |                                   |                 |
|         |      |     |     |       |       |      |            |                                   |                 |
|         |      |     |     |       |       |      |            |                                   |                 |
|         |      |     |     |       |       |      |            |                                   |                 |

#### Figura 13.

En opciones de Internet, seleccionar el botón configuración en el apartado historial de configuración. En la siguiente pantalla (Configuración de datos de sitios web), seleccionar la opción cada vez que visite la página web. Y dar clic en Aceptar (*Ver figura 14*).

| Opciones de Internet ?                                                                                                    |                                                                                                    | - 8 ×                                  |
|----------------------------------------------------------------------------------------------------|----------------------------------------------------------------------------------------------------|----------------------------------------|
| Conexiones         Programas         Opdones avanzadas           General         Seguridad         Privacidad         Contenido           Págna principal         Privacidad         Contenido         Para craze pestañas de págna principal, escriba cada dirección en una línea independiente.           Inttp://www.google.com.mx/         n         N         N | UL POE - Plataforma de Obra E ×<br>Configuración de datos de sitios web<br>Ardhivos temporales de Internet   Historial   Cachés y bases de da                                                                                                    | 2. Seleccionar la opcion               |
| Usar actual Ugar predeterminada Usar nuega pestaña<br>Irico<br>O Comenzar con pestañas de la últma sesión<br>© Comenzar con la página de irico<br>Pestañas<br>Carribe la forma en que las páginas web se<br>muestran en las pestañas.<br>Historial de exploración                                                                                                    | Internet Explorer almacena copia de páginas web, inágenes y<br>multimedia para poder ver este contenido Lego con más rapidez.<br>Composor si hav nuevas versiones de las páginas nuevas<br>Coda vez que vinte la página nueva<br>Coda vez que inice Internet Explorer<br>Automáticamente<br>Nunca<br>Espacio en disco que se va a user (3 a 1024 MB):<br>(Recomendado: 50 a 250 MB) | CADA VEZ QUE VISITE<br>LA PAGINA WEB.  |
| Elmine archivos temporales, hetorial, coste contractido<br>guardadas e nformación de formularios web.<br>Elminar el historial de egoloración al salr<br>Elminar Configuración<br>Apariencia<br>Colores Idiomas Euentes Accesibilidad                                                                                                    | C:User Subscipe VapData Local Vicrosoft Windows (Temporary<br>Internet Files)<br>Mover carpeta Ver objetos Ver archivos<br>Aceptar                                                                                                    | 3.Dar clic en Aceptar                  |
| Aceptar Cancelar Apligar                                                                                                    |                                                                                                    |                                        |
|                                                                                                    |                                                                                                    |                                        |
| 🕘 📋 🙆 👋 🌟                                                                                                    |                                                                                                    | ← 🍂 🗊 ⊿il Ф) 11:17 a. m.<br>28/02/2013 |

Figura 14.

En Opciones de internet ahora seleccionamos la pestaña seguridad bajamos el nivel de seguridad de la zona (Ver figura 15).

| Conexiones                                                                           | Programa                                                                                                    | as                                                                                     | Opciones avanzada                                                        |
|--------------------------------------------------------------------------------------|----------------------------------------------------------------------------------------------------|----------------------------------------------------------------------------------------|--------------------------------------------------------------------------|
| General                                                                              | Seguridad                                                                                                    | Privacida                                                                              | ad Contenio                                                              |
| Internet                                                                             | Intranet local                                                                                                    | r la configurac                                                                        | ción de seguridad.                                                       |
| Esta zona o<br>van a perju<br>Esta zona u<br>ivel de seguridad<br>Niveles permitidos | ontiene sitios web<br>dicar a su equipo o<br>ene por io menos i<br>para esta zona<br>s para esta zona;                          | que sabe que<br>o a sus archivo<br>un site archivo<br>Todos                            | oner nivel hasta<br>abajo                                                |
| Bajo<br>- Med<br>- Pue<br>- Corke<br>- Fun<br>- Apro<br>Habilitar Mod                | idas de secontrad<br>de des argarse y<br>nido sin preguntar<br>ciona todo el conte<br>opiado para sitios<br>lo protegido (requi | y advertencia<br>ejecutarse la r<br>enido activo<br>en los que tier<br>ere reinidar Ir | as mínimas<br>mayor parte del<br>ne plena confianza<br>nternet Explorer) |
|                                                                                      | Nivel persona                                                                                                    | alizado                                                                                | Nivel predeterminado                                                     |
|                                                                                      | Restablecer toda                                                                                                    | as las zonas al                                                                        | l nivel predeterminado                                                   |

Figura 15.

Dar clic en el botón Sitios. En el apartado Agregar este sitio web a la zona de: ingresar \*200.57.115.98/POE, dejar la casilla inferior en blanco y dar clic en Agrega (*Ver figura 16*).

| Sitios de confianza                                                                                                    | ×                                                          |
|----------------------------------------------------------------------------------------------------|------------------------------------------------------------|
| Puede agregar y quitar sitios web de esta zona<br>web en esta zona usarán la configuración de se<br>zona.<br>Agregar este sitio web a la zona de: | . Todos los sitios<br>muridad de la<br>gar la<br>n del POE |
|                                                                                                    | Agregar                                                    |
| Sitios web:                                                                                                    |                                                            |
| http://192.168.2.81<br>http://200.57.115.98<br>http://localhost                                                                                   | Quitar                                                     |
|                                                                                                    |                                                            |
| Requerir comprobación del servidor (https:) para tod                                                                                              | los los sitios                                             |
| Quitar marca                                                                                                    | Cerrar                                                     |
|                                                                                                    |                                                            |

Figura 16.

Una vez realizadas estas configuraciones usted podrá accesar al sistema sin problema.

En caso de tener instalada la barra de Google en Internet Explorer, favor de desactivar pop-ups (Ver figura 17).

| × Google | 🗸 🛃 Buscar 🔹 🦉 Compartir 💭 🛛 Más ≫                                                                          | 👯 👘 Acceder 🔧 🗸 |
|----------|----------------------------------------------------------------------------------------------------|-----------------|
|          | Desactivar pop-ups de aesa.mx<br>Mostrar pop-ups bloqueados<br>Restablecer contador (42 pop-ups bloqueados) |                 |
| 1        | Figura 17.                                                                                                  |                 |

# NAVEGACIÓN DE PLATAFORMA:

En la pantalla principal de Plataforma de Obra Eléctrica (POE), nos aparecen las casillas para ingresar el usuario y la contraseña. Además de las opciones a seleccionar si su contrato se encuentra en control de Obras y Materiales o en Electrificación Rural. Así mismo nos muestra las opciones para ingresar por PC o dispositivo Móvil. De lado derecho de la pantalla aparece un listado con las últimas noticias o actualizaciones del POE (*Ver figura 18*).

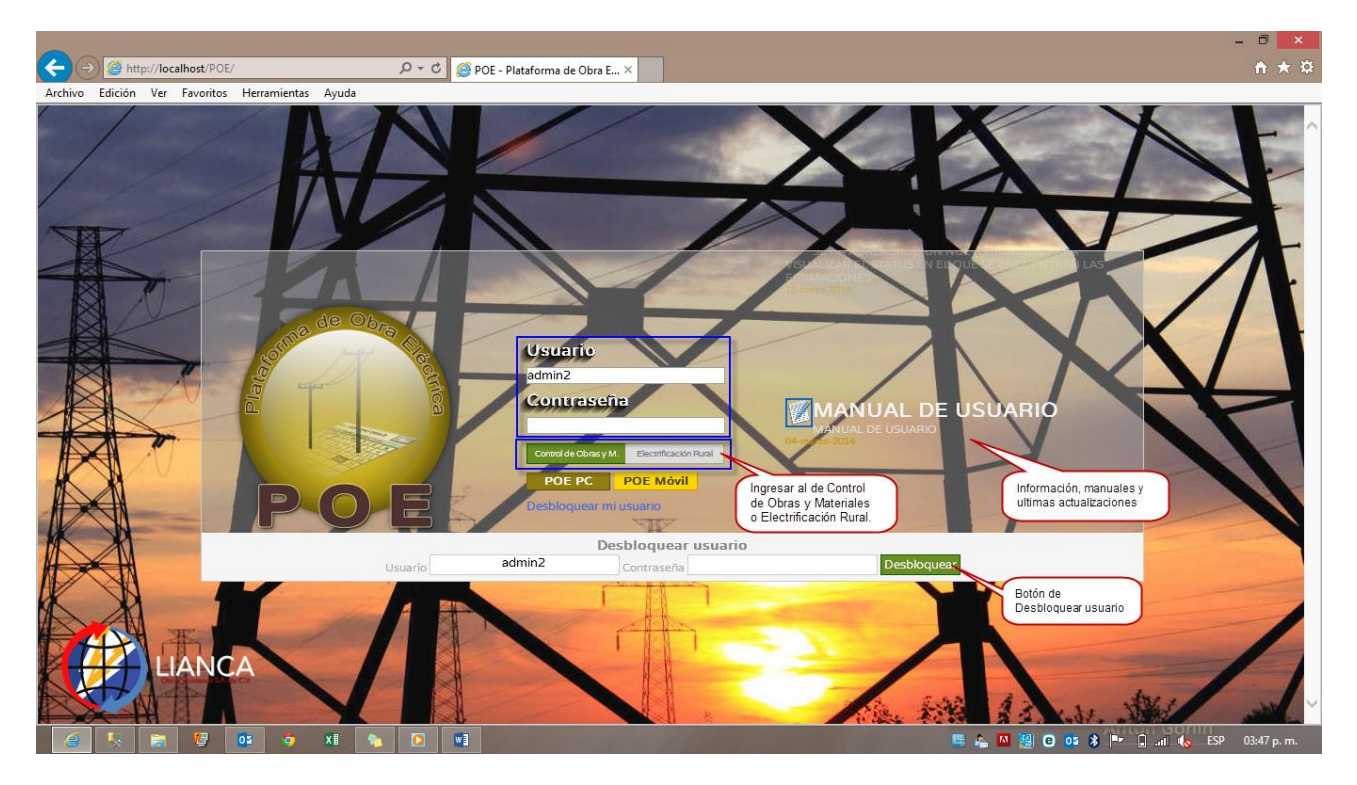

Figura 18.

Ingresados el usuario y contraseña entramos a la siguiente pantalla: en la parte superior se encuentra el usuario, la fecha, cerrar la sesión y el logo de la empresa.

Del lado izquierdo se muestra el menú con los diferentes módulos: Control, Admón. /Contabilidad, Obras, Consultas y Reportes.

Del lado derecho se observa a los usuarios que están dentro del sistema, además de un módulo para enviar mensajes (Ver figura 19).

| <u>j</u>                                                                             | PORTA                                                         | AL PRUEBA - Windows Internet Explorer | - 🗆 🔜                                                                                                    |
|--------------------------------------------------------------------------------------|---------------------------------------------------------------|---------------------------------------|----------------------------------------------------------------------------------------------------|
| PRUEBA                                                                               | Blenvenido: POE ADMINISTRACION                                | CONTROL DE OBRAS Y MATERIALES         | Usuario: 'adminz' Cerrar Sesión                                                                                                    |
| CONTROL PRUEBA<br>Acceso Total<br>Admon/Contabilidad<br>Obras<br>Consulta y Reportes | o o de la biemenida y fecha.<br>Mensaje de biemenida y fecha. | Departamento<br>al que se<br>ingresa. | Usuario, opción<br>de cerrar sesión<br>y cambiar<br>contrasería.<br>Chat de Usuarios<br>Enviar Hisje<br>stacio 20070 et al<br>Historia de la Successiona de la Successiona de l |
|                                                                                      |                                                               |                                       | Stand R (R) 4 (H)<br>3 (1) (2) (2) (2) (2) (2) (2) (2) (2) (2) (2                                                                                                    |

#### Figura 19.

Para navegar en el menú solo tiene que dar clic en cualquiera de las categorías, para entrar a la información.

# MENÚS

# CONTROL

Para ingresar al menú Control:

1. Dar clic en el lado izquierdo de la pantalla donde dice control (Ver figura 21).

| Control             |
|---------------------|
| Admon/Contabilidad  |
| Admony concabillada |
| Obras               |
| Consulta y Reportes |

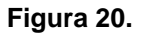

2. Clic sobre el menu Control

3. Se desplegaran los siguientes submenus:

Info., Admon Usuarios, Catalogos.: (Ver figura 21).

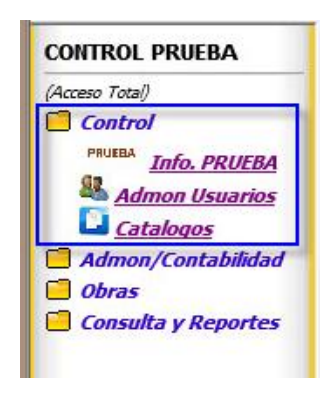

Figura 21.

# Info.

Para entrar al submenu Info.

- 1. Dar clic sobre Info.
- 2. Mostrara la informacion de la empresa, misma que puede ser actualizada (Ver figura 22).

| (Acceso Total)                        | PRUEBA PRUEBA PRUEBA                                          |
|---------------------------------------|---------------------------------------------------------------|
| Control<br>PRUEBA <u>Info. PRUEBA</u> | Nombre: NOMBRE O RAZON SOCIAL DE LA EMPRESA                   |
| Admon Usuarios Catalogos              | Calle: CALLE NUEVA Num: 586                                   |
| Admon/Contabilidad                    | Colonia: COLONIA NUEVA                                        |
| Consulta y Reportes                   | Estado: AGUA SCALIENTES V Cd: Aguascalientes V                |
|                                       | CP: 25262 RFC: RFC                                            |
|                                       | Responsable: NOMBRE DE REPRESENTANTE O RESPONSABLE DE EMPRESA |
|                                       | Puesto:                                                       |
|                                       | Telefono: [898989 Fax: 54545545                               |
|                                       |                                                               |
|                                       | Actualizar                                                    |

Figura 22.

# Admon Usuarios

Para ingresar a la Administracion de Usuarios

1. Dar clic sobre el submenu Admon Usuarios, que se encuentra del lado izquierdo dentro del menú Control (Ver figura 23).

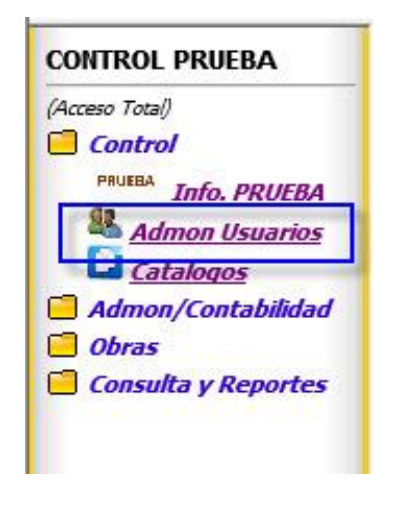

Figura 23.

2. Se podra agregar un nuevo usuario, o consultar uno ya existente para actualizarlo o eliminarlo.

Para agregar un nuevo usuario:

1. Dar clic en el boton capturar nuevo (Ver figura 24).

| <b>8</b>            | PRUEBA<br>Registro y Modificación de Usuarios | PRUEBA         |
|---------------------|-----------------------------------------------|----------------|
| Mostrar datos de us | uario:                                        | Capturar nuevo |

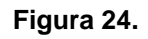

2. Mostrara en pantalla los siguientes campos para ingresar la información del empleado (Ver figura 25).

| PRUEB                       | PRUEBA<br>Registro y Modificación de Usuarios | <u>8</u>    |
|-----------------------------|-----------------------------------------------|-------------|
| Capturar nuevo              | os de usuario:                                | Mostrar dat |
|                             | Contraseña:                                   | Usuario:    |
|                             |                                               | Correo-e:   |
|                             | CURP:                                         | RFC:        |
|                             | Tipo de sangre:                               | Alias:      |
| Canturarimagon              | A.Materno:                                    | .Paterno:   |
| captulai magen              | Sexo: Masculino V                             | Nombres:    |
|                             | ✓ Cd.:                                        | Estado:     |
|                             |                                               | Colonia:    |
| 2                           | Num:                                          | Calle:      |
| Seleccione archivo de foto: | Telefono: 52-                                 | C. P. :     |
| Examinar                    |                                               | Puesto:     |
|                             |                                               |             |

Figura 25.

- 3. Para ingresar usuarios para Electrificacion Rural:
  - 3.1. Seleccionar el departamento ya sea Ctrl. Obras y Materiales o Electrificacion Rural.
- 4. Dar clic en el botón Guardar Datos.
- 5. Desplegara en pantalla un mensaje de que el empleado se ha registrado correctamente (Ver figura 26).

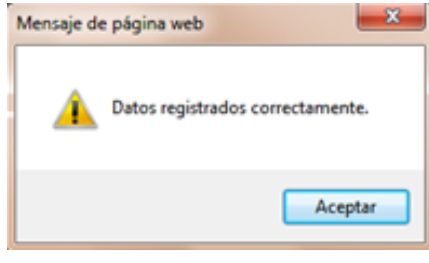

Figura 26.

Consulta de información del empleado:

1. Clic en la flecha, para seleccionar el NOMBRE del empleado a consultar (Ver figura 27).

| <u>88</u>          | PRUEBA<br>Registro y Modificación de Usuarios         | PRUEBA         |
|--------------------|-------------------------------------------------------|----------------|
| Mostrar datos de u | suario:<br>Seleccionar e<br>NOMBRE de<br>empleado a b | Capturar nuevo |

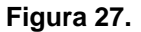

2. Al seleccionar el NOMBRE mostrara la información, del empleado a consultar.

3. Para eliminar o actualizar informacion de un empleado Dar clic en el boton correspondiente (Ver figura 28).

|                     | Registro y I           | PRUEBA<br>Modificación de Usuarios | PRUEB                       |
|---------------------|------------------------|------------------------------------|-----------------------------|
| lostrar datos de u  | suario: APELLIDO APELI | LIDO NOMBRE O NOMBRES DEL USUAR    | Capturar nuevo              |
| Usuario: nuevo      | USUARIO                |                                    |                             |
| RFC: RFC DEL USU    | JER CURP:              | URP DEL USER                       |                             |
| Alias: SI TIENE ALI | AS                     | Tipo de sangre: 0+                 |                             |
| .Paterno: APELLIDO  | A.Materi               | no: APELLIDO                       |                             |
| Nombres: NOMBRE O N | OMBRES DEL USUARIO     | Sexo: Masculino 🗸                  | Capturar imagen             |
| Estado: GUANAJUATO  | Cd.: Gua               | inajuato 🔽                         |                             |
| Colonia: COLONIA DE | L USUARIO              |                                    |                             |
| Calle: CALLE DEL U  | SUARIO                 | Num: 34                            |                             |
| C. P. : 12345       | Telefono: 52-123456    | Perfil: SUPERI 🗸                   | Seleccione archivo de foto: |
| Puesto:             | ~                      |                                    | Examinar.                   |
| Seguro:             | Oł                     | ora Contrato: 🗸 🗸                  |                             |
| Depto: Ctrl. Obras  | Materiales 🗸           |                                    |                             |
| 19                  |                        |                                    |                             |

Figura 28.

#### Catálogos

Para ingresar al submenu Catalogos:

1. Dar clic en el menú control (Ver figura 29).

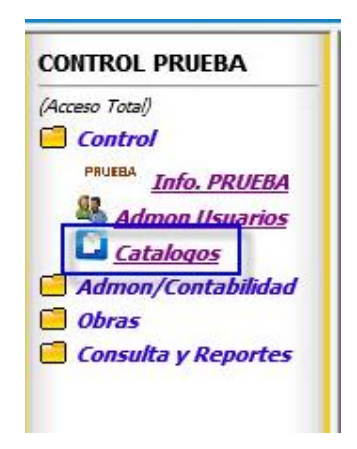

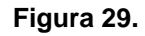

2. Mostrara los diferentes catálogos para agregar información (Ver figura 30).

| _ | Obras .:  | Puestos .: |
|---|-----------|------------|
| 1 | Catalogos |            |

Figura 30.

Para agregar o consultar la información de los catálogos:

1. Dar clic sobre el catálogo a consultar (Ver figura 31).

| Puestos:          | Búsqueda: Y Y BUSCAR NUEVO |  |
|-------------------|----------------------------|--|
| Modificar/Elim    | inar                       |  |
| Folio Descripcion |                            |  |
| 1 OBRERO          |                            |  |
| 2 CONTABILI       | AD                         |  |
|                   |                            |  |
|                   |                            |  |
|                   |                            |  |
|                   |                            |  |
|                   |                            |  |
|                   |                            |  |
|                   |                            |  |

Figura 31.

2. Al seleccionar el catalogo nos mostrara el Folio, la descipcion a buscar, un botón de buscar y otro para agregar una nueva categoria. Ademas de mostrar los datos que ya estan registrados para poder modificarlos o eliminarlos (*Ver figura 32*).

|         | Obras .:                                                                                                    |
|---------|----------------------------------------------------------------------------------------------------|
|         |                                                                                                    |
| Catalog | o de OBRAS Fecha: miércoles, 09 octubre 2013                                                                                                    |
|         | Folio:                                                                                                    |
|         | Obras:                                                                                                    |
|         | Criterio de Búsqueda: Y V BUSCAR NUEVO                                                                                                    |
| Mor     | dificat/Eliminat                                                                                                    |
| HOU     | initiar / ciminar                                                                                                    |
| Folio   | Descripcion                                                                                                    |
|         | ANNALASIA WARK A MANA ANALASIA MANA MANANANANA YANA ANY MININA NA ANY ANY ANY ANY ANY ANY ANY ANY AN                                                                                                    |
| 1.1     | Obras dadas de alta                                                                                                    |
|         |                                                                                                    |
|         | AND ADDRESS OF A DREAM AND A DREAM AND A                                                                                                    |
|         | ENGLARD THE COMPANY OF A DESCRIPTION OF A DESCRIPTION OF  |
|         | THE REPORT OF A DESCRIPTION OF A DESCRIPTION OF A DESCRIP |
|         | The second second                                                                                                    |
| 1       |                                                                                                    |
|         |                                                                                                    |
|         |                                                                                                    |
| 1       |                                                                                                    |

Figura 32.

#### Para Buscar:

- 1. Agregamos el folio
- 2. Clic sobre el botón de buscar
- 3. Mostrara la información en la parte inferior.

Para agregar un nuevo registro:

- 1. Clic sobre el botón nuevo.
- 2. Agregar la descripción del registro
- 3. Clic en guardar (Ver figura 33).

| <b>j</b>  | Catalogo de Obras - Windows Interr | net Explorer 🚽 🗖 🗙 |
|-----------|------------------------------------|--------------------|
|           | Nuevo Dato a Capturar              |                    |
|           | Fecha: 14/10/2014                  |                    |
| Nombre:*  |                                    |                    |
|           |                                    | ^                  |
|           |                                    |                    |
|           |                                    | $\sim$             |
| Guardar S | alir                               |                    |
|           |                                    |                    |
|           |                                    |                    |
|           |                                    |                    |
|           |                                    | 🔍 100% 🔻 j         |

Figura 33.

4. Aparecera en pantalla el siguiente mensaje de guardada la informacion (Ver figura 34).

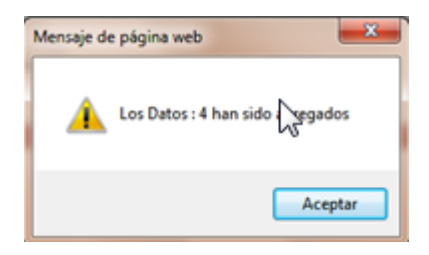

Figura 34.

- 5. Mostrara una pantalla con la información agregada.
- 6. Dar clic en salir (Ver figura 35).

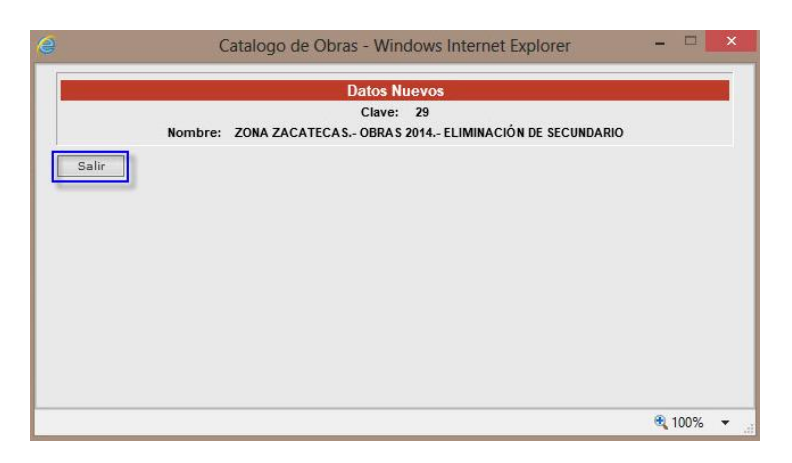

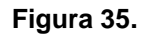

6. El nuevo registro aparecera ingresado en la parte inferior (Ver figura 36).

|                                                                                                    | Obras : |
|----------------------------------------------------------------------------------------------------|---------|
| Catalogo de PUESTOS Fecha: miércoles, 06 junio 2012<br>Folio:<br>Puestos:<br>Criterio de Búsqueda: Y V BUSCAR NUEVO |         |
| Modificar/Eliminar                                                                                                  |         |
| Folio     Description       1     OBRERO       2     CONTABILIDAD       Registro agregado                           |         |
|                                                                                                    |         |
|                                                                                                    |         |
|                                                                                                    |         |

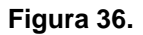

Para eliminar algún registro:

- 1. Seleccionar el registro a eliminar
- 2. Clic en eliminar, de igual forma para modificarlo.
- 3. Aparecera el siguiente mensaje, para evitar que el registro sea borrado accidentalmente (Ver figura 37)

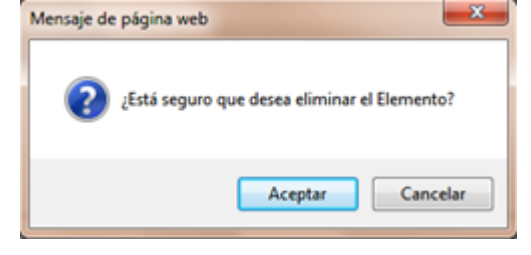

Figura 37.

- 4. Clic en aceptar para eliminar el registro o en cancelar para evitar borrar la informacion.
- 5. Se muestra el siguiente mensaje: (Ver figura 38).

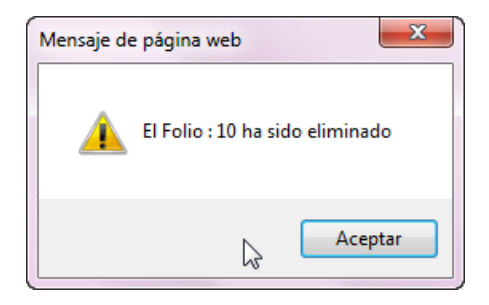

Figura 38.

#### ADMON/CONTABILIDAD

Para accesar al menú Admón. /Contabilidad:

1. Dar clic del lado izquierdo en Admón. /Contabilidad (Ver figura 39).

| CONTROL AEREA              |
|----------------------------|
| (Acceso Total)             |
| Control                    |
| <u> Admon/Contabilidad</u> |
| Licitaciones               |
| Contratos                  |
| 😑 Obras                    |
| 🧧 Consulta y Reportes      |
|                            |

Figura 39.

2. Dentro de este menú, se puede realizar las siguientes acciones: Licitaciones y Contratos.

## Licitaciones.

Ingresa a Licitaciones:

1. Seleccionar el submenú Licitaciones (Ver figura 40)

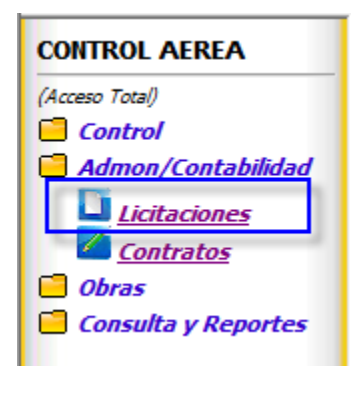

Figura 40.

- 2. En la cual se debe de ingresar la información requerida para realizar la licitación.
- 3. Para cargar la lista de materiales y de conceptos,
  - 3.1. Solo debe de dar clic sobre examinar
  - 3.2. Buscar el archivo con extensión .txt (Ver figura 41).

|                                                                                                    |                                                                                                    |                                                                    | PRUEB<br>LICITACIO                              | A<br>DNES                                                                                                    |                                                                                                    | PRUEB                                       |
|----------------------------------------------------------------------------------------------------|----------------------------------------------------------------------------------------------------|--------------------------------------------------------------------|-------------------------------------------------|----------------------------------------------------------------------------------------------------|----------------------------------------------------------------------------------------------------|---------------------------------------------|
|                                                                                                    | DATOS                                                                                                    | DEL CLIENTE                                                        |                                                 |                                                                                                    |                                                                                                    |                                             |
| Tipo:                                                                                                    |                                                                                                    |                                                                    | ~                                               | 1 Lista de Material                                                                                                    | es proporcionad                                                                                                    | a por CFE                                   |
| Cliente:                                                                                                    |                                                                                                    | ~                                                                  |                                                 | A Seleccione archivo a su                                                                                                    | bir al Servidor:                                                                                                    |                                             |
| División:                                                                                                    |                                                                                                    |                                                                    |                                                 |                                                                                                    |                                                                                                    | Examinar                                    |
| Depto:                                                                                                    |                                                                                                    |                                                                    | Carga de                                        | 7                                                                                                    |                                                                                                    |                                             |
| irigirse con:                                                                                                    |                                                                                                    |                                                                    | Iviateriales                                    | Carnar                                                                                                    | Lista a Rase de Datos                                                                                                    |                                             |
| Lugar:                                                                                                    |                                                                                                    | Estado:                                                            | ~                                               | B El formato del authiro deha                                                                                                    | contener las cinvientes cel                                                                                               | humana anna                                 |
| (mes/d                                                                                                    | ນີ້ອ/ອ <b>້</b> າດ)                                                                                                    |                                                                    |                                                 | poder ser procesado:                                                                                                    | contener las siguientes co                                                                                                | uninas para                                 |
| Invitacion: 10/14                                                                                                    | /2014 15                                                                                                    |                                                                    |                                                 | Consecutivo, Id_mater                                                                                                    | ial, Cantidad, Id_region                                                                                                  | al                                          |
| -                                                                                                    | DATOS                                                                                                    | <u>5 DE LA OBRA</u>                                                |                                                 |                                                                                                    |                                                                                                    |                                             |
| Obra:                                                                                                    |                                                                                                    |                                                                    | ✓ nva                                           |                                                                                                    |                                                                                                    |                                             |
|                                                                                                    |                                                                                                    |                                                                    | ~!                                              | oregar conceptos manualmente:                                                                                                    | Agregar conceptos                                                                                                    |                                             |
|                                                                                                    |                                                                                                    |                                                                    |                                                 |                                                                                                    |                                                                                                    |                                             |
| Objeto:                                                                                                    |                                                                                                    |                                                                    | ~ [                                             |                                                                                                    |                                                                                                    | OFF                                         |
| Objeto:                                                                                                    |                                                                                                    |                                                                    | $\sim$                                          | 2 Cat. de Concept                                                                                                    | os proporcionad                                                                                                    | o por CFE                                   |
| Objeto:                                                                                                    | 1                                                                                                    | Tipo Obra:                                                         | ~                                               | 2 Cat. de Concept                                                                                                    | os proporcionad                                                                                                    | o por CFE                                   |
| Objeto:<br>o Concurso:                                                                                                    | 1                                                                                                    | Tipo Obra:                                                         |                                                 | 2 Cat. de Concept                                                                                                    | OS proporcionad                                                                                                    | o por CFE<br>Examinar                       |
| Objeto:                                                                                                    | 1(a/a?o)                                                                                                    | Tipo Obra:                                                         | dia(año) Carga de                               | 2 Cat. de Concept<br>A Seleccione archivo a s                                                                                             | OS proporcionad                                                                                                    | o por CFE<br>Examinar                       |
| Objeto:                                                                                                    | 1a(año)                                                                                                    | Tipo Obra: (mes/                                                   | de(effo)<br>Carga de<br>Concepto:               | 2 Cat. de Concept<br>A Seleccione archivo a s                                                                                             | os proporcionad<br>ubir al Servidor:                                                                                      | o por CFE<br>Examinar                       |
| Objeto:                                                                                                    | Jie/ofic)                                                                                                    | Tipo Obra: [<br>(me:/<br>Término Obra:                             | de(ate)<br>Carga de<br>Conceptos                | 2 Cat. de Concept<br>A Seleccione archivo a s<br>B El formato del archivo deb                                                             | os proporcionad<br>ubir al Servidor:<br>r a la Base de Datos                                                              | o por CFE<br>Examinar                       |
| Objeto:<br>o Concurso:<br>contratare:<br>Inicio Obra:<br>Ejecucion:<br>(mes/c                                                                | Ja(ofic)<br>15<br>Ja(ofic)                                                                                                    | Término Obra:                                                      | de(ate)<br>Carga de<br>Conceptos                | 2 Cat. de Concept<br>A Seleccione archivo a s<br>B El formato del archivo deb<br>poder ser procesado:                                     | OS proporcionad<br>ubir al Servidor:<br>r a la Base de Datos<br>e contener las siguientes co                              | o por CFE<br>Examinar                       |
| Objeto:<br>o Concurso:<br>(mes/c<br>Inicio Obra:<br>Ejecucion:<br>(mes/c<br>Visita Sitio:<br>10/14                                           | 1<br>5(a(a*o)<br>15<br>5(a(a*o)<br>12014<br>15                                                                                                    | Tipo Obra:<br>Término Obra:<br>00 V 00 V                           | dalefo) Carga de<br>Concepto:<br>Hrs.           | 2 Cat. de Concept<br>A Seleccione archivo a s<br>B Cargo<br>B El formato del archivo del<br>Polor ser procesado:<br>Consecutivo, Id_conce | OS proporcionad<br>ubir al Servidor:<br>r a la Base de Datos<br>e contener las siguientes co<br>pto, Cantidad, Id_region  | o por CFE<br>Examinar<br>Iumnas para<br>nal |
| Objeto:<br>o Concurso:<br>(mes/c<br>Inicio Obra:<br>Ejecucion:<br>(mes/c<br>Visita Sitio:<br>10/14<br>(mes/c                                 | 12(a/a/a)<br>15<br>12(a/a/a)<br>12(2014<br>12)<br>12(a/a/a)<br>12(a/a/a)                                                                                                 | Tipo Obra:                                                         | dia(ato) Carga de<br>Concepto:<br>Hrs.          | 2 Cat. de Concept<br>A Seleccione archivo a s<br>B Cargo<br>El formato del archivo deb<br>poder ser procesado:<br>Consecutivo, Id_conce   | OS proporcionad<br>ubir al Servidor:<br>r a la Base de Datos<br>e contener las siguientes co<br>pto, Cantidad, Id_region  | o por CFE<br>Examinar<br>Iumnas para<br>nal |
| Objeto:<br>o Concurso:<br>contratare:<br>[mes/c<br>Inicio Obra:<br>Ejecucion:<br>Visita Sitio:<br>10/14<br>(mes/c<br>daraciones:<br>10/14    | 12/2014 13<br>12/2014 13<br>12/2014 13                                                                                                    | Término Obra:                                                      | da(eho) Carga de<br>Concepto:<br>Hrs.<br>Hrs.   | 2 Cat. de Concept<br>A Seleccione archivo a s<br>Carga<br>B El formato del archivo deb<br>poder ser procesado:<br>Consecutivo, Id_conce   | OS proporcionad<br>ubir al Servidor:<br>ir a la Base de Datos<br>e contener las siguientes co<br>pto, Cantidad, Id_region | o por CFE<br>Examinar<br>Iumnas para<br>nal |
| Objeto:<br>contratare:<br>Inicio Obra:<br>Ejecucion:<br>(mer/C<br>Visita Sitio: 10/14<br>claraciones:<br>10/14<br>(mer/C<br>Apertura: (mer/C | 14(afa)<br>15<br>14(afa)<br>14(afa)<br>14(afa)<br>14(afa)<br>15<br>14(afa)<br>15<br>14(afa)<br>15<br>14(afa)<br>15<br>15<br>15<br>15<br>15<br>15<br>15<br>15<br>15<br>15 | Tipo Obra:<br>Término Obra:<br>00 V 00 V<br>00 V 00 V<br>00 V 00 V | develop<br>Carga de<br>Concepto<br>Hrs.<br>Hrs. | 2 Cat. de Concept<br>A Seleccione archivo a s<br>B Cargy<br>B El formato del archivo del<br>poder ser procesado:<br>Consecutivo, Id_conce | OS proporcionad<br>ubir al Servidor:<br>ir a la Base de Datos<br>e contener las siguientes co<br>pto, Cantidad, Id_regiou | o por CFE<br>Examinar<br>Iumnas para<br>nal |

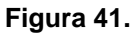

- 4. Si no existe la obra solo debe de
  - 4.1. Dar clic sobre el botón que nva,
  - 4.2. Agregar una nueva obra (Ver figura 42).

|                                                                                                    |                                                                                                    |                                                                                                    | PRI<br>LICITA                                               | JEBA<br>CIONE:                | s                                                                                                    | PRUEB/                                                                                                    |
|----------------------------------------------------------------------------------------------------|----------------------------------------------------------------------------------------------------|----------------------------------------------------------------------------------------------------|-------------------------------------------------------------|-------------------------------|----------------------------------------------------------------------------------------------------|----------------------------------------------------------------------------------------------------|
|                                                                                                    | DATO.                                                                                                    | S DEL CLIENTE                                                                                                    |                                                             |                               |                                                                                                    |                                                                                                    |
| Tipo:                                                                                                    | 63 <sup>7</sup>                                                                                                    |                                                                                                    | ~                                                           | 1                             | <ul> <li>Lista de Materiales proporcion</li> </ul>                                                                                                    | ada por CFE                                                                                                    |
| Cliente:                                                                                                    |                                                                                                    | ~                                                                                                    |                                                             |                               | Seleccione archivo a subir al Servidor:                                                                                                    | 1                                                                                                    |
| División:                                                                                                    |                                                                                                    |                                                                                                    |                                                             | A                             |                                                                                                    | Examinar                                                                                                    |
| Depto:                                                                                                    |                                                                                                    |                                                                                                    |                                                             |                               | 1                                                                                                    |                                                                                                    |
| irigirse con:                                                                                                    |                                                                                                    |                                                                                                    |                                                             |                               | Cargar Lista a Base de Dat                                                                                                    | 05                                                                                                    |
| Lugar:                                                                                                    |                                                                                                    | Estado:                                                                                                    |                                                             | 7 B                           | El formato del archivo debe contener las siguiente                                                                                                    | s columnas nara                                                                                                   |
| (mes/d                                                                                                    | dia(año)                                                                                                    |                                                                                                    | 20                                                          | 70                            | poder ser procesado:                                                                                                    | s columnus puru                                                                                                   |
| Invitacion: 10/14                                                                                                    | 4/2014 15                                                                                                    |                                                                                                    |                                                             |                               | Consecutivo, Id_material, Cantidad, Id_reg                                                                                                    | jional                                                                                                    |
|                                                                                                    | DATO                                                                                                    | <u>S DE LA OBRA</u>                                                                                                    |                                                             |                               |                                                                                                    |                                                                                                    |
| Obra:                                                                                                    |                                                                                                    |                                                                                                    | ✓ m                                                         | /a                            |                                                                                                    |                                                                                                    |
|                                                                                                    |                                                                                                    |                                                                                                    | - Alternation                                               |                               |                                                                                                    |                                                                                                    |
|                                                                                                    |                                                                                                    |                                                                                                    |                                                             | Agreg                         | ar conceptos manualmente: Agregar concep                                                                                                    | tos                                                                                                    |
| Objeto:                                                                                                    |                                                                                                    |                                                                                                    | لے                                                          | Agreg                         | ar conceptos manualmente: Agregar concep                                                                                                    | tos                                                                                                    |
| Objeto:                                                                                                    |                                                                                                    |                                                                                                    | Dar                                                         | de alta                       | ar conceptos manualmente: Agregar concep<br>Cat. de Conceptos proporcion                                                                                                    | ado por CFE                                                                                                    |
| Objeto:                                                                                                    |                                                                                                    | Tipo Obra:                                                                                                    | Dar                                                         | de alta<br>ueva               | ar conceptos manualmente: Agregar concep<br>Cat. de Conceptos proporcion<br>Seleccione archivo a subir al Servidor:                                                                                                    | ado por CFE                                                                                                    |
| Objeto:                                                                                                    | ]                                                                                                    | Tipo Obra:                                                                                                    | Dar                                                         | de alta<br>ueva               | ar conceptos manualmente: Agregar concep<br>Cat. de Conceptos proporcion<br>Seleccione archivo a subir al Servidor:                                                                                                    | ado por CFE<br>Examinar                                                                                           |
| Objeto:                                                                                                    | úa(o?c)                                                                                                    | Tipo Obra:                                                                                                    |                                                             | de alta<br>ueva               | ar conceptos manualmente: Agregar concep<br>at. de Conceptos proporcion<br>Seleccione archivo a subir al Servidor:                                                                                                    | ado por CFE<br>Examinar                                                                                           |
| Objeto:<br>o Concurso:<br>contratare:<br>Inicio Obra:                                                                                                    | da(efo)                                                                                                    | Tipo Obra:<br>Término Obra:                                                                                                    |                                                             | de alta<br>ueva               | ar conceptos manualmente: Agregar concep<br>Cat. de Conceptos proporcion<br>Seleccione archivo a subir al Servidor:<br>Cargar a la Base de Dato                                                                                                    | ado por CFE<br>Examinar                                                                                           |
| Objeto:<br>o Concurso:<br>contratare:<br>(mes/d<br>Inicio Obra:<br>Ejecucion:                                                                                                    | da(sfc)                                                                                                    | Tipo Obra:<br>Término Obra:                                                                                                    | (Dar<br>n<br>s/ds(efo)                                      | de alta<br>ueva               | ar conceptos manualmente: Agregar concep<br>Cat. de Conceptos proporcion<br>Seleccione archivo a subir al Servidor:<br>Cargar a la Base de Dato<br>El formato del archivo debe contener las siguiente                                                                                                  | ado por CFE<br>Examinar                                                                                           |
| Objeto:<br>o Concurso:<br>contratare:<br>(mes/d<br>Inicio Obra:<br>Ejecucion:<br>(mes/d                                                                                                    | da(afo)                                                                                                    | Tipo Obra:                                                                                                    | Dar<br>n<br>s/da(sho)                                       | de alta<br>ueva               | ar conceptos manualmente: Agregar concep<br>Cat. de Conceptos proporcion<br>Seleccione archivo a subir al Servidor:<br>Cargar a la Base de Dato<br>El formato del archivo debe contener las siguiente<br>poder ser procesado:                                                                          | ado por CFE<br>Examinar                                                                                           |
| Objeto:<br>D Concurso:<br>contratare:<br>(me:/d<br>Inicio Obra:<br>Ejecucion:<br>(me:/d<br>Visita Sitio:<br>10/14.                                                                                                    | da/afa)<br>15<br>12014                                                                                                    | Tipo Obra:<br>Término Obra:<br>00 V 00 V                                                                                                    | (da(eno)                                                    | de alta<br>lueva              | ar conceptos manualmente: Agregar conceptos<br>Cat. de Conceptos proporcion<br>Seleccione archivo a subir al Servidor:<br>Cargar a la Base de Dato<br>El formato del archivo debe contener las siguiente<br>poder ser procesado:<br>Consecutivo, Id_concepto, Cantidad, Id_rec                         | ado por CFE<br>Examinar<br>s columnas para<br>ggional                                                             |
| Objeto:<br>D Concurso:<br>contratare:<br>(me:/d<br>Inicio Obra:<br>Ejecucion:<br>(me:/d<br>Visita Sitio:<br>10/14.<br>(me:/d                                                                                                    | ປະເທດ<br>ປະເທດ<br>ປະ<br>ປະ<br>ປະ<br>ປະ<br>ປະ<br>ປະ<br>ປະ<br>ປະ<br>ປະ<br>ປະ | Tipo Obra: [<br>Término Obra: ]<br>00 \vee 00 \vee | (da(efto)                                                   | de alta<br>ueva               | ar conceptos manualmente: Agregar conceptos<br>Cat. de Conceptos proporcion<br>Seleccione archivo a subir al Servidor:<br>Cargar a la Base de Dato<br>El formato del archivo debe contener las siguiente<br>poder ser procesado:<br>Consecutivo, Id_concepto, Cantidad, Id_re                          | ado por CFE<br>Examinar<br>5<br>5<br>5<br>5<br>5<br>5<br>5<br>5<br>5<br>5<br>5<br>5<br>5<br>5<br>5<br>5<br>5<br>5 |
| Objeto:<br>D Concurso:<br>contratare:<br>Ejecucion:<br>Visita Sitio:<br>10/14.<br>(me/d<br>daraciones:<br>10/14.<br>(me/d                                                                                                    | ປຊ.ອາດ)<br>15<br>15<br>12014 15<br>ປຂ.ອາດ)<br>12014 15<br>12014 15                                                                                                    | Tipo Obra:                                                                                                    | Dar<br>n<br>(da(enc)<br>IS<br>Hrs.                          | Agreg<br>de alta<br>ueva<br>B | ar conceptos manualmente: Agregar concepto<br>Cat. de Conceptos proporcion<br>Seleccione archivo a subir al Servidor:<br>Cargar a la Base de Dato<br>El formato del archivo debe contener las siguiente<br>poder ser procesado:<br>Consecutivo, Id_concepto, Cantidad, Id_rec                          | ado por CFE<br>Examinar<br>s columnas para<br>egional                                                             |
| Objeto:<br>D Concurso:<br>Inicio Obra:<br>Ejecucion:<br>(mex/d)<br>Visita Sito:<br>10/14.<br>(mex/d)<br>Apertura:<br>(mex/d)<br>(mex/d)<br>(me | daveo)<br>15<br>12014 15<br>12014 15<br>12014 15<br>15<br>15<br>15<br>15<br>15<br>15<br>15<br>15<br>15                                                                                                    | Tipo Obra: [<br>Término Obra:]<br>00 \vee 00 \vee  | Dar<br>n<br>(da(ofo)<br>)<br>Hrs.<br>]<br>Hrs.<br>]<br>Hrs. | Agreg<br>de alta<br>ueva<br>B | ar conceptos manualmente: Agregar concep<br>Cat. de Conceptos proporcion<br>Seleccione archivo a subir al Servidor:<br>Cargar a la Base de Dato<br>Cargar a la Base de Dato<br>El formato del archivo debe contener las siguiente<br>poder ser procesado:<br>Consecutivo, Id_concepto, Cantidad, Id_re | ado por CFE<br>Examinar<br>s columnas para<br>agonal                                                              |

# Figura 42.

- 5. Una vez que se ingresan todos los datos Dar clic en Guardar y Generar Anexos.
- 6. Mostrara el siguiente mensaje (Ver figura 43).

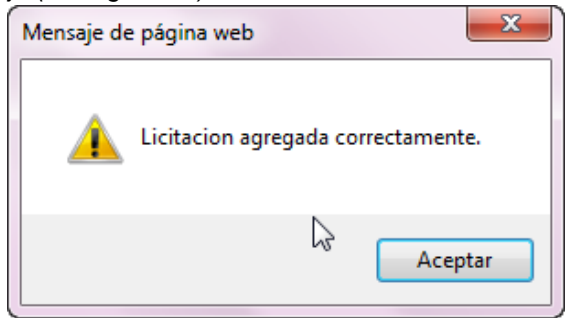

Figura 43.

7. Al dar clic en aceptar nos desplegara en pantalla un listado de los anexos (Ver figura 44).

|              | PRUEBA PRUEBA<br>Anexos a Imprimir                                                                                | PRUEBA       |
|--------------|----------------------------------------------------------------------------------------------------|--------------|
| <u>ANEXO</u> | <b>DESCRIPCION</b>                                                                                                | SELECC.      |
| <u>A</u> :   | Escrito en el que manifieste la dirección de su Correo Electrónico, en caso de<br>contar con él, así como el domi | ✓            |
| <u>B</u> :   | Escrito mediante el cual declare bajo protesta de decir verdad, que no se<br>encuetra en alguno de los supuestos  | 1            |
| <u>C</u> :   | En caso de que algún Licitante haya participado en la realización de algunos<br>estudios, planes o programas corr | <b>×</b>     |
| <u>D</u> :   | Copia simple por ambos lados de la identificación oficial vigente con<br>fotografía, tratándose de personas físic | <b>~</b>     |
| <u>E</u> :   | Escrito mediante el cual el representante de la persona moral manifiesta que<br>cuenta con facultades suficientes | ✓            |
| E:           | Declaración de integridad, mediante la cual el Licitante manifieste que por sí<br>mismo o a través de interpósita | ✓            |
| <u>G</u> :   | Manifestación de estar inscrito en el registro único de Contratistas. La falta de<br>representación de este escri | ✓            |
| 1:           | Manifestación de que el superintendente de construcción propuesto en la<br>oferta, cuenta con la firma electrónic | 1            |
| <u>J</u> :   | Manifestación, bajo protesta decir verdad, que el Licitante es de nacionalidad<br>mexicana.                       | 1            |
| <u>AT1</u> : | Manifestación escrita de acuerdo a la fracción I, del artículo 44, del<br>Reglamento de la Ley de Obras Públicas  | 1            |
| <u>AT2</u> : | Descripción de la Planeación Integral del Licitante para realizar los trabajos,<br>incluyendo el Procedimiento Co | ✓            |
| <u>AT3</u> : | Relación de maquinaria y equipo de construcción                                                                   | $\checkmark$ |
| <u>AT4</u> : | Currículum de cada uno de los profesionales técnicos que serán responsables<br>de la Dirección, Administración y  | ✓            |
| <u>AT5</u> : | Documentos que acrediten la Experiencia y Capacidad Técnica en trabajos<br>similares a los del objeto de la prese | 1            |
| <u>AT7</u> : | Manifestación escrita de que los precios de materiales, maquinaria y equipo<br>de instalación permanete de origen | 1            |
| <u>AT8</u> : | Documentos que acrediten la Capacidad Financiera.                                                                 | <b>v</b>     |
|              | imprimir                                                                                                    |              |

#### Figura 44.

#### 8. Dar clic en imprimir

9. Abrira un archivo con extencion .pdf en el cual se mostraran cada uno de los anexos (Ver figura 45).

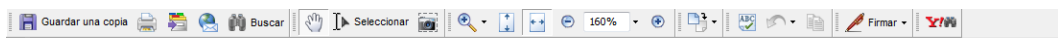

| Páginas                  |                                                                                                    | •  |
|--------------------------|----------------------------------------------------------------------------------------------------|----|
|                          |                                                                                                    |    |
|                          | ANEXO A                                                                                                    |    |
| untos                    |                                                                                                    |    |
| mentarios 🕴 Archivos adj | ESCRITO EN EL QUE MANIFIESTE LA DIRECCIÓN DE SU CORREO ELECTRÓNICO. EN CASO DE CONTAR CON ÉL. ASÍ COMO EL<br>DOMICILIO PARA OÍR Y RECIBIR TODO TIPO DE NOTIFICACIONES Y DOCUMENTOS QUE DERIVEN DE LOS ACTOS DEL<br>PRESENTE PROCEDIMIENTO DE CONTRATACIÓN Y. EN SU CASO, DEL CONTRATO RESPECTIVO, MISMO QUE SERVIRÁ PARA<br>PRACTICAR LAS NOTIFICACIONES AUN LAS DE CARACTER PERSONAL, LAS QUE SURTIRAN TODOS SUS EFECTOS LEGALES<br>MIENTRAS NO SEÑALE OTRO DISTINTO |    |
| 3                        |                                                                                                    |    |
| 6                        |                                                                                                    | 10 |

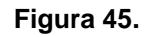

# Contratos

Para agregar un nuevo contrato:

1. Clic sobre el submenú contratos de Admón./Contabilidad (Ver figura 46).

| CONTROL AEREA         |
|-----------------------|
| (Acceso Total)        |
| Control               |
| 🧧 Admon/Contabilidad  |
| Licitaciones          |
| <u>Contratos</u>      |
| 📕 Obras               |
| 🔁 Consulta y Reportes |
|                       |

Figura 46.

- 2. Dentro de contratos ingresamos el número de contrato
- 3. Seleccionar la licitacion
- 4. Ingresar el subtotal
- 5. El porcentaje de anticipo
- 6. Dar clic en el botón guardar (Ver figura 47).

|               | Regist       | PRUEBA<br>tro de Contratos | PI                    | RUEBA  |
|---------------|--------------|----------------------------|-----------------------|--------|
| Contrato Num: |              | Tipo Obra:                 |                       | ~      |
| Licitacion    |              | Cliente:                   |                       |        |
| Objeto:       |              |                            |                       | $\sim$ |
| Fecha inicio: | nes/día/año) | Fecha termino:             | (mes/día/año)         |        |
| Subtotal \$   |              | Porcentaje                 | Anticipo (de 0 a 30): | 0 %    |

Figura 47.

7. Aparecera el siguiente mensaje: (Ver figura 48).

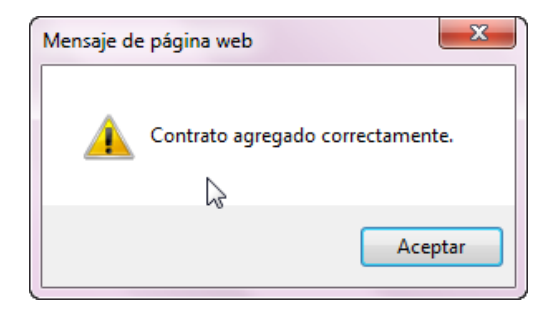

Figura 48.

- 8. Dar clic en Aceptar
- 9. Mostrara la siguiente pantalla: con la información del contrato que registramos (Ver figura 49).

| Tipo de Obra: ESPECIFICAS 🔻 | Ν                                         |
|-----------------------------|-------------------------------------------|
| Contrato Num: 94000087457   | Cliente: COMISION FEDERAL DE ELECTRICIDAD |
| Obra: ONIAS                 | ▼ nva obra                                |
| Descripción:                | *<br>*                                    |
| Fecha inicio: 06/05/2012    | Fedha: final: 08/09/2012                  |
| Subtotal \$ 10,000.00       | Anticipo \$ 3,000.00                      |
| IVA \$ 1,600.00             | IVA \$ 400.00                             |
| Monto total \$ 11,600.00    | Anticipo total \$ 2,488.00                |
| Modificar                   | Imprimir Eliminar                         |

Figura 49.

10. En esta pantalla se puede modificar, imprimir o eliminar el contrato (Ver figura 50).

| Contrato Num; | 94000067457 |           | Cliente: COMISION FEDERAL DE | E ELECTRICIDAD                                                   |
|---------------|-------------|-----------|------------------------------|------------------------------------------------------------------|
| Obrai         | ORAS        |           | -                            | nva obra                                                         |
| Descripción i | 0048        |           |                              | ~                                                                |
| Fecha inicio: | 06/05/2012  | 0         | Fecha: final: 08/09/2012     |                                                                  |
| Subtotal \$   | 30,000.00   |           | Anticipo () 3,800.80         |                                                                  |
| IVA \$        | 1,400.00    |           | IVA \$ -0.00                 |                                                                  |
| Monto total   | 11,500.80   |           | Anticipo total \$ 3,488.00   |                                                                  |
|               |             | Modificar | Imprimir Eliminar            | Botones para modificar,<br>Imprimir y Eliminar<br>algun contrato |

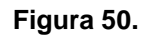

# **OBRAS**

#### Para ingresar al menú obras:

1. Dar clic en la parte izquierda en *Obras*. Mismo que cuenta con los submenús: *Estimaciones, Reservas y Actividades (Ver figura 51).* 

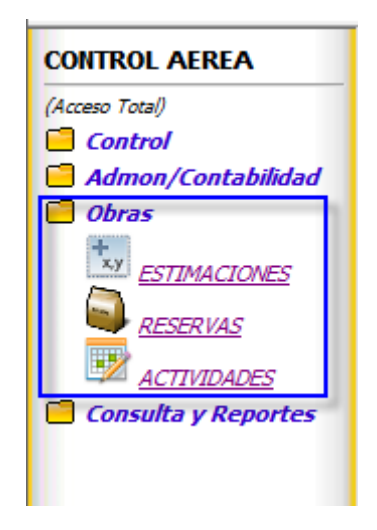

Figura 51.

# Estimaciones.

Para ingresar al submenú Estimaciones:

- 1. Clic en la parte izquierda de la pantalla en el menú Obras.
- 2. Dentro de estimaciones debemos de seleccionar el numero de contrato y automaticamente nos mostrara
- el Cliente, la descripcion de la obra y las fechas de inicio y termino de la obra.
- 3. Seleccionar superintendente.
- 4. Seleccionar supervisor.
- 5. Seleccionar el Residente por parte de CFE.
- 6. Seleccionar el o los supervisores es el caso
- 7. Selecionar la regional a la que pertenece cada supervisor elegido en el paso anterior (paso 6).
- 8. Clic en guardar (Ver figura 52).

| <b>+</b> ,y                |                                   | PRUEBA<br>Registro para Estimaciones |          | PRUEBA                             |
|----------------------------|-----------------------------------|--------------------------------------|----------|------------------------------------|
| Contrato<br>Num:           |                                   | Cliente:                             |          | (mes/dia/año)<br>Fecha: 10/14/2014 |
| Obj                        | eto:                              |                                      |          | 0                                  |
| Periodo de<br>EJECUCION    | (mes/dia/año)<br>Fecha de inicio: | - tis Fecha final:                   | 5        |                                    |
| -                          |                                   | DNTRATISTA                           |          |                                    |
| Superintendente:           |                                   | Supervisor:                          | <b>v</b> |                                    |
|                            | COMISION FE                       | DERAL DE ELECTRICIDAD                | Sele     | eccione Regional a que             |
| Residente de<br>Servicios: |                                   | Supervisor1:                         |          | ~                                  |
| Residente:                 | <b>v</b>                          | Supervisor2:                         | ×        | ~                                  |
|                            |                                   | Supervisor3:                         | ~        | ~                                  |
|                            | SUPER                             | VISION EXTERNA                       |          |                                    |
| Empresa que<br>supervisa:  | ×                                 | Supervisor<br>Externo:               | ~        |                                    |
|                            |                                   | Guardar                              |          |                                    |

Figura 52.

9. Al dar clic en el botón Guardar aparecera en pantalla el siguiente mensaje: (Ver figura 53).

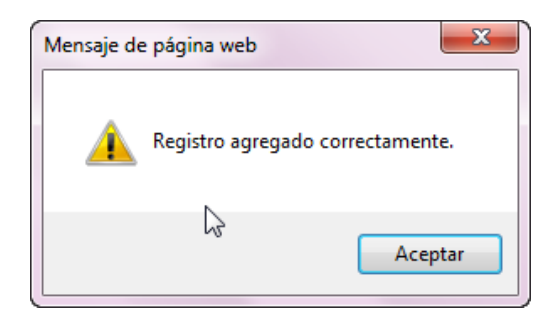

Figura 53.

10. Dar clic en Aceptar

11. Aparecera la siguiente pantalla: en la cual nos muestra la estimación realizada.

12. Dentro de esta pantalla se puede modificar la estimacion dando clic en el boton Mod. Estimacion, generar las estimaciones de los formatos 14, 16 y 17, ademas de visualizar el catalogo de conceptos y de igual forma agregar extraordinarios (*Ver figura 54*).

| 2   | (yz              | 1                                                                                                    | PRUEBA<br>Programa de ejecucion y sun                                                | ninistro de o                             | bra                          |                                  |                 | PRUEBA                        |                              |
|-----|------------------|----------------------------------------------------------------------------------------------------|--------------------------------------------------------------------------------------|-------------------------------------------|------------------------------|----------------------------------|-----------------|-------------------------------|------------------------------|
|     | Contrati         | sta: PRUEBA                                                                                                    |                                                                                      |                                           |                              | Tipo Obra:                       | REDUCCIÓN D     | e pêrdidas en                 |                              |
|     | Contrato:        | Cliente:<br>A ZACATECAS: OBMAS 2014-                                                                                                    | CONISION PEDERAL DE ELECTRICIDAD<br>CONSTRUCCIÓN DE LC-37-41- AC38 336.4 K           | Monto de<br>contrato<br>CM- 5.85 KM CIRCU | 4<br>: <u>53.7</u><br>10 VIU | 2.498.27<br>A HIDALOO VHO- 413   | Fechs: <u>1</u> | 4/oct/2014<br>PÉNDIDAS CON LA |                              |
| Fe  | cha de inicio de | Ejecución de 23/jun/2014                                                                                                    |                                                                                      | Fecha de fin de Eie                       | ución c                      | e Obra:21/ago/2014               |                 |                               |                              |
|     | Contratista Su   | Obra: Obra: | SANDRO TISCAREÑO MACIAS                                                              | Contra                                    | tista Su                     | pervisor:OMAR OF MAL             | DO LOPEZ SAN    | CHEZ                          |                              |
|     | CFE Residente    | e de Servicios:<br>EE Residente Ing. Pablo Ouis                                                                                                    | arte Maciae                                                                          | CFE                                       | Superv                       | risor(es): <u>Ing. Carlos Ma</u> | Quest Hartin    | Botón de modific              | ar Estimación, de            |
| Mo  | d. Estimacion    | Estimaciones                                                                                                    |                                                                                      | Cat Conceptos                             |                              | Extraordinarios                  |                 | Estimacione:<br>Formato 16 y  | s(Formato 14,<br>Formato 17) |
| PDF | XLS              |                                                                                                    |                                                                                      |                                           |                              |                                  |                 | Catalogo de                   | conceptos y                  |
|     |                  |                                                                                                    | CATALOGO DE CONCEPTOS REGIO                                                          | NAL OJOCALIENT                            | E                            |                                  |                 |                               |                              |
| NC. | Cod.             | ALIMENTACION DIARIA DE IN                                                                                                    | Descripcion<br>IFORMACION VIA ELECTRONICA AL PROGRAM                                 | Cant.<br>60.000                           | Unid.<br>DIA                 | P. U.<br>S                       | 215.55          |                               | Botón de o                   |
| 2   | DP-001           | DESCONEXION Y CONEXIÓN                                                                                                    | DE PUENTES PRIMARIOS                                                                 | 5.000                                     | JGO                          | s                                | 836.35          | Ok                            | para agregar<br>precio unita |
| 3   | DP-002           | DESVESTIDO COMPLETO DE                                                                                                    | POSTE Y TORRE DE ACERO.                                                              | 12.000                                    | PZA                          | s                                | 663.42          | Ok                            | C                            |
| 4   | EC-003           | EXCAVACION DE CEPA EN TI                                                                                                    | ERRENO DURO                                                                          | 148.000                                   | CEPA                         | s                                | 1,483.36        | Ok                            |                              |
| 5   | IAP-001          | INSTALACION DE AISLADORI                                                                                                    | ES PRIMARIOS (3 PZA)                                                                 | 148.000                                   | JGO                          | s                                | 1,000.11        | Ok                            |                              |
| 6   | IC-001           | INSTALACION DE CRUCETA                                                                                                    | EN POSTE NUEVO Y EXISTENTE DE PASO.                                                  | 148.000                                   | PZA                          | s                                | 1,000.11        | Ok                            |                              |
| 7   | IES-003          | INSTALACION DE ESTRUCTU                                                                                                    | RA RD30 INCLUYE HERRAJE Y AISLADORES                                                 | 29.000                                    | PZA                          | s                                | 1,563.49        | Ok                            |                              |
| 8   | IES-002          | INSTALACIÓN DE ESTRUCTU                                                                                                    | RA RS30 INCLUYE HERRAJE Y AISLADORES                                                 | 5.000                                     | PZA                          | s                                | 1,563.49        | Ok                            |                              |
| 9   | IN-001           | INSTALACION DE NEUTRO C                                                                                                    | ORRIDO                                                                               | 148.000                                   | CLARO                        | s                                | 1,168.65        | Ok                            |                              |
| 10  | IR-005           | INSTALACIÓN DE RETENIDA<br>REPOSICION DE PISO SIMILA                                                                                                    | RSA. INCLUYE ELABORACION DE CEPA Y<br>AR AL EXISTENTE.                               | 40.000                                    | PZA                          | s                                | 1,151.95        | Ok                            |                              |
| 11  | IC-004           | INSTALACION Y CONEXIÓN I                                                                                                    | DE BAJADA DE TIERRA CON ELECTRODO DE TI                                              | ERRA 74.000                               | PZA                          | s                                | 617.14          | Ok                            |                              |
| 12  | IC-005           | INSTALACION Y CONEXIÓN I                                                                                                    | E CORTACIRCUITOS FUSIBLE                                                             | 5.000                                     | JGO                          | s                                | 890.92          | Ok                            |                              |
| 13  | <u>IP-005</u>    | PARADO, PLOMEADO Y VEST<br>TERRENO DURO. INCLUYE F                                                                                                    | IDO DE POSTE DE CONCRETO DE 12 Y 13 MT E<br>REPOSICION DE PISO SIMILAR AL EXISTENTE. | EN 148.000                                | PZA                          | s                                | 5,410.37        | Ok                            |                              |
|     |                  |                                                                                                    |                                                                                      | 1000                                      | 1.1.1.1                      |                                  | 1 000 57        | Cor I                         |                              |

Figura 54.

En el boton de Estimaciones mostrara el link para generar los repertes Formato 14, Formato 16 y Formato 17(Ver Figura 55)

| Podas.       Contrato:       BADDODTREDER V         Filtrar Contratos:       Del 2014       Ver         Contrato:       Handian Contratos:       Del 2014         Contrato:       Handian Contratos:       Topo Obra:       Math.         Contrato:       Handian Contratos:       Monto del contratos:       Fecha de fin de Ejecución de Obra:       Fecha:         Objeto       Contratos:       Del 2014       Contratos:       Fecha:       Fecha:         Objeto       Contratos:       Contratos:       Contratos:       Fecha:       Fecha:       Fecha:         Contrato:       Dora:       Contratos:       Contratos:       Contratos:       Fecha:       Fecha:                                                                                                    | /                         | PRUEBA<br>REPORTE DE ESTIMACIONES                       | PRUEBA                                                                           |                         |                                        |
|----------------------------------------------------------------------------------------------------|---------------------------|---------------------------------------------------------|----------------------------------------------------------------------------------|-------------------------|----------------------------------------|
| Pitter Contratos:     Del 2014 Ver       Contratos:     Tipo Obra:       Contratos:     Cilente:       Contratos:     Cilente:       Objeto     Monto del<br>contratos:       Objeto     Fecha de fin de Ejecución de Obra:       Objeto     Contratista Superintendente<br>Objeto       Objeto     Fecha de fin de Ejecución de Obra:       Objeto     Contratista Superintendente<br>Objeto       Otratista Superintendente     Contratista Superintendente       OCFE Residente     Certe Supervisor       OFE Residente     Certe Supervisor       OFE Residente     Cat Conceptos       EXTENSION     FRUEBA       PRUEBA     PRUEBA       Image:     PRUEBA       Objeta     Estimaciones       Orientation     Estimaciones                                                                                                    | po<br>ra - Todas -        |                                                         | Contrato: 54000075508 V                                                          |                         |                                        |
| Contratista:     EXELUCIÓN DE FÉRIDUAS I<br>M.T.       Contrato:     Monto del<br>contrato:       Objeto     Monto del<br>contrato:       Objeto     Fecha de finde Ejecución de Obrasterial       Objeto     Objeto       Objeto     Objeto       Objeto     Objeto       Objeto     Objeto       Objeto     Objeto       Objeto     Objeto       Orasterial     Contratista Supervisor       Orasterial     Contratista Supervisor       OFE Residente de Servidos:     CETE Supervisor(es)       OFE Residente     Cat Conceptos       ESTIMACIONES     Extraordinarios   PRUEBA ESTIMACIONES PRUEBA PRUEBA PRUEBA Objeta de Liquidacion (Formato 14) - Boleta de Liquidacion (Formato 17) - Numeros Generadores (Formato 16)                                                                                                    |                           | Filtrar Contratos: Del 2014                             | Ver                                                                              |                         |                                        |
| Contratio:#WXXXXX       Cliente:COMISION FEDERAL DE ELECTRICIDAD       Monto del contratio:       LXXXXXIZ       Fecha:         Objeto       Fecha de Inico de Ejecución de Ora-<br>Dora       Fecha de Inico de Ejecución de Ora-<br>Obra       Fecha de Inico de Ejecución de Ora-<br>Contratista Supervisor       Contratista Supervisor       Centratista Supervisor         OCFE Residente de Serviciox       CFE Supervisor(es)       Cet Supervisor(es)       Cet Supervisor(es)       Cet Supervisor(es)         COL Estimacion       Estimaciones       Cat Conceptos       Extraordinarios         E       PRUEBA<br>ESTIMACIONES       PRUEBA         Boleta de Liquidacion (Formato 14)       Boleta de Liquidacion (Formato 17)       Numeros Generadores (Formato 16)                                                                                                    | Contratista:              | PRUERA                                                  |                                                                                  | Tipo Obra:              | <u>REDUCCIÓN DE PÉRDIDAS E</u><br>M.T. |
| Objeto Pecha de inido de Ejecución de Obras Pecha de inido de Ejecución de Obras Contratista Supervisor OFE Residente de Servicios: CFE Residente Deservicios: CFE Residente PRUEBA ESTIMACIONES PRUEBA PRUEBA PRUEB                                                                                                    | Contrato: H0007960        | Cliente: COMISION FEDERAL DE ELS                        | ECTRICIDAD Monto del                                                             | 12,707,408,27           | Fecha:                                 |
| echa de Inido de Ejecución de Obra:<br>Obra:<br>Contratista Supervisor<br>CFE Residente<br>od. Estimaciones<br>CEE Residente<br>Descritation<br>Descritation<br>Descritation<br>Descritation<br>Descritation<br>Descritation<br>Descritation<br>Descritation<br>Descritation<br>Descritation<br>CEE Supervisor<br>CFE Supervisor<br>CFE Supervisor | Objeto                    | CAROCAGI CARAGE BEAL CORRECTANCESÓN DE AC M             | AL ACTUAL STATISTICS                                                             | OVELA REALED VIID 413   | INNER ADECT POPULATION                 |
| Contratista Supervisor en contratista Supervisor en contratista Superv                                                                                                    | echa de inicio de Eje     | cución de                                               | Fecha de fin de Eiecu                                                            | ción de Obra de Martine |                                        |
| CFE Supervisor(es)       CFE Supervisor(es)         Ind. Estimacion       Estimaciones       Cat Conceptos       Extraordinarios         Image: Conceptos       Extraordinarios       PRUEBA       PRUEBA         Image: Conceptos       Estimacion       Estimacion       PRUEBA         Image: Conceptos       Estimacion       Estimacion       PRUEBA         Image: Conceptos       Estimacion       Estimacion       PRUEBA         Image: Conceptos       Estimacion       Estimacion       PRUEBA         Image: Conceptos       Estimacion       Estimacion       PRUEBA         Image: Conceptos       Estimacion       Estimacion       PRUEBA         Image: Conceptos       Estimacion       Estimacion       Estimacion       Estimacion         Image: Conceptos       Estimacion       Estimacion       Estimacion       Estimacion         Image: Conceptos       Estimacion       Estimacion       Estimacion       Estimacion       Estimacion         Image: Conceptos       Estimacion       Estimacion       Estimacion       Estimacion       Estimacion         Image: Conceptos       Estimacion       Estimacion       Estimacion       Estimacion       Estimacion       Estimacion       Estimacion       Estimacion       Es                                                                                                    | Contratista Superir       | Obra:                                                   | Contratis                                                                        | ta Supervisor           | CENTRAL PROCESSION                     |
| Interference       Cat Conceptos       Extraordinarios         Image: Cat Conceptos       Extraordinarios         Image: Cat Conceptos       Extraordinarios                                                                                                    | CFE Residente de<br>CFE I | Servicios:<br>Residente                                 | CFE S                                                                            | Supervisor(es)          | page Nations                           |
| PRUEBA<br>ESTIMACIONES       PRUEBA         Generar:       •         •       Hoja Detalle (Formato 14)         •       Boleta de Liquidacion (Formato 17)         •       Numeros Generadores (Formato 16)                                                                                                    | 1od. Estimacion           | Estimaciones                                            | Cat Conceptos                                                                    | Extraordinarios         |                                        |
| Generar:<br>• Hoja Detalle (Formato 14)<br>• Boleta de Liquidacion (Formato 17)<br>• Numeros Generadores (Formato 16)                                                                                                    |                           | EST                                                     | PRUEBA<br>TIMACIONES                                                             |                         | PRUEBA                                 |
| Hoja Detalle (Formato 14)     Boleta de Liquidacion (Formato 17)     Numeros Generadores (Formato 16)                                                                                                    |                           |                                                         | Generar:                                                                         |                         |                                        |
|                                                                                                    |                           | • <u>Hoja</u><br>• <u>Boleta</u> de<br>• <u>Numeros</u> | a Detalle (Formato 14)<br>e Liquidacion (Formato 17)<br>Generadores (Formato 16) |                         |                                        |
|                                                                                                    |                           |                                                         |                                                                                  |                         |                                        |
|                                                                                                    |                           |                                                         |                                                                                  |                         |                                        |
|                                                                                                    |                           |                                                         |                                                                                  |                         |                                        |

Figura 55.

Para generar la estimacion del Formato 14 (hoja de detalle):

1. Clic en el botón Estimaciones

2. Seleccionar el Formato 14

3. Desplegara en la parte inferior una serie de datos a llenar para la generación de la estimación *(Ver figura 56).* 

| PRUEBA                                                                                                    | Bienvenido: POE ADMINISTRACION                                                                                                    | CONTROL DE OBRAS Y MATERIALES                                                                                                    | Usuario: tadmin2: Cerrar Sesión<br>दुर्द्≪ Cambiar Contraseña |
|----------------------------------------------------------------------------------------------------|----------------------------------------------------------------------------------------------------|----------------------------------------------------------------------------------------------------|---------------------------------------------------------------|
| CONTROL PRUEBA<br>(Acceso Total)<br>Control<br>Control<br>Control<br>Consulta y Reportes<br>LICITACIONES<br>CONTRATOS<br>ESTIMACIONES                                                                                                    | PRUEBA<br>REPORTE DE ESTIMACIONES           Tipo<br>Obrai.         Image: Contra<br>Filture Contratos:         Del 2014           Fecha de inicio de Ejecución de<br>Obra 23/Jun/2014         Contratista Superintendente 80/CER/DO ALEDANDRO TISCAREÑO MACIAS<br>CPER Residente de Servico.           CPER Residente 10n. Pablo Quirarte Macias         CPER Residente Tino. Pablo Quirarte Macias           Mod. Estimacione         Estimaciones | PRUEBA<br>ato 9400079808 V Ver<br>Ver<br>Fecha de fin de Ejecución de Obra <u>21/app/2014</u><br>Contraita Supervisor/ <u>2004R0 OSVALDO LOPEZ SANCHEZ</u><br>CFE Supervisor(es). <u>Ono. Carlos Marques Martines</u><br>Cat Conceptos Extraordinarios | En Linea:<br>Quien<br>• admin2                                |
| MATERIALES<br>ACTIVIDADES<br>CONCEPTOS<br>ALEXO ACTIVIDADES<br>ALEXO ACTIVIDADES<br>ALEXO ACTIVIDADES<br>ALEXO ACTIVIDATION<br>ALEXO ACTIVIDATION<br>ALEXO F<br>ALEXO F<br>ALEXO F<br>ALEXO F<br>ALEXO F<br>ALEXO F<br>ALEXO F<br>ALEXO F<br>SUTESIS<br>ALEXO F<br>SUTESIS<br>ALEXO F<br>SUTESIS<br>ALEXO F<br>SUTESIS<br>SUTESIS<br>CONCEPTOS<br>ALEXO F<br>ALEXO F<br>SUTESIS<br>CONCEPTOS<br>ALEXO F<br>SUTESIS<br>SUTESIS<br>CONCEPTOS<br>ALEXO F<br>SUTESIS<br>SUTESIS<br>CONCEPTOS<br>ALEXO F<br>ALEXO F<br>SUTESIS<br>ALEXO F<br>SUTESIS<br>SUTESIS<br>CONCEPTOS<br>ALEXO F<br>SUTESIS<br>SUTESIS<br>CONCEPTOS<br>ALEXO F<br>SUTESIS<br>SUTESIS | PRUE<br>FORMAT                                                                                                    | BA<br>TO 14 PRUE<br>To 14 Supervisión Externa<br>15-Oct-2014 Supervisión Externa<br>Generar Reporte                                                                                                    | BA shink DBTRO at strategies of a                             |

# Figura 56.

3. Clic en el botón Generar Reporte nos abre una nueva pestaña con un archivo .pdf con el formato 14 (Ver figura 57).

| CFE de clas                | empresa<br>semundial                                                                                                    | С                                       | OMISIÓN FEDERA<br>SUBDIRECCIÓN                     | AL DE ELECTRICI                                      | DAD                                   |                                       |                                                                                    |                                                                     |
|----------------------------|----------------------------------------------------------------------------------------------------|-----------------------------------------|----------------------------------------------------|------------------------------------------------------|---------------------------------------|---------------------------------------|------------------------------------------------------------------------------------|---------------------------------------------------------------------|
|                            | HOJA DE DETALLE DE CONCEPTOS DE ESTIMACIÓN (CONTRAT                                                                                                    | O DE OBRA PÚ                            | BLICA / CONTRATO                                   | DE SERVICIOS REL                                     | ACIONADOS CON                         | LA OBRA PÚBLICA)                      | HOJA<br>1                                                                          | DE<br>8                                                             |
| CONTRATO Nº:               | 94000001                                                                                                    |                                         | ESTIMACIÓN N                                       |                                                      |                                       | 1 (UNO)                               |                                                                                    |                                                                     |
| OBJETO:                    | ZONA AGUASCALIENTES.                                                                                                    |                                         | PARTIDA:                                           |                                                      |                                       |                                       | N                                                                                  | ORMAL X                                                             |
|                            |                                                                                                    |                                         | PERIODO DE E                                       | STIMACIÓN.                                           |                                       |                                       | ADI                                                                                |                                                                     |
| CONTRATISTA:               | AESA AEREA ELECTRIFICACIONES S.A. DE C.V.                                                                                                    |                                         | DEL                                                | 09/marzo(2012                                        | AL 21                                 | warzo/2012                            | AJUSTE DE C                                                                        | 03103                                                               |
|                            |                                                                                                    |                                         |                                                    |                                                      |                                       |                                       |                                                                                    |                                                                     |
| cónico                     | CONCEPTO                                                                                                    |                                         |                                                    | CANTIDADE                                            | S DE OBRA                             |                                       | PII                                                                                | IMPORTE                                                             |
|                            |                                                                                                    |                                         | CANTIDADES DE<br>CONTRATO                          | ACUMULADO A LA FECHA                                 | ESTA ESTIMACIÓN                       | ACUMULADO                             |                                                                                    |                                                                     |
|                            |                                                                                                    |                                         |                                                    |                                                      |                                       |                                       |                                                                                    |                                                                     |
|                            |                                                                                                    | REG                                     | IONAL AGUASCA                                      | LIENTES NORTE                                        |                                       |                                       |                                                                                    |                                                                     |
|                            |                                                                                                    | 110.5                                   |                                                    |                                                      |                                       |                                       |                                                                                    |                                                                     |
| 1                          | ALIMENTACION DE INFORMACION VIA ELECTRONICA<br>AL PROGRAMA CEFOD                                                                                                    | DIA                                     | 90.00                                              | 0.00                                                 | 23.00                                 | 23.00                                 | \$ 110.17                                                                          | \$ 2,533.91                                                         |
| 1                          | ALIMENTACION DE INFORMACION VIA ELECTRONICA<br>AL PROGRAMA CEEOD<br>CAMBIO DE AISLAMIENTO DE SUSPENSION EN<br>MEDIA TENSION (3 DIEZAS)                                                                                                    | DIA<br>JGO                              | 90.00<br>5.00                                      | 0.00                                                 | 23.00<br>0.00                         | 23.00<br>0.00                         | \$ 110.17<br>\$ 2,121.84                                                           | \$ 2,533.91<br>\$ 0.00                                              |
| 1<br>2<br>3                | ALIMENTACION DE INFORMACION VIA ELECTRONICA<br>AL PROGRAMA CEEOD<br>CAMBIO DE AISLAMIENTO DE SUSPENSION EN<br>MEDIA TENSION (3 PIEZAS).<br>CAMBIO DE AISLAMIENTO POR AISLADOR 13PD (3<br>PIEZASPIDA ACES I/10                                                                                                    | DIA<br>JGO<br>JGO                       | 90.00<br>5.00<br>35.00                             | 0.00<br>0.00<br>0.00                                 | 23.00<br>0.00<br>0.00                 | 23.00<br>0.00<br>0.00                 | \$ 11D.17<br>\$ 2,121.84<br>\$ 1,169.84                                            | \$ 2,533.91<br>\$ 0.00<br>\$ 0.00                                   |
| 1<br>2<br>3<br>4           | ALIMENTACION DE INFORMACION VIA ELECTRONICA<br>AL PROGRAMA CEEDO<br>CAMBIO DE AISLAMIENTO DE SUSPENSION EN<br>MEDIA TENSION (3 PIEZAS).<br>CAMBIO DE AISLAMIENTO POR AISLADOR 13PD (3<br>PIEZAS)PARA ACSR 1/0<br>DESCONEXION Y COMEXIÓN DE ACOMETIDAS                                                                                                    | DIA<br>JGO<br>JGO<br>PZA                | 90.00<br>5.00<br>35.00<br>114.00                   | 0.00<br>0.00<br>0.00                                 | 23.00<br>0.00<br>0.00<br>0.00         | 23.00<br>0.00<br>0.00<br>0.00         | \$ 110.17<br>\$ 2,121.84<br>\$ 1,169.84<br>\$ 157.20                               | \$ 2,533.91<br>\$ 0.00<br>\$ 0.00<br>\$ 0.00                        |
| 1<br>2<br>3<br>4<br>5      | ALIMENTACION DE INFORMACION VIA ELECTRONICA<br>AL PROGRAMA CEEDD<br>CAMBIO DE AISLAMIENTO DE SUSPENSION EN<br>MEDIA TENSION (3 PIEZAS)<br>CAMBIO DE AISLAMIENTO POR AISLADOR 13PD (3<br>PIEZAS)PARA ACSR 110<br>DESCONEXION Y CONEXIÓN DE ACOMETIDAS<br>SECUNDARIAS A RED SEC.<br>EXCAVACION DE CEPA EN TERRENO DURO                                                                          | DIA<br>JGO<br>JGO<br>PZA<br>CEPA        | 90.00<br>5.00<br>35.00<br>114.00<br>30.00          | 0.00<br>0.00<br>0.00<br>0.00                         | 23.00<br>0.00<br>0.00<br>0.00<br>7.00 | 23.00<br>0.00<br>0.00<br>0.00<br>7.00 | \$ 110.17<br>\$ 2,121.84<br>\$ 1,169.84<br>\$ 157.20<br>\$ 1.876.85                | \$ 2,533.91<br>\$ 0.00<br>\$ 0.00<br>\$ 0.00<br>\$ 13,137.95        |
| 1<br>2<br>3<br>4<br>5<br>6 | ALIMENTACION DE INFORMACION VIA ELECTRONICA<br>AL PROGRAMA CEEOD<br>CAMBIO DE AISLAMIENTO DE SUSPENSION EN<br>MEDIA TENSION (3 PIEZAS).<br>CAMBIO DE AISLAMIENTO POR AISLADOR 13PD (3<br>PIEZAS)PARA ACSR 1/0<br>DESCONEXION Y CONEXIÓN DE ACOMETIDAS<br>SECUNDARIAS A RED SEC.<br>EXCAVACION DE CEPA EN TERRENO DURO<br>INSTALACION DE GASTIDOR BA CON HERRAJE Y<br>REMATE EN RED SECUNDARIA | DIA<br>JGO<br>JGO<br>PZA<br>CEPA<br>PZA | 90.00<br>5.00<br>35.00<br>114.00<br>30.00<br>50.00 | 0.00<br>0.00<br>0.00<br>0.00<br>0.00<br>0.00<br>0.00 | 23.00<br>0.00<br>0.00<br>7.00<br>0.00 | 23.00<br>0.00<br>0.00<br>7.00<br>0.00 | \$ 110.17<br>\$ 2,121.84<br>\$ 1,169.84<br>\$ 157.20<br>\$ 1,876.85<br>\$ 1,123.85 | \$ 2,533.91<br>\$ 0.0<br>\$ 0.0<br>\$ 0.0<br>\$ 13,137.90<br>\$ 0.0 |

Figura 57.

Para generar la estimacion del Formato 17 (Boleta de Liquidación):

1. Dar clic en el boton Formato 17

2. En la parte inferior mostrara una serie de datos a llenar para la generacion de la estimacion (Ver figura 58)

| 7                                                                       | PRI<br>REPORTE DE I                                                                                     | JEBA<br>STIMACIONES                                                                    | PRUEBA                                        |                                                            |                      |
|-------------------------------------------------------------------------|----------------------------------------------------------------------------------------------------|----------------------------------------------------------------------------------------|-----------------------------------------------|------------------------------------------------------------|----------------------|
| Tipo<br>Obra: - Todas -                                                 |                                                                                                    | Contrato:                                                                              | 3400073000                                    |                                                            |                      |
|                                                                         | Filtrar 0                                                                                               | Contratos: Del 2014                                                                    | Ver                                           |                                                            |                      |
| Fecha de inicio de Eje<br>Contratista Superi<br>CFE Residente de<br>CFE | ecución de <u>a 14 - 12014</u><br>Obra.<br>ntendente:<br>Servicios:<br>Residente<br><b>Estimaciones</b> | contractor e particio e e participado<br>na parte e processario, mantan<br>nin flarina | Fecha de fin de Ejecuc<br>Contratist<br>CFE S | tión de Obra 11/19-1714<br>a Supervisor:<br>upervisor(es): | OHE INCOME<br>Indian |
|                                                                         | Cranaciones                                                                                             | PRUEBA                                                                                 | cut conceptos                                 |                                                            | PRUFBA               |
| Número de E                                                             | stimación:<br>A.P.A.E                                                                                   | Boleta de<br>E ( FIDE) D.I.S.                                                          | Liquidación:<br>F.P (SFP)<br>I.C.I.C:         |                                                            |                      |
| Devolución de Reten<br>incumplimiento al pago d                         | ción por<br>le obra: \$                                                                                 | Ret. P/Incur<br>Al Programa                                                            | nplimiento<br>de Obra: \$                     |                                                            |                      |
| Gastos d                                                                | e Sepelio:\$                                                                                            | Penalizaciór                                                                           | P/Retrazo:\$                                  |                                                            |                      |
| Monto del                                                               | Contrato:\$                                                                                             | Fecha de Corte de                                                                      | Estimación:<br>15-Oct-2014                    | -                                                          |                      |
| 🗌 Ultima B                                                              | Estimación                                                                                              |                                                                                        | Supervisió                                    | ín Externa                                                 |                      |
| iodo de ejecución de los                                                | trabajos:                                                                                               |                                                                                        |                                               |                                                            |                      |
|                                                                         | Del: 23-Jun-2014                                                                                        | -                                                                                      | Al: 15-Oct-2014                               |                                                            |                      |
|                                                                         |                                                                                                    | Generar Reporte                                                                        |                                               |                                                            |                      |

Figura 58.

3. Se ingresan los datos correspondientes, mostrara en una nueva pantalla un archivo .pdf con el formato17 *(Ver figura 59).* 

| CFE de clase mundi                           | comis                                        | SION FEDERAL DI                          | ELECTRICIDAD          | FORMATO 17 |
|----------------------------------------------|----------------------------------------------|------------------------------------------|-----------------------|------------|
| TITULO                                       | Boleta de                                    | Liquidación                              |                       |            |
| CONTRATO N° \$400066<br>2004. AGUASCALIENTES |                                              | ESTIMACIÓN N°:                           | ZONA AGUASCALIENTES ( | 1 (UNO)    |
|                                              |                                              | OBRA:                                    |                       |            |
|                                              |                                              | PARTIDA:<br>NUM.POISE:                   |                       |            |
| AESA AEREA ELECTRIFIC.                       | U/ de juno del 2012                          | BOLETA DE LIQUIDACIÓN:                   |                       |            |
| PERIODO DE EJECUCIÓN DE LOS<br>TRABAJOS:     | 09 de marzo del 2012<br>31 de marzo del 2012 | N° DE PEDIDO R3<br>N° DE ENTRADA ACT. R3 |                       |            |
|                                              |                                              |                                          |                       | UCCIONES   |
| PAGC                                         | s                                            |                                          | RETENCIONES 1/0 DEL   |            |

Figura 59.

Para generar la estimacion del Formato 16 (Numeros Generadores):

1. Dar clic en el boton Boton F16 que se muestra en la lista de los conceptos

2. Desplegara en la parte inferior una serie de datos a llenar para la generación de la estimación (Ver figura 60)

| Contrato secondaria Contrato secondaria contrato secondaria contrato secondaria contr  |                                                                                                    | Contrato: Del 2014 Contrato: Del 2014 Contrato: Del 2014 Contrato: Del 2014 Contrato: Del 2014 Contrato: Del 2014 Contrato: Del 2014 Contrato: Del 2014 Contrato: Del 2014 Contrato: Del 2014 Contrato: Contrato: Supervisor: CFE Reidente: Contrato: CFE Reidente: CFE Reidente: CFE | Contrato: Del 2014 Contrato: Del 2014 Contrato                                                                                                    | Contrato: Del 2014 Contrato: Del 2014 Contrato                                                                                                    | Image: Todas -       Contrato: Periodo Researce (Contrato: Periodo Researce (Contrato: Periodo Researc                                                                                                    | 2                                       | PR<br>REPORTE DE                      | EUEBA<br>ESTIMACIONES     | PRUEBA                     |                 |                   |  |
|----------------------------------------------------------------------------------------------------|----------------------------------------------------------------------------------------------------|----------------------------------------------------------------------------------------------------|----------------------------------------------------------------------------------------------------|----------------------------------------------------------------------------------------------------|----------------------------------------------------------------------------------------------------|-----------------------------------------|---------------------------------------|---------------------------|----------------------------|-----------------|-------------------|--|
| Filtze Contratos:     Del 2014 ✓     Ver       Sector     Obset     Contratisa Supervisión de Obset       Contratisa Supervisión     Contratisa Supervisión de Obset       CETE Residente     Contratisa Supervisión       CETE Residente     Certa de fin de Ejecuedida de Obset       COE Estimación     Estimacion       Formation     Cat Conceptos       Estimación     Estimación:       Image: Supervisión Externa     Utima Estimación                                                                                                    | Piltzer Contratos     Pela 2014     Ver       Facha de Inicio de Ejescolón de<br>Ores     Ores     Image: Contratista Supervisorio de Ores       Contratista Supervisorio     Contratista Supervisorio     Contratista Supervisorio       OCE Residente de Series     Contratista Supervisorio     Contratista Supervisorio       OCE Stimacion     Estimaciones     Cre Supervisorio       PRUEBA<br>FORMATO 16     PRUEBA<br>FORMATO 16     PRUEBA<br>Processione       Image: Supervisión Externa     Utima Estimacion       (me:dise/so)<br>Periodo del:     06/23/2014     Periodo al: | Piltzer Contratos     Periodo del       Facha de Inicio de Ejescolón de<br>Ora     Pacha de Inicio de Ejescolón de Ora       Contratista Supervision de Ora     Contratista Supervision de Ora       CFE Residente de Sontonice     CFE Supervision(e)       OCE Estimación     Estimaciónes       PRUEBA<br>FORMATO 16     PRUEBA<br>FORMATO 16       Image: Supervisión Externa     Utima Estimación       Image: Supervisión Externa     Utima Estimación       Image: Supervisión Externa     Utima Estimación       Image: Supervisión Externa     Utima Estimación                                                                                                    | Pitter Contratos     Periodo de       Facha de Inicio de Ejecución de<br>Otra     Facha de Inicio de Ejecución de<br>Otra       CFE Residente de Sensicios:<br>CFE Residente de Sensicios:<br>CFE Residente de Sensicio | Pitter Contraitos     Periodo de       Facha de Inicio de Ejecución de<br>Otra     Pacha de Ini de Ejecución de Otra       Contraitis Supervision     Contraitis Supervision       CFE Residente     CFE Supervision(es)       CFE Residente     CFE Supervision(es)       CFE Residente     CFE Supervision(es)       Image: Supervision Esterna     Utima Estimacion       Image: Supervision Esterna     Utima Estimacion       Image: Supervision Esterna     Utima Estimacion       Image: Supervision Esterna     Utima Estimacion       Image: Supervision Esterna     Utima Estimacion       Image: Supervision Esterna     Utima Estimacion       Image: Supervision Esterna     Image: Supervision Esterna       Image: Supervision Esterna     Image: Supervision Esterna       Image: Supervision Esterna     Image: Supervision Esterna       Image: Supervision Esterna     Image: Supervision Esterna       Image: Supervision Esterna     Image: Supervision Esterna       Image: Supervision Esterna     Image: Supervision Esterna       Image: Supervision Esterna     Image: Supervision Esterna       Image: Supervision Esterna     Image: Supervision Esterna       Image: Supervision Esterna     Image: Supervision Esterna       Image: Supervision Esterna     Image: Supervision Esterna       Image: Supervision Esterna     Image: Supervision Esterna   <                                                                                                    | Pitter Contraits     Petric       Fecha de Inicio de Ejecución de<br>Orento de Ejecución de<br>CER Residente de Sonceptos<br>CER Residente de Sonceptos<br>CER Residente<br>CER Residente<br>CER Res | ra: - Todas -                           |                                       | Contrato:                 | 194000 79900 🗸             |                 |                   |  |
|                                                                                                    | Pecha de Inicio de Escuedor não     Contratista Supervisor       Contratista Supervisor     Contratista Supervisor       Contratista Supervisor     Contratista Supervisor       CFE Residente de Sandace     CFE Supervisor       COFE Residente     Cattoria       CAL Estimación     Estimaciónes       Cattoria     Estimación       PRUEBA     PRUEBA       FORMATO 16     PRUEBA       Image: Supervisión Externa     Ultima Estimación       (me:/ds/do)     (me:/ds/do)       Periodo del:     06/23/2014                                                                           | Pacha de Inicio de Esturación de Otra       Pacha de Inicio de Esturación de Otra       Contratista Supervisor       Contratista Supervisor       CFE Residente de Sanvicos:       CFE Residente de Sanvicos:       CFE Residente de Sanvicos:       CFE Residente de Sanvicos:       CFE Residente de Sanvicos:       CFE Residente de Sanvicos:       CFE Residente de Sanvicos:       CFE Residente:       PRUEBA<br>FORMATO 16       PRUEBA<br>estimación:       Numero de:       Tipo de Estimación:       Normal       (me:/ds/db)       Periodo del:       06/23/2014                                                                                                    | Pacha de línico de Espandon de Obra       Contratista Supervisor       Contratista Supervisor       Contratista Supervisor       CFE Residente de Service:       CFE Residente       CFE Residente       PRUEBA<br>FORMATO 16       PRUEBA<br>FORMATO 16       PRUEBA<br>FORMATO 16       Prueba       Image: Contratista Supervisor       Image: CFE Residente       Prueba       Prueba       Prueba       Image: CFE Residente       Prueba       Prueba       Prueba       Prueba       Image: CFE Residente       Prueba       Prueba       Image: CFE Residente       Prueba       Prueba       Image: CFE Residente       Prueba       Prueba       Prueba       Image: CFE Residente       Prueba       Prueba       Image: CFE Residente       Image: CFE Residente       Prueba       Image: CFE Residente       Image: CFE Residente       Prueba       Image: CFE Residente       Image: CFE Residente       Image: CFE Residente       Image: CFE Residente       Image: CFE Residente       Image: CFE Residente       Image: CFE Residente   <                                                                                                    | Facha de Inicio de Espandon de Otra<br>Contratista Supervisor<br>CFE Residente de Service:<br>CFE Residente de Service:<br>CFE Residente | Fecha de Inicio de Espandon de Otra<br>Contraitais Supervisori<br>CFE Residente de Servicio:<br>CFE Residente de Servicio:<br>CFE Residente de Servici                                                                                                    |                                         | Filtrar                               | Contratos: Del 2014 V     | Ver                        |                 |                   |  |
| Contratista Superintenente in Contratista Superintenente de Servicio: CFE Residente de Servicio: CFE Supervisor(est) Extraordinarios CFE Residente in term of the Service of the Service o | Contralista Supervisor and a service:     Contralista Supervisor and a service:       OFE Residente:     CFE Residente:       OFE Residente:     Cat Conceptos       Extraordinarios     Cat Conceptos       Extraordinarios     PRUEBA<br>FORMATO 16       Numero de:     Tipo de Estimación:       (mexidiavelo)     extraordinarios       (mexidiavelo)     (mexidiavelo)       Periodo del:     06/23/2014                                                                                                    | Contraitista Supervisor della Supervisor della Supervisor             | Contraitista Supervisor de la contraition Supervisor de la contraition Supervisión Externa I Ultima Estimacion (resultavelo)     Contraiting Supervisor de la contraition Supervisión Externa I Ultima Estimacion       Viene de la contraition Supervisión Externa I Ultima Estimacion (resultavelo)     Internation Supervisión Externa I Ultima Estimacion       Viene de la contraition Supervisión Externa I Ultima Estimacion (resultavelo)     Internation Supervisión Externa I Ultima Estimacion                                                                                                    | Contraiting Supervisor and a service     Contraiting Supervisor and a service       CFE Residente     CFE Supervisor       Coff Residente     Cat Conceptos       Extraordinarios     Cat Conceptos       Extraordinarios     PRUEBA       PRUEBA     PRUEBA       Numero de<br>estimación:     Tipo de Estimación:     Normal     Consultarios       Consultarios     Cat Conceptos     Extraordinarios       Periodo del:     Operationarios     PRUEBA                                                                                                    | Contraintia Superintenaria in contraintia Superintenaria di contraintia Superintenaria di contraintia Superintenaria di contraintia di contrainti di contratti di contraintia di contraintia di contrain                                                                                                    | Fecha de inicio de Eje                  | cución de<br>Obra                     | CONTRACTOR INTERCORE      | Fecha de fin de Ejecu      | sión de Obra:   |                   |  |
| CFE Residente Cat Conceptos Extraordinarios  tod. Estimacion Estimación: PRUEBA FORMATO 16 PRUEBA Interna de Tipo de Estimación: Internal Supervisión Externa Ultima Estimacion Internation: Internation: Intern                                | CFE Residente     Cat Conceptos       Stimacion     Estimaciones       PRUEBA<br>FORMATO 16     PRUEBA<br>PRUEBA       Numero de<br>estimacion:     Tipo de Estimación:     Normal     Supervisión Externa     Ultima Estimacion       (metidication)     (metidication)     (metidication)     Generar Reporte                                                                                                    | CFE Residente     Cat Conceptos       Idod. Estimacion     Estimaciones       Cat Conceptos     Extraordinarios       PRUEBA<br>FORMATO 16     PRUEBA<br>PRUEBA       Numero de<br>estimacion:     Tipo de Estimación:     Normal     Illina Estimacion       (medidavito)<br>Periodo del:     Operation del 10/15/2014     Generar Reporte                                                                                                    | CFE Residente     Cat Conceptos       Idod. Estimacion     Estimaciones       Cat Conceptos     Extraordinarios       PRUEBA<br>FORMATO 16     PRUEBA       Numero de<br>estimación:     Tipo de Estimación:     Normal     Illima Estimacion       (medidado)     (medidado)     (medidado)       Periodo del:     06/23/2014     Periodo al:     10/15/2014                                                                                                    | CFE Residente       Cat Conceptos       Extraordinarios         Idod. Estimacion       Estimaciones       Cat Conceptos       Extraordinarios         Image: Conceptos       Extraordinarios       PRUEBA<br>FORMATO 16       PRUEBA         Numero de<br>estimacion:       Tipo de Estimación:       Normal       Image: Conceptos       Estimacion         (medidavido)       (medidavido)       (medidavido)       Generar Reporte       Estimacion         Periodo del:       06/23/2014       Periodo al:       10/15/2014       Generar Reporte                                                                                                    | CFE Residente in the supervision in the supervision in the supervision in the supervision in the supervision in the supervision in the supervision in the supervision in the supervision in the supervision in the supervision in the supervision in the supervision is the supervision in the supervision is the supervision in the supervision is the supervision in the supervision is the supervision in the supervision is the supervision is the supervision                                                                                                    | Contratista Superir<br>CFE Residente de | tendente: 1000 1000 100<br>Servicios: | ELIPIONO TECCAMPÃO MACLAS | Contratist                 | a Supervisor:   | Decleta Cardon Ca |  |
| PRUEBA<br>FORMATO 16     PRUEBA       Numero de<br>estimación:     Tipo de Estimación:     Normal     Supervisión Externa     Ultima Estimación       (mentidiado)     (mentidiado)     (mentidiado)     Companyo Damate                                                                                                    | PRUEBA<br>FORMATO 16     PRUEBA       Numero de:     Tipo de Estimación:       Numero de:     Tipo de Estimación:       (me:d/s/w/b)     (me:d/s/w/b)       Periodo del:     06/23/2014       10/15/2014     11                                                                                                    | PRUEBA<br>FORMATO 16     PRUEBA       Numero dei                                                                                                    | PRUEBA<br>FORMATO 16     PRUEBA       Numero de:     Tipo de Estimación:     Normal     Image: Supervisión Externa     Ultima Estimación       estimación:     (mexiduado)     (mexiduado)     (mexiduado)       Periodo del:     06/23/2014     Periodo al:     10/15/2014                                                                                                    | PRUEBA<br>FORMATO 16     PRUEBA       Numero de<br>estimación:     Tipo de Estimación:     Normal     Supervisión Externa     Ultima Estimación       (medida/deb)<br>Periodo del:     (medida/deb)<br>(06/23/2014     (medida/deb)<br>Periodo al:     Generar Reporte                                                                                                    | PRUEBA<br>FORMATO 16     PRUEBA       Numero de<br>estimación:     Tipo de Estimación:     Normal     Supervisión Externa     Ultima Estimación       (medida/deb)<br>Periodo del:     (medida/deb)<br>(medida/deb)     (medida/deb)<br>(medida/deb)     Generar Reporte                                                                                                    | CFE F<br>Mod. Estimacion                | Residente: Estimaciones               | inaria Manjar             | Cat Conceptos              | Extraordinarios |                   |  |
| Numero de Estimación: Normal Cultura Estimación (medidados) (medidados) (medidados) (medidados) (medidados)                                                                                                    | Numero de<br>estimación:       Tipo de Estimación:       Normal       Image: Supervisión Externa       Ultima Estimación         (medida/deb)       (medida/deb)       (medida/deb)       (medida/deb)       (medida/deb)         Periodo del:       06/23/2014       110       Periodo al:       10/15/2014       110                                                                                                    | Numero de<br>estimación:       Tipo de Estimación:       Normal       Image: Supervisión Externa       Ultima Estimación         (me:(Sdu/Mo))       (me:(Sdu/Mo))       (me:(Sdu/Mo))       Image: Supervisión Externa       Ultima Estimación         Periodo del:       06/23/2014       Periodo al:       10/15/2014       Image: Supervisión Externa       Ultima Estimación                                                                                                    | Numero de<br>estimación:       Tipo de Estimación:       Normal       Image: Comparisación (medicadado)         (medicadado)       (medicadado)       (medicadado)         Periodo del:       06/23/2014       Periodo al:       10/15/2014       Generar Reporte                                                                                                    | Numero de<br>estimación:       Tipo de Estimación:       Normal       Image: Comparisión Externa       Ultima Estimación         (me:(Glavilo))       (me:(Glavilo))       (me:(Glavilo))       (me:(Glavilo))       (me:(Glavilo))         Periodo del:       06/23/2014       Estimación al:       10/15/2014       Estimación                                                                                                    | Numero de<br>estimación:       Tipo de Estimación:       Normal       Image: Comparisión Externa       Ultima Estimación         (me:(dia/oko))       (me:(dia/oko))       (me:(dia/oko))       (me:(dia/oko))       (me:(dia/oko))         Periodo del:       06/23/2014       10       10/15/2014       10                                                                                                    |                                         |                                       | PRUEB/<br>FORMATO         | \<br>16                    |                 | PRUEBA            |  |
|                                                                                                    | Periodo del: Unizsizuria III Periodo al: Turisizuria III General Repurce                                                                                                    | Periodo del: 100123/2014 LEI Periodo al: 110110/2014 LEI General Reporte                                                                                                    | Periodo del: 100/23/2014 LEI Periodo al: 100/19/2014 LEI General Reporte                                                                                                    | Periodo del: 100/23/2014 LEI Periodo al: 10/19/2014 LEI General Reporce                                                                                                    | Periodo del: 19972/2014 LES Periodo al: 19979/2014 LES General Reporte                                                                                                    | Numero de<br>estimacion:                | Tipo de Estimació                     | jn: Normal V Supervis     | sión Externa 🗌 Ultima Esti | nacion          |                   |  |
|                                                                                                    |                                                                                                    |                                                                                                    |                                                                                                    |                                                                                                    |                                                                                                    |                                         |                                       |                           |                            |                 |                   |  |
|                                                                                                    |                                                                                                    |                                                                                                    |                                                                                                    |                                                                                                    |                                                                                                    |                                         |                                       |                           |                            |                 |                   |  |

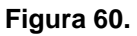

3. Anexar los datos correspondientes para la estimacion dar clic en el boton Generar Reporte, y nos abrira una nueva pantalla con el formato 16 (*Ver figura 61*).

| GFE de clase mu  | resa<br>ndial      | COMISIÓN FEDE<br>DIV<br>SUBGEREN    | RAL DE ELECTRICIDAD<br>IISIÓN BAJÍO<br>CIA DE DISTRIBUCIÓN |                          | FORMATO 16         |
|------------------|--------------------|-------------------------------------|------------------------------------------------------------|--------------------------|--------------------|
|                  | NÚMEROS GENER      | ADORES                              |                                                            | HOJA DE                  |                    |
| 2084 4604804     | LIENTES-           |                                     | ESTIMACIÓN Nº:                                             | 1 (UNO)                  |                    |
| CONTRATO Nº:     | 94000663           | FRENTE:                             | PERIODO DE ESTIMACIÓN:                                     | Del: Dé/matox/2012 Al: 3 | timatas 2012       |
| No. DE CONCEPTO: | 1                  | CODIFICACIÓN:                       | NOMBRE DEL CONTRATISTA:                                    | ASSA ACREA ELECTRIFICAC  | IONES S.A. DE G.V. |
| СОЛСЕРТО:        | ALIMENTACION DE IN | FORMACION VIA ELECTRONICA AL PROGRA |                                                            | QUIS Y OBSERVACION       | ES                 |
| PEG              | U. MEDIDA          | CANTIDAD<br>23.00                   |                                                            |                          |                    |
| 1                | U.A.               |                                     |                                                            |                          |                    |
| 1                |                    |                                     |                                                            |                          |                    |

Figura 61.

Para anexar los extraordinarios:

1. Dar clic sobre el boton extraordinarios del apartado de estimaciones.

2. Seleccionamos los campos correspondientes, el precio unitario es modificable, pero una vez ingresado el concepto, no se puede modificar.

3. Clic en el boton agregar para dar de alta el extraordinario (Ver figura 62)

| 1                                                                                                    | PR<br>REPORTE DE            | RUEBA<br>ESTIMACIONES                                                                                                    | PRUE                                                                                                    | BA              |                                                                                                    |                                                                                                    |                                                                                                    |                |
|----------------------------------------------------------------------------------------------------|-----------------------------|----------------------------------------------------------------------------------------------------|----------------------------------------------------------------------------------------------------|-----------------|----------------------------------------------------------------------------------------------------|----------------------------------------------------------------------------------------------------|----------------------------------------------------------------------------------------------------|----------------|
| Tipo<br>)bra: - Todas -                                                                                             |                             | <b>v</b> c                                                                                                    | ontrato: 9400079808 🗸                                                                                          |                 |                                                                                                    |                                                                                                    |                                                                                                    |                |
|                                                                                                    | Filtrar                     | r Contratos: Del 2014 🗸                                                                                                    | v                                                                                                    | 'er             |                                                                                                    |                                                                                                    |                                                                                                    |                |
| Contr                                                                                                    | atista: <u>PRUEBA</u>       |                                                                                                    |                                                                                                    |                 | Tipo                                                                                                    | Obra:                                                                                                    | ÓN DE HÍROSDALLE                                                                                                    | h.             |
| Controlo                                                                                                    | Cliente                     |                                                                                                    |                                                                                                    | 1onto del       | 7071 456 17                                                                                                    | - En                                                                                                    | charal abase                                                                                                    |                |
| Contrato; mg                                                                                                    | Cliente                     | CONCERNMENT OF FLOCT                                                                                                    | An and the second second second second second second second second second second second second second second s | contrato: 💵     | COLORINAL C                                                                                                    | re                                                                                                    | ora. <u>14/06/2018</u>                                                                                                    |                |
| Objeto:                                                                                                    | IN DEPARTORS - DEAD TOA     | DOMORTHUCTIÓN DE SCUTHEN                                                                                                    | ACCELOBATION STREET                                                                                            | CONCURSO IN     | LLA ACCRUSCION                                                                                                    | O. KOLINAA AS                                                                                                    | BATIR PERSONAL CO                                                                                                    | NUA.           |
| Fecha de inicio                                                                                                    | de Ejecución de             | CONTRACTOR ADDIDION TENDS                                                                                                    | Eacha da fir                                                                                                   | do Elecución    | a de Obre Itianal                                                                                                  | 2044                                                                                                    |                                                                                                    |                |
| Contraticto S                                                                                                    | Obra: Christer 2019         |                                                                                                    | reata de tir                                                                                                   |                 | une obia <u>111998</u>                                                                                             | ARE STREET                                                                                                    | The second second second second second second second second second second second second second second second s                                                                                                    |                |
| CFE Reside                                                                                                    | nte de Servicios:           | LINCKS TOOMERCINK, NO                                                                                                    |                                                                                                    | CONTratista d   | supervisor.                                                                                                    | State State States                                                                                                    | CONTRACTOR OF                                                                                                    |                |
|                                                                                                    | CFE Residente 100 Public Qu | startis Racial                                                                                                    |                                                                                                    | CFE SUP         | ervisor(es):                                                                                                    | Chie Marillandi Cherl                                                                                                    | (CHC)                                                                                                    |                |
| Mod. Estimacio                                                                                                    | on Estimaciones             |                                                                                                    | Cat Conc                                                                                                    | eptos           | Extraordinar                                                                                                    | rios                                                                                                    |                                                                                                    |                |
|                                                                                                    |                             | PR                                                                                                    | UEBA                                                                                                    |                 |                                                                                                    |                                                                                                    | PI Botón agre                                                                                                    | egar           |
| and the second                                                                                                    |                             | Conceptos E                                                                                                    | xtraordinarios                                                                                                 |                 |                                                                                                    |                                                                                                    | Doton agre                                                                                                    | - <u>-</u>     |
| Consec                                                                                                    | Regional                    | Conceptos E                                                                                                    | xtraordinarios<br><u>Codigo</u>                                                                                | <u>Cantidad</u> | <u>U. M.</u>                                                                                                    | Precio U.                                                                                                    | - Loton agre                                                                                                    |                |
|                                                                                                    | Regional                    | Conceptos E                                                                                                    | xtraordinarios<br>Codigo                                                                                       | Cantidad        | <u>U. M.</u>                                                                                                    | Precio U.                                                                                                    | Agregar                                                                                                    |                |
| Consec                                                                                                    | Regional                    | Conceptos E                                                                                                    | xtraordinarios<br><u>Codigo</u><br>V<br>SM-1300                                                                | Cantidad        | U. M.<br>4.000 PZA                                                                                                 | Precio U.<br>\$\$\$\$\$\$\$                                                                                                    | Agregar                                                                                                    | Botón eliminar |
| <u>Consec</u><br>xr                                                                                                 |                             | Conceptos E                                                                                                    | xtraordinarios<br>Codigo<br>SM-1300<br>SM-1300                                                                 | Cantidad        | U. M.<br>4.000 PZA<br>1.000 PZA                                                                                    | Precio U.<br>\$<br>\$ 4,490.86<br>\$ 4,490.86                                                                                                    | Agregar<br>F F16 Act X<br>F F16 Act X                                                                                                    | Botón eliminar |
|                                                                                                    | Regional                    | Conceptos E                                                                                                    | xtraordinarios<br>Codigo<br>SM-1300<br>SM-1300<br>SM-918                                                       | Cantidad        | U. M.<br>4.000 PZA<br>1.000 PZA<br>20.000 PZA                                                                      | Precio U.<br>\$<br>\$ 4,490.86<br>\$ 4,490.86<br>\$ 4,490.86<br>\$ 230.38                                                                                                    | Agregar<br>F F16 Act X<br>F F16 Act X<br>F F16 Act X                                                                                                    | Botón eliminar |
|                                                                                                    |                             | Conceptos E<br>buscar concepto -><br>Otros<br>Otros<br>Otros<br>Otros<br>Otros                                                                          | xtraordinarios<br><u>Codigo</u><br>SM-1300<br>SM-1300<br>SM-918<br>SM-918                                      | <u>Cantidad</u> | U. M.<br>4.000 PZA<br>1.000 PZA<br>20.000 PZA<br>18.000 PZA                                                        | Precio U.<br>\$<br>\$<br>\$ 4,490.86<br>\$ 4,490.86<br>\$ 230.38<br>\$ 230.38<br>\$ 240.48<br>\$ 240.48<br>\$ 240.48<br>\$ 240.48<br>\$ 240.48<br>\$ 240.48<br>\$ 240.48<br>\$ 240.48<br>\$ 240.48<br>\$ 240.48<br>\$ 240.48                                       | Agregar<br>F F16 Act X<br>F F16 Act X<br>F F16 Act X<br>F F16 Act X                                                                                                    | Botón eliminar |
|                                                                                                    | Regional                    | Conceptos E<br>buser concepto -><br>Otros<br>Otros<br>Otros<br>Otros<br>Otros                                                                           | xtraordinarios<br><u>Codigo</u><br>SM-1300<br>SM-1300<br>SM-918<br>SM-918<br>SM-92                             | Cantidad        | U. M.<br>4.000 PZA<br>1.000 PZA<br>20.000 PZA<br>16.000 PZA<br>16.000 PZA                                          | Precio U.<br>\$<br>\$<br>\$ 4,490.86<br>\$ 4,490.86<br>\$ 230.38<br>\$ 230.38<br>\$ 230.99                                                                                                    | Agregar           F F16         Act X           F F16         Act X           F F16         Act X           F F16         Act X           F F16         Act X           F F16         Act X           F F16         Act X           F F16         Act X                                                                                                    | Botón eliminar |
| Consec<br>EXT<br>T 1<br>T 1<br>T 2<br>T 2<br>T 3<br>T 3                                                             |                             | Conceptos E<br>buscar concesto><br>Otros<br>Otros<br>Otros<br>Otros<br>Otros<br>Otros<br>Otros<br>Otros                                                 | xtraordinarios<br><u>Codiao</u><br>SM-1300<br>SM-1300<br>SM-18<br>SM-918<br>SM-922<br>SM-292                   | Cantidad        | U. M.<br>4.000 PZA<br>1.000 PZA<br>20.000 PZA<br>18.000 PZA<br>18.000 PZA<br>59.000 PZA                            | Precio U.<br>\$<br>\$ 4,490.86<br>\$ 4,490.86<br>\$ 230.38<br>\$ 230.38<br>\$ 23.09<br>\$ 23.09<br>\$ 23.00<br>\$ 23.00<br>\$ 25.00<br>\$ 25.00<br>\$ 25.00<br>\$ 25.00<br>\$ 25.00<br>\$ 25.00<br>\$ 25.00<br>\$ 25.00<br>\$ 25.00<br>\$ 25.00<br>\$ 25.00<br>\$ 25.00<br>\$ 25.00<br>\$ 25.00<br>\$ 25.00<br>\$ 25.00<br>\$ 25.00<br>\$ 25.00<br>\$ 25.00<br>\$ 25.00<br>\$ 25.00<br>\$ 25.00<br>\$ 25.00<br>\$ 2 | Agregar           F F16         Act X           F F16         Act X           F F16         Act X           F F16         Act X           F F16         Act X           F F16         Act X           F F16         Act X           F F16         Act X                                                                                                    | Botón eliminar |
|                                                                                                    | Regional                    | Conceptos E buscar concepto -> Otros Otros Otros Otros Otros Otros Otros Otros Otros Otros Otros Otros                                                  | xtraordinarios<br><u>Codiao</u><br>SM-1300<br>SM-018<br>SM-018<br>SM-018<br>SM-292<br>SM-292<br>SM-292         | Cantidad        | U. M.<br>4.000 PZA<br>1.000 PZA<br>20.000 PZA<br>18.000 PZA<br>18.000 PZA<br>21.000 PZA                            | Precio U.           \$           \$           \$           \$           4,490.86           \$           4,490.86           \$           230.38           \$           23.99           \$           23.99                                                                                                    | Agregar           F         F16         Act X           F         F16         Act X           F         F16         Act X           F         F16         Act X           F         F16         Act X           F         F16         Act X           F         F16         Act X           F         F16         Act X           F         F16         Act X                                                                                                    | Botón eliminar |
|                                                                                                    | Regional                    | Conceptos E<br>buscar concepto ->><br>Otros<br>Otros<br>Otros<br>Otros<br>Otros<br>Otros<br>Otros<br>Otros<br>Otros<br>Otros                            | xtraordinarios<br><u>Codiao</u><br>SM-1300<br>SM-1300<br>SM-018<br>SM-018<br>SM-202<br>SM-202<br>SM-207        |                 | U.M.<br>4.000 PZA<br>1.000 PZA<br>20.000 PZA<br>18.000 PZA<br>18.000 PZA<br>59.000 PZA<br>21.000 PZA<br>68.000 PZA | Precio U.<br>\$<br>\$ 4.400.86<br>\$ 230.38<br>\$ 230.38<br>\$ 23.90<br>\$ 23.90<br>\$ 23.9 | Agregar           F         F16           Act X           F         F16           Act X                                                                                                    | Botón eliminar |
| <u>Consec</u><br>ext<br>T<br>T<br>T<br>T<br>Z<br>T<br>Z<br>T<br>T<br>T<br>T<br>T<br>T<br>T<br>T<br>T<br>T<br>T<br>T |                             | Conceptos E buscar concesto ->  Corcs Otros Otros Otros Otros Otros Otros Otros Otros Otros Otros Otros Otros Otros Otros Otros Otros Otros Otros Otros | xtraordinarios                                                                                                 | Cantidad        | U. M.<br>4.000 PZA<br>1.000 PZA<br>20.000 PZA<br>18.000 PZA<br>18.000 PZA<br>21.000 PZA<br>37.000 PZA              | Precio U,<br>\$<br>\$ 4,400.86<br>\$ 230.38<br>\$ 230.38<br>\$ 23.99<br>\$ 23.99<br>\$ 23.27<br>\$ 23.99<br>\$ 23.27<br>\$ 23.27<br>\$ 23.27<br>\$ 23.90<br>\$ 23.27<br>\$ 23.90<br>\$ 23.27<br>\$ 23.90<br>\$ 23.27<br>\$ 23.90<br>\$ 23.27<br>\$ 23.90<br>\$ 23.27<br>\$ 23.90<br>\$ 23.27<br>\$ 23.90<br>\$ 23.27<br>\$ 23.90<br>\$ 23.90<br>\$ 23.9 | Agregar           F         F46           F         F46 | Botón eliminar |

Figura 62.

4. Al agregar el extraordinario, aparecera en la parte inferior, en el cual podremos eliminar, consultar el formato 16, ingresar lista de materiales y actualizar o modificar el consecutivo.

#### Reservas.

Para ingresar a reservas:

- 1. Dar clic en el menú Obras
- 2. Submenú Reservas.
- 3. Aparecerá en pantalla los siguientes campos a llenar (Ver figura 63).

|           | PRUEBA<br>MATERIALES SUMINISTRADOS POR CFE (RESERVAS) | PRUEBA |
|-----------|-------------------------------------------------------|--------|
| Contrato: |                                                       |        |
|           |                                                       | 0      |
|           |                                                       |        |
|           |                                                       |        |
|           |                                                       |        |
|           |                                                       |        |
|           |                                                       |        |
| Reservas: |                                                       |        |
|           |                                                       |        |
|           |                                                       |        |
|           |                                                       |        |
|           |                                                       |        |

# Figura 63.

- 4. Seleccionar el número de contrato a dar de alta reservas
- 5. Se llenara automáticamente el campo de la descripción de la obra
- 6. En la parte inferior mostrara los siguientes campos a llenar para el alta de la reserva (Ver figura 64).

| <b>_</b>                 | MATERIALES         | PRUEBA<br>SUMINISTRADOS PO                             | R CFE (RESERVA       | s)          | PRUEBA                                |
|--------------------------|--------------------|--------------------------------------------------------|----------------------|-------------|---------------------------------------|
| o: 930000011 ∨           |                    |                                                        |                      |             |                                       |
| (9300000011) - ZONA FRES | NILLO OBRAS 2014 I | ELIMINACION DE SECUNDARIO C                            | AMBIO DE CABLES Y CO | NECTORES    |                                       |
|                          |                    |                                                        |                      |             |                                       |
|                          |                    |                                                        |                      |             |                                       |
|                          |                    |                                                        |                      |             |                                       |
|                          |                    |                                                        |                      |             |                                       |
|                          |                    | DATOS ALMACEN                                          |                      | (me         | ะเปลาส์กา                             |
| Regional: V              | Тіро: 261 🗸        | DATOS ALMACEN                                          | Almacen:             | (me         | sidalaho)<br>(18/2014                 |
| Regional:                | Tipo: 281 V        | DATOS ALMACEN Reserva/Devolución:                      | Almaœn:              | (me         | sidalaho)<br>/18/2014 15              |
| Regional:                | Tipo: 261 🗸        | DATOS ALMACEN<br>Reserva/Devolución:<br>DATOS MATERIAL | Almacen:             | (me<br>10.  | (16/2014 13                           |
| Regional:                | Tipo: 281 🗸        | DATOS ALMACEN<br>Reserva/Devolución:<br>DATOS MATERIAL | Almacen:             | (me<br>[10] | aldalafo)<br>(16/2014 13<br>Cantidad: |

## Figura 64.

Para dar de alta una reserva:

- 1. Seleccionar a que regional pertenece dicha reserva
- 2. Seleccionar el tipo de reserva (261: Salida de almacen; 262: Entrada de almacen)
- 3. Ingresar el numero de la reserva o devolucion

- 4. Ingresar el numero de almacen que entrega el material.
- 5. Seleccionar la fecha en que se entrega la reserva
- 6. Seleccionar el material
  - 6.1. Se puede filtrar por familia del material (Ver figura 65).

| (        | am 🚺                            | TERIALES SUM      | PRUEBA<br>MINISTRADOS POR | CFE (RESERVAS)          | PRUEBA                                                                                                    |
|----------|---------------------------------|-------------------|---------------------------|-------------------------|----------------------------------------------------------------------------------------------------|
| ontrato: | 930000011 🗸                     |                   |                           |                         |                                                                                                    |
|          | (9300000011) - ZONA FRESNILLO 0 | OBRAS 2014 ELIMIN | ACION DE SECUNDARIO CA    | MBIO DE CABLES Y CONECT | ORES                                                                                                    |
|          |                                 |                   |                           |                         |                                                                                                    |
|          |                                 |                   |                           |                         |                                                                                                    |
| [        |                                 |                   | DATOS ALMACEN             |                         | and the second second sec |
|          | Regional: 🗸 Tip                 | o: 261 🗸 Res      | erva/Devolución:          | Almacen:                | (mes/dia/ano)                                                                                                    |
|          |                                 |                   | DATOS MATERIAL            |                         |                                                                                                    |
|          | Fam:                            |                   | D                         | esorip:                 | Cantidad:                                                                                                    |
|          | - Todos -                       | Filtra->          |                           |                         | ~                                                                                                    |
|          |                                 |                   |                           |                         |                                                                                                    |
|          | Familia del material            |                   |                           |                         |                                                                                                    |
|          |                                 | - No hay r        | eservas capturadas er     | n este contrato         |                                                                                                    |
|          |                                 |                   |                           |                         |                                                                                                    |
|          |                                 |                   |                           |                         |                                                                                                    |
| ervas:   |                                 |                   |                           |                         |                                                                                                    |
|          |                                 |                   |                           |                         |                                                                                                    |
|          |                                 |                   |                           |                         |                                                                                                    |
|          |                                 |                   |                           |                         |                                                                                                    |

# Figura 65.

6.2. Poner palabra clave de la reserva o el codigo del material y dar clic en Filtra (Ver figura 66).

|           | PRUEBA PRUEBA PRUEBA PRUEBA PRUEBA PRUEBA PRUEBA PRUEBA PRUEBA PRUEBA PRUEBA PRUEBA PRUEBA PRUEBA PRUEBA PRUEBA | UEBA    |
|-----------|----------------------------------------------------------------------------------------------------|---------|
| Contrato: |                                                                                                    | _       |
|           | (800000011) - 2010 PRESHILLO, OBRAS 2014, ELIMINACIÓN DE SEGUNDARIO GAMBIO DE GABLES 1 GUNECTORES               | -       |
|           |                                                                                                    | ~       |
|           | DATOS ALMACEN (mesidarato)                                                                                      |         |
|           | Regional: Tipo: 01 Reserva/Devolución: Almacen: 10/18/2014 113                                                  | 0       |
|           | Fam: Descrip: Cantidad:                                                                                         | Agregar |
|           |                                                                                                    |         |
|           | Filtrar material                                                                                                |         |
|           | apturdads en este contrato                                                                                      |         |
|           |                                                                                                    |         |
| Reservas: | s                                                                                                    |         |
|           |                                                                                                    |         |
|           |                                                                                                    |         |
|           |                                                                                                    |         |

# Figura 66.

- 7. Ingresar la cantidad del material
- 8. Dar clic en agregar
- 9. Una vez guardado el material lo en listara en la parte inferior (Ver figura 67).
| ntrato: | \$4000                                  | RPSeed V                                   |                  |                              |                            |                 |                                            |                        |                           |                           |         |
|---------|-----------------------------------------|--------------------------------------------|------------------|------------------------------|----------------------------|-----------------|--------------------------------------------|------------------------|---------------------------|---------------------------|---------|
|         | AND AND AND AND AND AND AND AND AND AND | 1980E - JONA DAD<br>MALTIR MERODUS<br>RIEL | APRONE<br>SON LE | - CIERCAE 3014<br>HETALLIGÖN | - COHEMAUD<br>IOE HIE POIL | CIGH DE SONCAET | <ul> <li>ACER XM</li> <li>TENDO</li> </ul> | 14 HOME BUILT OF CROUT | orvellars<br>exected of c | HERLOO VHO -<br>ENGLIOTOA | FT III  |
|         |                                         |                                            |                  |                              |                            | DATOS ALMACEN   |                                            |                        |                           |                           |         |
|         | Reg                                     | gional:                                    | <b>и</b> т       | ipo: 261 🗸                   | Reserva                    | /Devolución:    | 0000                                       | Almacen:               | (m                        | es/d8/año)                |         |
|         |                                         |                                            | 20               | 10 00                        |                            | DATOS MATERIAL  |                                            | 10                     | 12                        | 10/2014 113               | Anrease |
|         | -                                       | Fam:                                       | 89 <u>-</u>      | - Location                   | -                          |                 | Descrip:                                   |                        |                           | Cantidad:                 | мугсуат |
|         | - Tod                                   | os - 🗸 🗸                                   | 00               | Filtra->                     |                            |                 |                                            |                        | ~                         |                           |         |
|         | No.                                     | Regional                                   | Tipo             | Reserva                      | Almacen                    | Elaboracion     | Codigo                                     | Descripcion            | UM                        | Cantidad                  | _       |
|         | 1                                       | OVICALIENTE                                | 264              | 1000                         | 808985                     | 10063014        | 100                                        | ABRADADERA I AD        | Pipe                      | 8.000                     | EV. X   |
|         | 2                                       | DIGICAL BINTE                              | 201              | 1000                         |                            | 10060014        | 100                                        | ABRADIOBRA 1 80-       | 100                       | 9.000                     | EV. X   |
|         | _                                       |                                            |                  |                              |                            |                 |                                            |                        |                           |                           |         |
| ervas:  |                                         |                                            |                  |                              |                            |                 |                                            |                        |                           |                           |         |
|         | Total                                   | Encontrados: 2                             |                  |                              |                            |                 |                                            |                        |                           |                           |         |
|         |                                         |                                            | Actua            | lizar                        |                            |                 |                                            |                        |                           |                           |         |
|         |                                         | 30                                         |                  |                              |                            |                 |                                            |                        |                           |                           |         |

# Figura 67.

10. Para ingresar evidencias de las reservas, Dar clic en el boton Ev. (Ver figura 68).

| L    |               |                         | MA                 | TERIALE                 | S SUMIN                                        | ISTRADOS                           | POR CF                                  | E (RESERVAS)        |                          |               |         |
|------|---------------|-------------------------|--------------------|-------------------------|------------------------------------------------|------------------------------------|-----------------------------------------|---------------------|--------------------------|---------------|---------|
| ato: | 9400          | 079808 🗸                |                    |                         |                                                |                                    |                                         |                     |                          |               |         |
| 1    | 94000<br>1684 | THEORY JOINT AND A DATA | KTROMB-<br>DON-LLL | OBIAS 3014<br>HITALADÓR | <ul> <li>CONSTRUCT<br/>IOE HIS POST</li> </ul> | CX0H BE SCIOPHO<br>THE CHI CONCART | <ul> <li>ACEN TEM<br/>TEMPOR</li> </ul> | 14 KEM KIN KINCHOUT | norvella.<br>Gekae del k | HERLED VICE   | 47 M    |
|      | ress          | 900L                    |                    |                         |                                                |                                    |                                         |                     |                          |               |         |
| ļ    |               |                         |                    |                         |                                                |                                    |                                         |                     |                          |               |         |
|      |               |                         | -                  |                         |                                                | DATOS ALMACEN                      |                                         | 1.00 V              | , (n                     | nes/d/a/año)  |         |
|      | Re            | gional:                 | т                  | ipo: 261 🗸              | Reserva/                                       | Devolución:                        | 6969                                    | Almacen:            | 10                       | 0/16/2014     |         |
|      |               | Free.                   |                    |                         |                                                | DATOS MATERIAL                     | Descrip                                 |                     |                          | Castidad      | Agregar |
|      | - Tod         | los - V                 |                    | Filtra->                |                                                |                                    |                                         |                     | ~                        | Cantidad.     |         |
|      |               |                         |                    |                         |                                                |                                    |                                         |                     |                          |               |         |
|      | No.           | Regional                | Tipo               | Reserva                 | Almacen                                        | Elaboracion                        | Codigo                                  | Descripcion         | UM                       | Cantidad      |         |
|      | 1             | DV0DAL8WTE              | 284                | 1000                    |                                                | WIDe3014                           | 1000                                    | ABRADKOBRA LAD      | PDN                      | 8.000         | EV. X   |
|      | 2             | DIGIDALIENTE            | 201                | -                       |                                                | WD43014                            | 100                                     | ABRADIOBRA I ED     | PDA -                    | 9.000         | Ev. X   |
|      |               |                         |                    |                         |                                                |                                    |                                         |                     | -                        | 1             |         |
| as:  |               |                         |                    |                         |                                                |                                    |                                         |                     | Bot                      | on de evidenc | ia      |
|      | Total         | Encontrados: 2          |                    |                         |                                                |                                    |                                         |                     | -                        |               |         |
|      |               |                         | 0                  |                         |                                                |                                    |                                         |                     |                          |               |         |
|      |               |                         | Actua              | lizar                   |                                                |                                    |                                         |                     |                          |               |         |
|      |               |                         |                    |                         |                                                |                                    |                                         |                     |                          |               |         |
|      |               |                         |                    |                         |                                                |                                    |                                         |                     |                          |               |         |

11. Se puede eliminar la reserva capturada dando clic sobre X (Ver figura 69).

| -     | ~               |                       | MA       | TERIALE    | S SUMIN       | ISTRADUS       | PURCE      | E (RESERVAS)         |              |                 |         |
|-------|-----------------|-----------------------|----------|------------|---------------|----------------|------------|----------------------|--------------|-----------------|---------|
| rato: | 94000<br>(14000 | 19806 - JOHA DAD      | ATRICAD  | OBRADIS(H  | - COHENNUC    | 00408.1005-9   | + ecie 19  | HINCH BEENSIGNOUS    | TO YILLA     | -1041-010-1940- | 478     |
|       | rente           | MATH PERCIDIAN<br>REL | DON LL   | HE LALMONN | IOE 1988 POIL | THE OF CONCAST | III) TINOS | O P TENEONADO DE LIN | a name and a | CONDUCTION      |         |
|       |                 |                       |          |            |               |                |            |                      |              |                 |         |
|       | Ber             | vieneli 📃 🔪           |          | ina. 281 V | Persona       | DATUS ALMACEN  | ROPO       |                      | (1           | nes/d/a/año)    |         |
|       | Reg             | jionai:               | <u> </u> | ipo: 201 👻 | Reserva/      |                | STOP .     | Almaden:             | 11           | 0/16/2014 15    |         |
|       |                 | Fam:                  |          |            |               | DATUS MATERIAL | Descrip:   |                      |              | Cantidad:       | Agregar |
|       | - Tod           | os - 🗸 🗸              |          | Filtra->   |               |                |            |                      | ~            |                 |         |
|       | No.             | Regional              | Тіро     | Reserva    | Almacen       | Elaboracion    | Codigo     | Descripcion          | UM           | Cantidad        |         |
|       | 1               | DUDICAL BIVTE         | 264      | (Concerns) | 898988        | WOe3014        | 100        | ABRADADERA I AD      | PDN          | 8.000           | EV. X   |
|       | - 2             | DECIDAL REVTE         | 201      | 1000       |               | 1810+63014     | 100        | ABRADIOBA 1 BD       | 100          | 9.000           | EV. X   |
|       |                 |                       |          |            |               |                |            |                      | 0            |                 | 2       |
| vas:  | _               |                       |          |            |               |                |            |                      |              | Boton de elin   | ninar   |
|       | lotal           | Encontrados: 2        |          |            |               |                |            |                      |              |                 |         |
|       |                 |                       | Actua    | lizar      |               |                |            |                      |              |                 |         |
|       |                 |                       |          |            |               |                |            |                      |              |                 |         |
|       |                 |                       |          |            |               |                |            |                      |              |                 |         |

## Figura 69.

12. Para modificar las cantidades de materiales ingresadas; solo capturar la cantidad nueva y dar clic en el boton Actualizar. *Nota: puede actualizar varias cantidades con solo dar clic una vez en Actualizar (Ver figura 70).* 

|       |                                                   | MA                 | TERIALE                | S SUMIN                  | ISTRADOS                          | POR CF             | E (RESERVAS)                               |                           |                           |        |
|-------|---------------------------------------------------|--------------------|------------------------|--------------------------|-----------------------------------|--------------------|--------------------------------------------|---------------------------|---------------------------|--------|
| rato: | 40001880E- 20%A IXO<br>MALIBAT R PERCENT<br>MARKE | ATRICAR<br>DON LAR | 089483014<br>H87344600 | - COHETRUC<br>DE HAI POE | CIÓN DE 10:0F N<br>TEN DE CONCAET | + ACER IN<br>TENDO | 64 KOM BUB KM CROUT<br>CY 18NBORADO DE SIE | norvella i<br>excession c | -BALGO (HO-<br>BHOUCTON   | 4718   |
|       |                                                   |                    |                        |                          | DATOS AL MACEN                    |                    |                                            |                           |                           |        |
|       | Regional:                                         | • т                | ipo: 261 🗸             | Reserva/                 | /Devolución:                      | 8989               | Almscen:                                   | (n                        | nes/dia/año)<br>D/16/2014 |        |
|       | Exer.                                             |                    |                        |                          | DATOS MATERIAL                    | Descrip            | •                                          |                           | Captidad                  | Agrega |
| E     | - Todos - V                                       |                    | Filtra->               |                          |                                   | Descrip.           |                                            | ~                         |                           |        |
| N     | No. Regional                                      | Тіро               | Reserva                | Almacen                  | Elaboracion                       | Codigo             | Descripcion                                | UM                        | Cantidad                  |        |
|       | 1 DUCIDAL/ENTE                                    | 264                | (contains)             | 201001                   | WDe3014                           | 1000               | ABRADADERA 1 AG                            | PDs                       | 8.000                     | EV.    |
|       | 3 DUDICALENTE                                     | 201                | 1000                   |                          | 10104-3014                        | 104                | ABRADIOBRA I ED                            | 1925                      | 9.000                     | EV.    |
| vas:  |                                                   |                    |                        |                          |                                   |                    |                                            |                           |                           |        |
| T     | otal Encontrados: 2                               |                    |                        |                          |                                   |                    |                                            |                           |                           |        |
|       |                                                   | Actua              | lizar                  | 1                        |                                   |                    |                                            |                           |                           |        |
|       | -                                                 |                    | 2                      |                          |                                   |                    |                                            |                           |                           |        |
|       |                                                   |                    | Bot                    | on de                    |                                   |                    |                                            |                           |                           |        |
|       |                                                   |                    | Acti                   | lalizar                  |                                   |                    |                                            |                           |                           |        |
|       |                                                   |                    |                        |                          |                                   |                    |                                            |                           |                           |        |

Figura 70.

## Actividades.

Para ingresar a Actividades:

- 1. Clic en el menú Obras.
- 2. Seleccionar el Submenú Actividades (Ver figura 71).

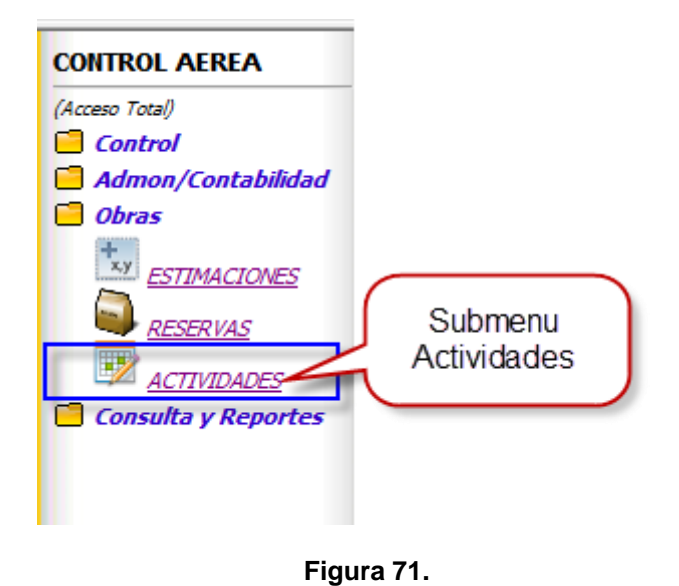

3. Aparecera la siguiente pantalla: (Ver figura 72)

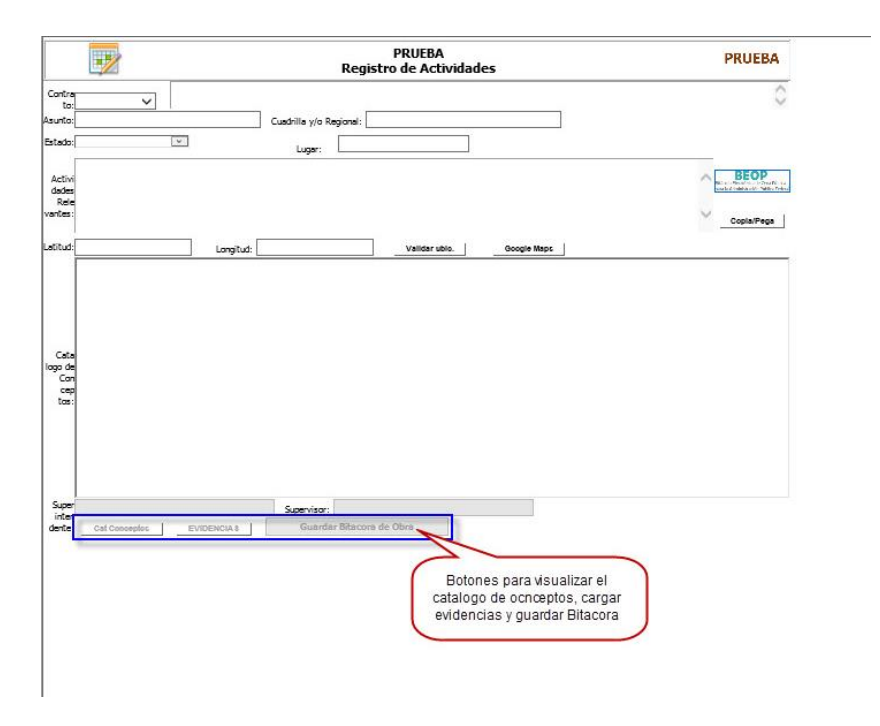

Figura 72.

- 4. SeleccionAR el número de contrato.
- 5. Mostrara la información correspondiente al contrato seleccionado (Ver figura 73).

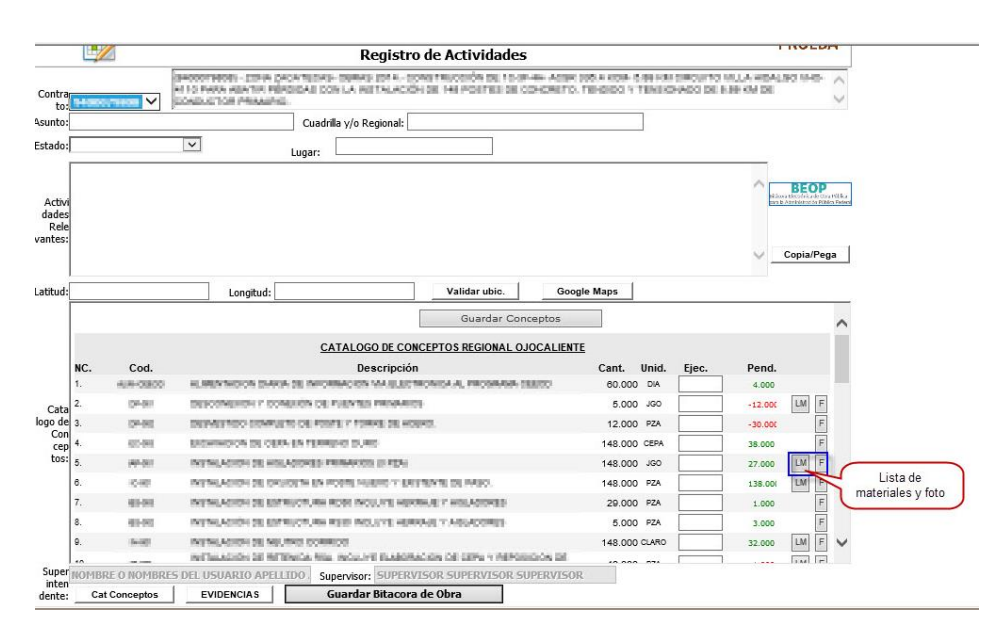

Figura 73.

- 6. Para agregar fotos a la Bitacora solo debe dar clic sobre el botón Agregar fotos.
- 7. Y aparecera la siguiente pantalla:
  - 7.1. Solo debe dar clic en examinar.
  - 7.2. Una vez ingresada la información requerida Dar clic en guardar (Ver figura 74).

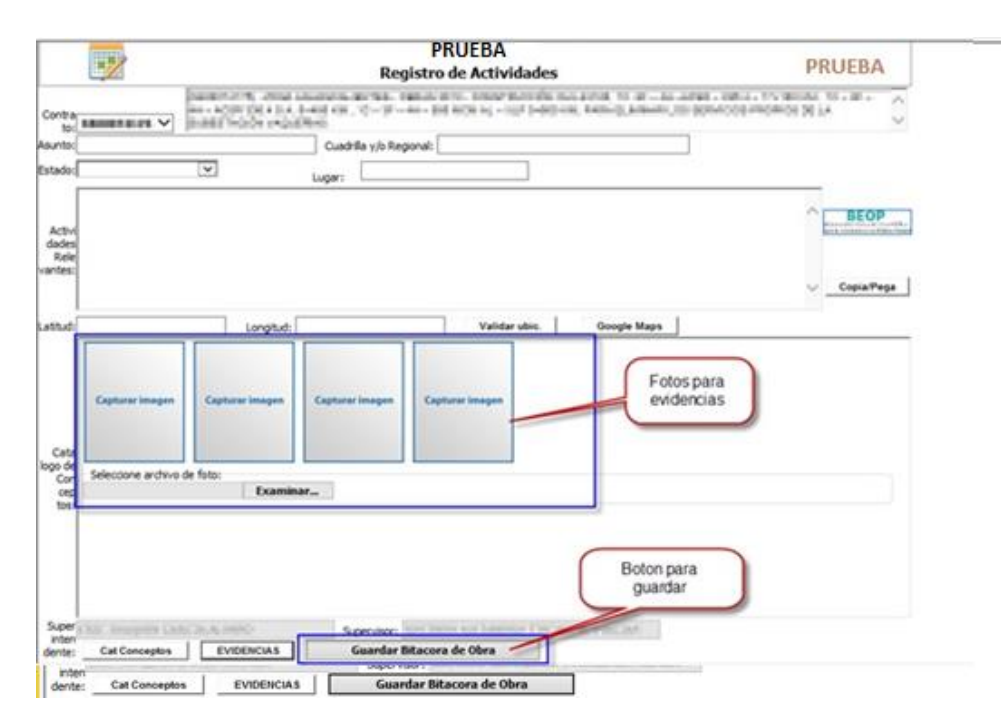

Figura 74.

8. Tambien se puede agregar las fotos al dar clic sobre el boton foto que se encuentra a la derecha del concepto. (Ver figura 75).

|                                     | H     | 2                                                        |                       |                                                                                                    | PR<br>Registro d               | UEBA<br>de Actividades |             |                                                                                                    |             | PRU                     | JEBA |     |
|-------------------------------------|-------|----------------------------------------------------------|-----------------------|----------------------------------------------------------------------------------------------------|--------------------------------|------------------------|-------------|----------------------------------------------------------------------------------------------------|-------------|-------------------------|------|-----|
| Contra                              |       |                                                          | AND A CONTRACTOR OF A | nicenceron<br>Galeria 11 -                                                                                                    | 10 - 10 - 100<br>10 - 10 - 100 | A CONTRACTOR           | ALC: NO. 12 | NEL DE LOURS L                                                                                                    | THE COMPANY | 11.000.700<br>10.000.00 | -8-  | < > |
| unto:                               | -     |                                                          |                       | Cuadrilla y/s                                                                                                    | o Regional:                    |                        |             |                                                                                                    |             |                         |      |     |
| stado:                              |       |                                                          | V                     | Lugar:                                                                                                    |                                |                        |             |                                                                                                    |             |                         |      |     |
| Activi<br>dades<br>Rele             |       |                                                          |                       |                                                                                                    |                                |                        |             |                                                                                                    |             |                         | BEOP |     |
| etud:                               |       |                                                          | Longitud:             |                                                                                                    |                                | Validar ubic.          | Google      | Maps                                                                                                    |             |                         |      | _   |
|                                     |       |                                                          |                       |                                                                                                    |                                | Guarday Car            |             | 100                                                                                                    |             |                         |      |     |
|                                     |       |                                                          |                       |                                                                                                    |                                | Guarear Co             | nceptos     | 624                                                                                                    |             |                         |      | 100 |
|                                     |       |                                                          |                       | CAT                                                                                                    | ALOGO DE CO                    | INCEPTOS REGIONAL      | OJUELOS     |                                                                                                    |             |                         |      | î   |
|                                     | NC.   | Cod.                                                     |                       | CAL                                                                                                    | ALOGO DE CO                    | INCEPTOS REGIONAL      | OJUELOS     | Cant. U                                                                                                    | Eata        | Ind.                    |      |     |
|                                     | NC.   | Cod.                                                     | NATIONAL DATA         | CAL                                                                                                    | ALOGO DE CO<br>Descripción     | INCEPTOS REGIONAL      | OJUELOS     | Cant. U                                                                                                    | Foto        | nd.                     |      | Î   |
| ~                                   | NC.   | Cod.                                                     | A ARTIGUES SUPE       | CAL                                                                                                    | ALOGO DE CO<br>Descripción     | INCEPTOS REGIONAL      | ONELOS      | Cant. U                                                                                                    | Foto        | Ind                     |      | 1   |
| Cata<br>go de<br>Con                | NC.   | Cod.<br>an am                                            |                       | CAL                                                                                                    | ALOGO DE CO                    | INCEPTOS REGIONAL      | OJUELOS     | Cant. U                                                                                                    | Foto        |                         |      | )   |
| Cata<br>go de<br>Con<br>tos:        | NC.   | Cod.<br>anima<br>anim<br>Barrana.                        |                       | CAL                                                                                                    | ALOGO DE CO                    | HICEPTOS REGIONAL      |             | Cant. U                                                                                                    | Foto        |                         |      | ]   |
| Cata<br>go de<br>Con<br>cep<br>tos: | NC.   | Cod.<br>Annumen<br>Annumen<br>Annumen<br>Annumen         |                       | CAL<br>COLOR<br>COLORICOLOR<br>COLOR<br>CO | ALOGO DE CO                    | HICEPTOS REGIONAL      |             | Cant. U<br>Solation and<br>Table of<br>Table of<br>Table of                                                                                                    | Foto        |                         |      | )   |
| Cata<br>go de<br>Con<br>tos:        | NC.   |                                                          |                       | CAL                                                                                                    | ALOGO DE CO                    | INCEPTOS REGIONAL      |             | Cant. U<br>Same and<br>Same and<br>Same and<br>Same and<br>Same and                                                                                                    | Foto        |                         |      | )   |
| Cata<br>go de<br>Con<br>cep<br>tos: | NC. 1 | Cod.<br>anar<br>anar<br>Barrana.<br>anar<br>anar<br>anar |                       |                                                                                                    | ALOGO DE CO                    | HICEPTOS REGIONAL      |             | Cant. U<br>1990 in<br>1990 in<br>1990 i | Foto        |                         |      |     |

Figura 75.

9. Aparecera la siguiente pantalla, en la cual solo dar clic en examinar y agregamos las fotos (Ver figura 76).

|                             |                          | - 🗆 🗙           |
|-----------------------------|--------------------------|-----------------|
| ( ) ) //locall              | nost/poe/Admon/Portal/Bi | tacoras/4 🔎 🗕 🖒 |
|                             |                          |                 |
| Capturar imagen             | Capturar imagen          |                 |
| Capturar imagen             | Capturar imagen          |                 |
| Seleccione archivo de foto: | Examinar S               | alir            |
|                             |                          | 🔍 100% 🔻 🔡      |

Figura 76.

10. Para ingresar las cantidades hechas o ejecutadas de los conceptos, solo debe ingresar la cantidad hecha, una vez capturados todos los conceptos Dar clic en el boton guardar conceptos (*Ver figura 77*).

|                                     |     | 2                                                                                                    |                                                                                                    |                                                                                                    | Registro               | PRUEBA<br>de Actividades                                                                                                    |                                                                                                    | PRU                                                                                                    | EBA                |
|-------------------------------------|-----|----------------------------------------------------------------------------------------------------|----------------------------------------------------------------------------------------------------|----------------------------------------------------------------------------------------------------|------------------------|----------------------------------------------------------------------------------------------------|----------------------------------------------------------------------------------------------------|----------------------------------------------------------------------------------------------------|--------------------|
| iontra<br>to:                       | +   |                                                                                                    | and strength and strength and s | NU STURES                                                                                                    | 1, 11 - 61 - 167 - 188 | P.L. CONSTRUCTION OF A DESCRIPTION OF A DESCRIPTION OF A | II. 19.19 - 19 - 1995 - 199<br>II BADONAL ATA SARTING                                                                                                    | A DESCRIPTION OF A DESCRIPTION OF A DESC | -#-                |
| unto:                               | -   |                                                                                                    |                                                                                                    | Cuad                                                                                                    | drilla y/o Regional:   |                                                                                                    |                                                                                                    |                                                                                                    |                    |
| tado:                               |     |                                                                                                    | Y I                                                                                                    | Lugar:                                                                                                    |                        |                                                                                                    |                                                                                                    |                                                                                                    |                    |
| Activi<br>dades<br>Rele<br>intes:   |     |                                                                                                    |                                                                                                    |                                                                                                    |                        | Boton Guardar<br>concepto                                                                                                    |                                                                                                    |                                                                                                    | BEOP<br>Copia/Pegs |
| stud:                               | -   |                                                                                                    | Longi                                                                                                    | tud:                                                                                                    |                        | Validar ubic.                                                                                                    | cogle Maps                                                                                                    |                                                                                                    |                    |
|                                     |     |                                                                                                    |                                                                                                    |                                                                                                    | CATALOGO DE C          | ONCEPTOS REGIONAL OJUEL                                                                                                    | 25                                                                                                    |                                                                                                    |                    |
|                                     | NC. | Cod.                                                                                                    |                                                                                                    |                                                                                                    | Descripción            | 1                                                                                                    | Cant. U                                                                                                    | oto nd.                                                                                                    |                    |
|                                     |     | and the second second sec | the second second second second second second second second second second second second second second second se                                                                                                    | CONTRACTOR OF STREET                                                                                                    | Contraction of Street  | COLUMN A CONTRACTOR OF A                                                                                                    | and the second second s |                                                                                                    |                    |
|                                     | C - | 14.000                                                                                                    | And in case of the local division of the local division of the loc | And in case of the local division of the local division of the loc | Read and statements    |                                                                                                    | COLUMN AND                                                                                                    |                                                                                                    | Law Let            |
| Cata                                | -   | -                                                                                                    | Address of the other                                                                                                    | And in the local division of the                                                                                                    | And repairing the      |                                                                                                    | 1000 m                                                                                                    | Time                                                                                                    | - CHE              |
| Cata<br>po de<br>Cori               |     |                                                                                                    | Addition of the local division of the local division of the local  | 10000                                                                                                    | 1022/201               | (in the Parliment                                                                                                    | 1000 Ma                                                                                                    | 100                                                                                                    | E                  |
| Cata<br>con<br>cep<br>tos:          |     | 2.0<br>80%35.                                                                                                    |                                                                                                    |                                                                                                    |                        |                                                                                                    | 900 m [<br>40, 900 k [<br>41<br>20 900 k [<br>50                                                                                                    |                                                                                                    |                    |
| Cata<br>jo de<br>Con<br>cep<br>tos: |     | 200<br>2015-00<br>2010                                                                                                    |                                                                                                    |                                                                                                    |                        |                                                                                                    | 900 m<br>900 m<br>1<br>1<br>2<br>1<br>1<br>1<br>1<br>1<br>1<br>1<br>1<br>1<br>1<br>1<br>1<br>1                                                                                                    |                                                                                                    |                    |
| Cata<br>po de<br>Con<br>cep<br>tos: |     | 40<br>805.5.<br>500.000                                                                                                    |                                                                                                    |                                                                                                    |                        |                                                                                                    | 9 000 m [<br>9 0 000 x [<br>1<br>1<br>1<br>1<br>1<br>1<br>1<br>1<br>1<br>1<br>1<br>1<br>1                                                                                                    |                                                                                                    |                    |
| Cata<br>go de<br>Con<br>tos:        |     | AR<br>REAL<br>REAL<br>REAL<br>REAL<br>REAL<br>REAL<br>REAL                                                                                                    |                                                                                                    |                                                                                                    |                        |                                                                                                    | 1000 mm 1                                                                                                    |                                                                                                    |                    |

Figura 77.

11. Para conocer la latitud y longitud de algún lugar dar clic sobre el botón Google Maps (Ver figura 78).

|                                             |     | 2           |                       |                                                                                                    | PU                                                                                                    | EBRA<br>de Actividades                       |             |           |        |       | PRUI       | BA                |     |
|---------------------------------------------|-----|-------------|-----------------------|----------------------------------------------------------------------------------------------------|----------------------------------------------------------------------------------------------------|----------------------------------------------|-------------|-----------|--------|-------|------------|-------------------|-----|
| ontra                                       | -   |             | AND A CONTRACTOR      | AND ADDRESS TO A                                                                                                    | 10. Januar 10. Januar | The second requirements and                  | Party Real  | NAME OF T | 1.1801 | 101.1 | 100.000-10 | - T -             | 3   |
| unto:                                       |     |             |                       | Cuadrila y                                                                                                    | /o Regional:                                                                                                    |                                              |             |           | 1      |       |            |                   |     |
| stado:                                      |     |             |                       | Lugar:                                                                                                    |                                                                                                    |                                              |             |           |        |       |            |                   |     |
| Activi<br>dades<br>Rele<br>antes:<br>attudi |     | C           | Latitud y<br>Longitud |                                                                                                    |                                                                                                    | Botones para<br>validacion de<br>ubicaciones | Google A    | laps      |        |       |            | BEOP<br>Copia/Per | 94  |
|                                             |     |             |                       |                                                                                                    |                                                                                                    | Quardar Concep                               | tos         | ]         |        |       |            |                   | 4   |
|                                             |     |             |                       | CAT                                                                                                    | ALOGO DE C                                                                                                    | ONCEPTOS REGIONAL OJI                        | ELOS        |           |        |       |            |                   | 11  |
|                                             | NC. | Cod.        |                       |                                                                                                    | Descripción                                                                                                    |                                              |             | Cant.     | Unid.  | Ejec. | Pend.      |                   |     |
|                                             | 1   | ANUMAN      | ALCOST DUCTOR AND     | NUMBER OF STREET, STREET, STRE | COLUMN SAME                                                                                                    | PARTY AND PROPERTY AND                       |             | 14110     | 196    |       | 1.00       |                   |     |
| Cata                                        | 10  | -645        | MERCAN PROPERTY.      | OWNERS IN BALL                                                                                                    | na an                                                                                                    |                                              |             | 14.14     | 100    |       | 4.000      | LM F              |     |
| o de                                        | n.  | MILLION.    | (PROVIDE)             | 8 March 18, 1967                                                                                                    | 2723.8                                                                                                    | Contraction in the                           | ALC: NO     | 10.00     |        |       | 8.00       | 1                 | i.  |
| Con                                         |     |             | (and solid to         | a level of local                                                                                                    | 1 mar                                                                                                    | tation and in the local and                  | (inclusion) |           |        |       |            |                   | 1   |
| tos:                                        | -   | 1.41.840    |                       | ana.                                                                                                    |                                                                                                    |                                              | à M         |           |        |       | 10.000     | 1.M (F)           | l   |
|                                             | *   | 10.00       | ERISONAL TO           | and the second                                                                                                    | COLUMN TRANSPORT                                                                                                    | n                                            |             | 100       | 100    | -     | 1.00       | LM #              | I I |
|                                             | 1   | 41.08       | ACCREDITION OF 1      | And PA TRANSPORT                                                                                                    | BARD .                                                                                                    |                                              |             | 110.04    | 1000   |       | 1.00       | 1                 | I.  |
|                                             | 6   | NAME OF A   | Interior Interior     | STATES IN STA                                                                                                    |                                                                                                    | NALASTI ANA STRATEGICS IN                    | 0400        | -         | -      |       | 1.00       |                   | ľ   |
| Siner                                       |     | TAX DOLLARS | A of a most of        | Supervi                                                                                                    | 15071 HILL THE                                                                                                    | IN ADDRESS OF TAXABLE                        | in the set  |           |        |       |            |                   |     |

Figura 78.

11.1 Le abrirá la siguiente pantalla, en la cual debe dar clic sobre Ver mapa: (Ver figura 79)

| Manac                                                                                                    | AESA MESA MESA MESA MESA MESA                                                                                                    |
|----------------------------------------------------------------------------------------------------|----------------------------------------------------------------------------------------------------|
| iviapas 💉                                                                                                    |                                                                                                    |
| Para conocer la longitud y latitud de algún lugar tiene que seguir los si                                                                                                    | <u>guientes pasos</u> , favor de leer primero las instrucciones:<br>er mapa                                                                                                    |
| Paso 1: De che en la siguente laga <u>ver mapa</u><br>Paso 2: Ubique la posición a buscar dentro del mapa google maps y<br>Paso 3: En la barra de direcciones del navegador debe de sustituir la | de clic derecho en la opcion "Centrar el mapa aqui"<br>dirección de internet que esta actualmente: <u>http://maps.google.com.mx/</u>                                                                                                    |
| Sustitur por la siguiente línea de codigo:                                                                                                    |                                                                                                    |
|                                                                                                    | javascript-void(prompt(",gApplication.getMap().getCenter()));                                                                                                    |
| puede copiar y pegar en la barra de direcciones del navegador de<br>manualmente.                                                                                                    | e internet este código, pero debe de verificar cuando copia y pega la linea de código ya que se omite la palabra javascript favor de ingresarlo                                                                                                    |
| Paso 4: Una vez que este la línea de código correcta presionamos en                                                                                                    | ter.                                                                                                    |
| En caso de que al momento de ingresar la linea de código, le aparezc<br>dar clic y seleccionar que lo permita temporalmente, y volvemos a da                                                     | a un mensaje de alerta del script, como el que se muestra en la siguiente figura, el mensaje es el que esta marcado con color rojo (Figura 1), debe de r enter en la línea de código.                                                                                                    |
|                                                                                                    | Transit and parameters being the first interview of the second second s |
|                                                                                                    |                                                                                                    |
|                                                                                                    |                                                                                                    |
| Paso 5: Le enerceré une pentelle con la latitud y longitud del luger (                                                                                                    | Figura 1.                                                                                                    |
| raso 5. De aparecera una panama con la lanter y longitud del lugar.                                                                                                    | google.com.mx necesita alguna información                                                                                                    |
|                                                                                                    | Mensaje del script: Acaptar<br>Concelar                                                                                                    |
|                                                                                                    | 23 52555 612 540 13                                                                                                    |
|                                                                                                    | Figura 2.                                                                                                    |

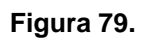

11.2. Se abrirá una pantalla como la siguiente: (Ver figura 80).

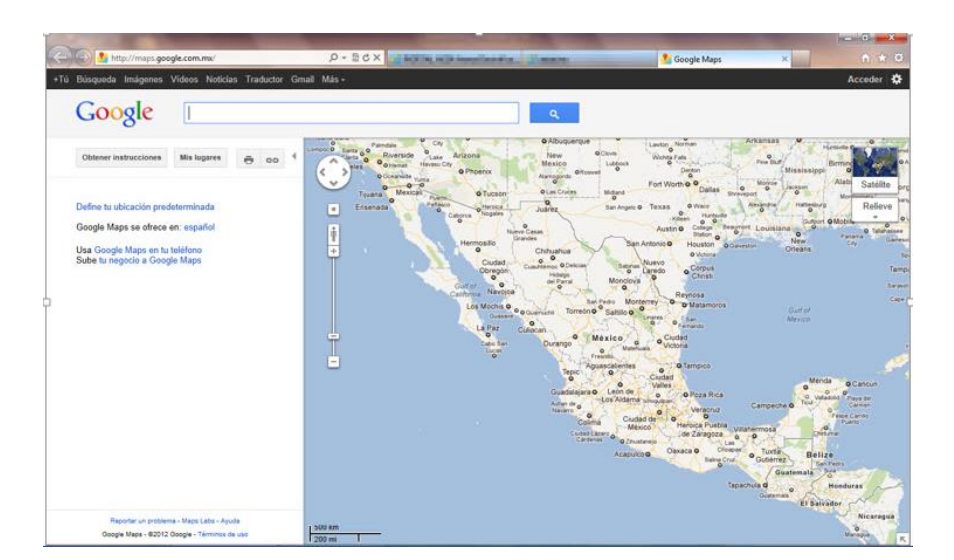

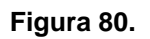

### 11.3. Para obtener la latitud y longitud (Ver figura 81).

- 1. Ingresa en el buscador la dirección a buscar.
- 2. Cuando muestra la ubicación dar clic derecho aparece una lista seleccionamos que hay aquí?
- 3. Aparecerá un cuadro abajo del buscador con la ubicación y dos números (Latitud y longitud) los copiamos.

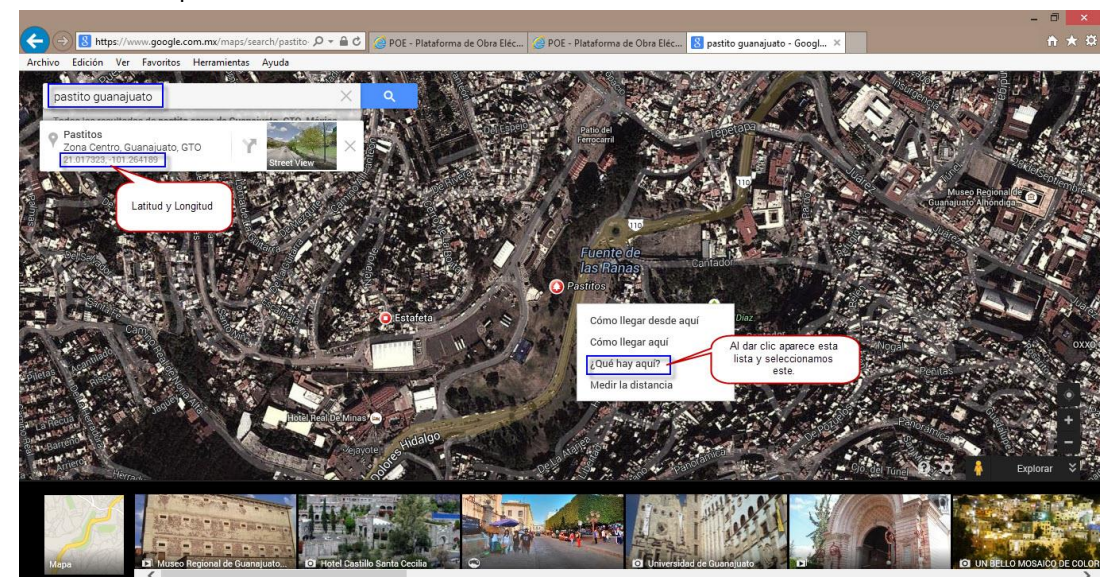

Copiamos y pegamos en las casillas de latitud y longitud la información correspondiente (Ver figura 82).

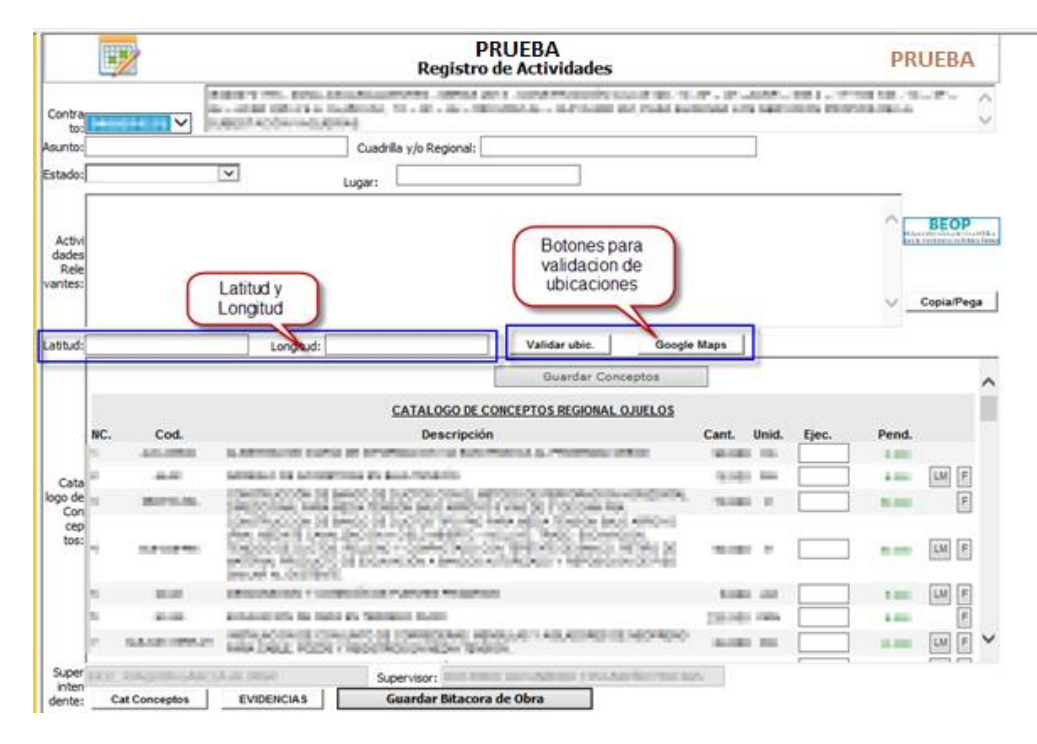

## Figura 82.

13. De igual forma este módulo de Bitácoras, cuenta con un link para que pueda acceder a la Página de Bitácora Electrónica de Obra Pública (BEOP) (*Ver figura 83*).

|                                     |                                                                                  | 2                                       |                          |                                   | PR                    | UEBA<br>de Actividades     |               |                                        |       | PR             | UEBA                     | -         |          |
|-------------------------------------|----------------------------------------------------------------------------------|-----------------------------------------|--------------------------|-----------------------------------|-----------------------|----------------------------|---------------|----------------------------------------|-------|----------------|--------------------------|-----------|----------|
| ontra                               | -                                                                                |                                         | And in the second second | a ta Anto<br>Ata Anto<br>Ata Anto | a to a lot a line to  | en a constant constant of  | NUMBER OF     | 17 - 18 <sup>1</sup> -                 | 1.00  | and a strength | 10.00                    | - T -     | 0        |
| sunto:                              |                                                                                  |                                         |                          | Cua                               | drilla y/o Regional:  |                            |               |                                        | nk pa | ra acceso      | a                        |           |          |
| tado:                               |                                                                                  |                                         | $\overline{}$            | Lugar:                            |                       |                            |               |                                        | le Ob | ra Publica     | La J                     |           |          |
| Activi<br>dades<br>Rele<br>antes:   |                                                                                  |                                         |                          |                                   |                       |                            |               |                                        |       |                |                          | Copia/Per | 94<br>94 |
| titud:                              |                                                                                  |                                         | Longitu                  | d:                                |                       | Validar ubic.              | Google        | Maps                                   |       |                |                          |           |          |
|                                     |                                                                                  |                                         |                          |                                   |                       | Guardar Conv               | ceptos        |                                        |       |                |                          |           | ~        |
|                                     |                                                                                  |                                         |                          |                                   | CATALOGO DE           | CONCEPTOS REGIONAL         | DJUELOS       |                                        |       |                |                          |           | Î        |
|                                     | NC.                                                                              | Cod.                                    |                          |                                   | Descripció            | n                          |               | Cant.                                  | Unid. | Ejec.          | Pend.                    |           | 15       |
|                                     |                                                                                  | -                                       | IL REPORT OF STREET      | and in the                        | WARDON DOWNER BARE    | THE OWNER AS A PROPERTY OF | 100 C         | 10.000                                 |       |                | 1.000                    |           |          |
|                                     |                                                                                  |                                         |                          |                                   |                       |                            |               |                                        |       |                |                          |           | 1 C C    |
| Cata                                | -                                                                                |                                         | ACCREDIT OR AD           | COLUMN 2 IN                       | and the second second |                            |               | 11.00                                  | -     |                | 1.00                     | LM F      |          |
| Cata<br>go de<br>Con                | -                                                                                | BPLS.                                   |                          | a test                            | licziek               | ten a l'alter in           | -             | 100                                    | -     |                | 1.00                     | LM F      |          |
| Cata<br>go de<br>Con<br>cep<br>tos: | 1                                                                                | APR A                                   |                          |                                   |                       |                            |               | 10                                     | -     |                |                          | LM F      |          |
| Cata<br>po de<br>Con<br>cep<br>tos: | 1                                                                                | APRA.                                   |                          |                                   |                       |                            | ano-i<br>Stup | 518<br>518<br>518                      | -     |                |                          |           |          |
| Cata<br>go de<br>Con<br>cep<br>tos: | 20<br>70<br>70<br>70<br>70<br>70<br>70<br>70<br>70<br>70<br>70<br>70<br>70<br>70 | 80%35.<br>50%29%<br>50%                 |                          |                                   |                       |                            | inor<br>Su    | 100<br>100<br>100<br>100               | -     |                |                          |           |          |
| Cata<br>go de<br>Con<br>cep<br>tos: |                                                                                  | AND AND AND AND AND AND AND AND AND AND |                          |                                   |                       |                            |               | 100<br>100<br>100<br>100<br>100<br>100 | -     |                |                          |           |          |
| Cata<br>go de<br>Con<br>cep<br>tos: |                                                                                  | AND AND AND AND AND AND AND AND AND AND |                          |                                   |                       |                            |               | 518<br>518<br>518<br>518<br>518<br>518 | -     |                | 100<br>500<br>100<br>100 |           |          |

Figura 83.

14. Una vez ingresada la información Dar clic en el boton guardar (Ver figura 84).

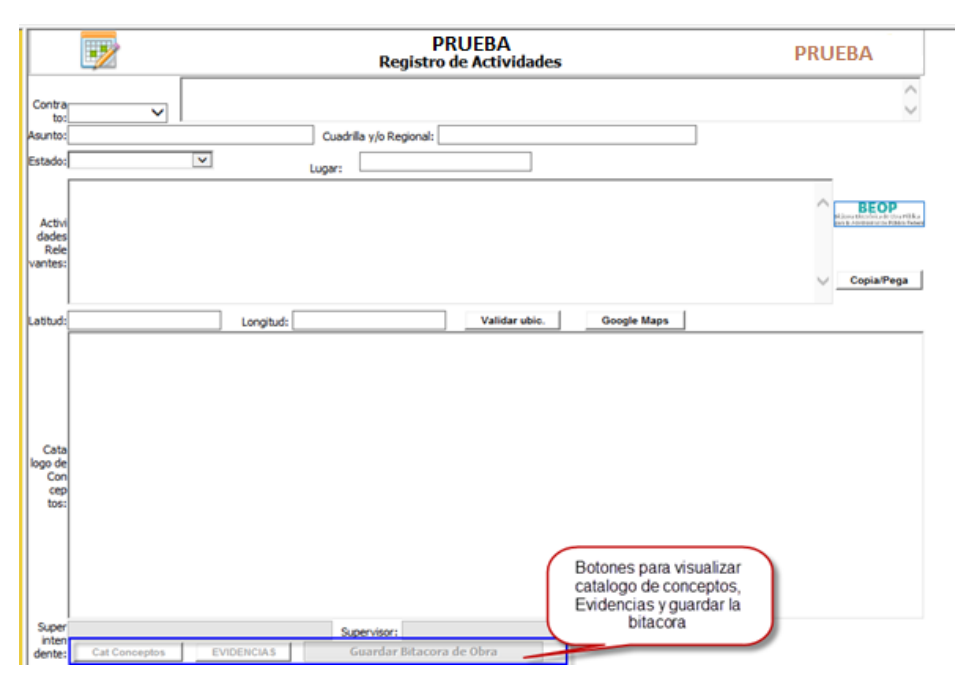

Figura 84.

15. Registrada la información aparecera el siguiente mensaje (Ver figura 85).

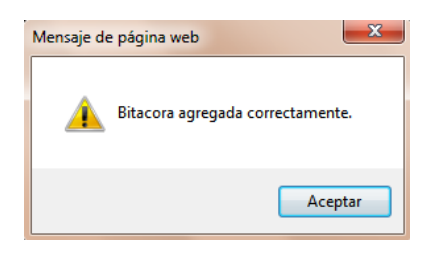

Figura 85.

# **CONSULTAS Y REPORTES**

Para ingresar al menú Consultas y Reportes:

1. Solo Dar clic en el lado izquierdo de la pantalla, y se mostraran los siguientes submenús: *Licitaciones, Contratos, Estimaciones, Materiales, Actividades, Conceptos, Extraordinarios, Anexo AE10, Análisis Diario, Validaciones y Estadísticas (Ver figura 97).* 

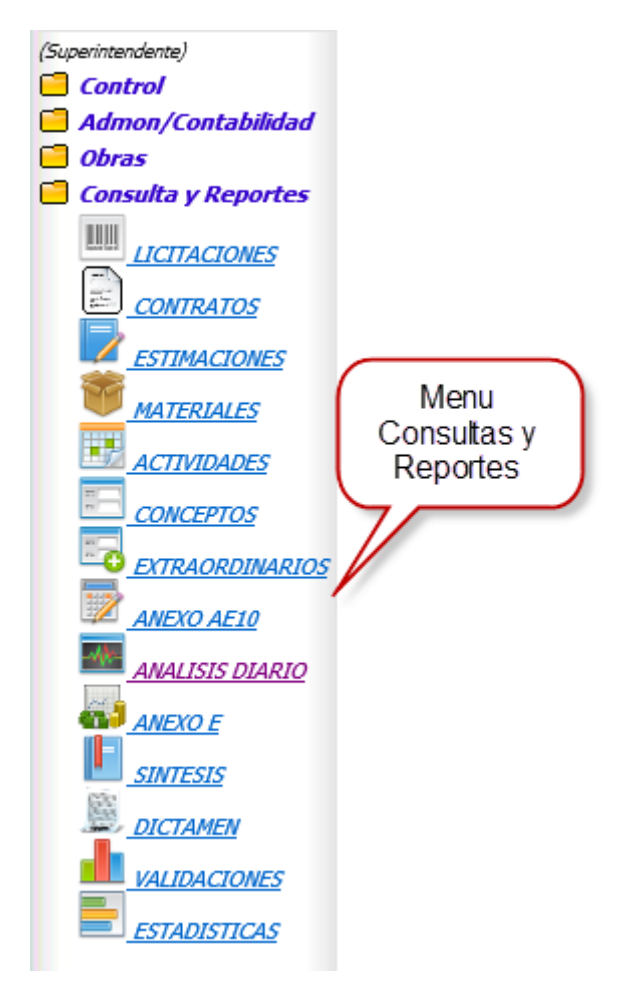

Figura 85.

## Licitaciones.

Para consultar las licitaciones:

- 1. Clic en Consultas y Reportes
- 2. Seleccionar el submenú Licitaciones
- 3. Mostrará la siguiente pantalla: (Ver figura86).

| Numero<br>concurso c   | PRUEBA<br>PORTE DE LICITACIONES | PRUEBA       |  |
|------------------------|---------------------------------|--------------|--|
| Numero de<br>concurso: | Tipo de Obra: Todos             | Tipo de obra |  |
| Del: 17-Oct-2014       | Al: 17-Oct-2014                 | Ver          |  |
|                        | Periodo de la licitacion        | Boton de ver |  |
|                        |                                 |              |  |
|                        |                                 |              |  |

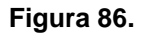

- 4. Para visualizar el reporte debe dar clic en Generar Reporte y apareceran todas las licitaciones.
- 5. Ingrese el número de contrato para encontrar la licitación de una manera mas rápida (Ver figura 87)

|                        |                 | PRUEBA<br>REPORTE DE LIC                                                                                                    | ITACIONES                         | PRUEBA  |                                                                                                    |              |  |
|------------------------|-----------------|----------------------------------------------------------------------------------------------------|-----------------------------------|---------|----------------------------------------------------------------------------------------------------|--------------|--|
| Numero de<br>concurso: |                 | Tipo de Todos<br>Obra: Todos                                                                                                    |                                   | V       |                                                                                                    |              |  |
| Del                    | (reidaale)      | жГ                                                                                                    | (reidade)                         | Ver     |                                                                                                    |              |  |
| Registro               | Licitación      | Tipo de Obra                                                                                                    | Cliente                           | Area    | Departamento Inicio                                                                                                    | Termino      |  |
| 10000-0                | 100 M           | NALISAN DE LA COMPANY                                                                                                    | OLICINOISC IN                     | 850     | A CHECKLOP - Hardin                                                                                                    | 0 00.004     |  |
| NAME OF C              | REARING P       | Januar                                                                                                    | COMMON/ROOM, DI                   | 840     | CONTRACTOR<br>CONTRACTOR<br>CONTRACTOR                                                                                                    | in inputants |  |
| Distance of            | 201000          | Numero de<br>Licitacion DPO                                                                                                    | CHICKLE IN                        | 840     | Decretary Country                                                                                                    | u develosi   |  |
| -                      | -               | KARNEDINAN                                                                                                    | COMBON/ROOM, DI<br>MANYARANA      | au 1    | Internet and the second second | n mpana      |  |
| 1000010                | 2010-12-2       | EPEDAGAS                                                                                                    | 0.307000000 IN                    | thus:   | History Crack                                                                                                    | 0.00400      |  |
| magani                 | -               | ARTICULUS -                                                                                                    | COMBON/RODIN, DI<br>MANYARANA     | 8440    | 100-00-000-0<br>10-00-00-00-0<br>10-00-00-000-0                                                                                                    | a maganta    |  |
| 20100201               | anoseces a      | SECONDATION                                                                                                    | UNAMOUS READS. IN<br>C.S.C. WOOKC | this:   | H CHORDER Havelle                                                                                                    | 0 27840071   |  |
| a novatra              | and should be   | Induction and the second second secon | CONSIGN/ROOM, 20<br>WARRANGE      | 10-10   | RENALDER BURGER                                                                                                    | a mayant     |  |
| Hursen                 | accesses.       | EPEDPERI                                                                                                    | UNAPPEORNMENT IN<br>CARTINGTON    | 8-00    | H GRONDA GLADE                                                                                                    | 3m200        |  |
| Reading.               | and strength of | And a second second sec | coversonwater, of                 | 10-10 C | NAMES OF TAXABLE PARTY                                                                                                    | a services a |  |

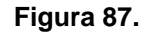

- 6. Dar clic en el número de licitación
- 7. Aparecera la siguiente pantalla: (Ver figura 88).

|              | PRUEB                                                                                                    | A PRUEBA                                                                                                    |
|--------------|----------------------------------------------------------------------------------------------------|----------------------------------------------------------------------------------------------------|
| Tipo         | DATOS DEL CLIENTE                                                                                                    |                                                                                                    |
| Cliente:     | CONTRACT IN DERIVATION IN BUTTER SINCE V                                                                                                    |                                                                                                    |
| Area         | es MALINE                                                                                                    |                                                                                                    |
| Depto        | ORPORTATION OF CONCUMPTY CONTRACTOR                                                                                                    |                                                                                                    |
| irigirse con | RAME I PARA COLORIDO                                                                                                    | Pressent Internet                                                                                                    |
| Lugar        | Estado: Commit.com                                                                                                    | PDF XLS                                                                                                    |
| 80.08        | ·                                                                                                    | CARTAGONE OF COMPACT NEW PARTY, NEW YORK,                                                                                                    |
| Invitacion   | 05/24/2013                                                                                                    | NC. Cod. Descripcion Cant. Unid. P. U.                                                                                                    |
|              | DATOS DE LA OBRA                                                                                                    | A MENTACION PLANA OF                                                                                                    |
|              | Property of the second state of the second state of the second state of the                                                                                                    | A TANK REPORTED TO A TANK AND AND A TANK AND A TANK AND |
| Obra         | Bear a source of the end of the second second secon | C THE OWNER AND A COMPANY OF A COMPANY                                                                                                    |
|              | Accesemes                                                                                                    | A Second and the shortest and that a second state of the                                                                                                    |
| Concurso     | Tipo de Obra:                                                                                                    | A REAL CONTRACTOR OF STREET, ST. 1 199                                                                                                    |
|              | Tana Kina mana kanada ka ka                                                                                                    |                                                                                                    |
| contratare   | : (#)                                                                                                    | THE AREA PARTIES IN CONTRACTOR                                                                                                    |
| acha Tairia  | (men/dia/afc)                                                                                                    | hall many a second and                                                                                                    |
| eura priou   |                                                                                                    | 1 TALL REAL PROPERTY OF LAND                                                                                                    |
| Ejecucion    | 20 BLAS / 3 KEMBARA   3 PERCEN                                                                                                    | LANDY AND IN CONTRACT                                                                                                    |
| 0.5          | mentioned [second                                                                                                    | Manual of States                                                                                                    |
| Visita Sito  | 00 V 00 V Hrs.                                                                                                    | a dimatan 1 m                                                                                                    |
|              | Bo                                                                                                    | otones para borrar,                                                                                                    |
| daraciones   | 00 V 00 V Hrs. a                                                                                                    | ctualizar, anexos,                                                                                                    |
|              | langer and the                                                                                                    | tenales, conceptos                                                                                                    |
| Apertura     | t (mesidiaiafo) 00 ∨ 00 ∨ Hrs.                                                                                                    | 1                                                                                                    |
|              | Ineurarizous III                                                                                                    | Nerves a ve                                                                                                    |
| Borran       | Actualizar Anexos Materiales Concentres                                                                                                    | http://www.funcionpublica.gob.mx/unacospf/dgaop/hormaop.htm                                                                                                    |

Figura 88.

En la cual se mostrará la información de la licitación, la cual se puede modificar, actualizar, ver los anexos, los materiales o los conceptos, con solo dar clic en el botón correspondiente.

- 8. Para ver los anexos solo Dar clic sobre el botón anexos
- 9. Desplegara en pantalla de lado derecho la lista de anexos (Ver figura 89).

| DATOS PEL CLIMPTE         Tipo:         Otente:         Area:         Destroit:         Destroit:                                                                                                    |                   | L                                                                                                    | ICITACIONES                                                                                                    | PRUEBA    |   |
|----------------------------------------------------------------------------------------------------|-------------------|----------------------------------------------------------------------------------------------------|----------------------------------------------------------------------------------------------------|-----------|---|
| Artes:       Image: Image: Image                                                                                                    | Tipo:<br>Cliente: |                                                                                                    | ]                                                                                                    |           |   |
| Deprise con:       RAFAEL PARKA GONZALEZ         Luger:       Invitador:       Invitador:                                                                                                    | Area.             | THE OWNER AND A DESCRIPTION OF A DESCRIPTION OF A DESCRIP |                                                                                                    |           |   |
| Anexo       DESCRIPCION       SELECC.         Lugar:       Estado:       Image: Estado:       Image: Estado:                                                                                                    | Depto:            | SACAD DARGA CONTAIL?                                                                                                    |                                                                                                    |           |   |
|                                                                                                    | Ungrise con:      | ANY ALL PARKA GUILDALLZ                                                                                                    | ANEXO DESCRIPCION                                                                                                    | SELECC    |   |
| 05/24/2013       00       00       Hrs.         Extric mediante al out declara bajo protesta de deci       Image: Constitution of the status of the status of the                                                                                                    | Invitacion:       | (mer(dalafe)                                                                                                    | Escrito en el que manifieste la dirección de su Correo<br>Electrónico, en caso de contar con él, así como el dor     |           | 1 |
| Obre:       En caso de que ajona emitidado de algunos emitidado de la servicio paínes o programas com         Obre:       Copia simple por emitidado de algunos emitidado de algunos emitidado de algunos emitidado de la servicio paínes o programas com         No Concurso:       Tipo de Obre:         De concurso:       Econo mediante el cual el representante de la gencona física.         De concurso:       Econo mediante el cual el representante de la gencona física.         De concurso:       Econo mediante a cual el representante de la gencona física.         De concurso:       Econo mediante a cual el representante de la gencona física.         De concurso:       Econo mediante a cual el representante de la gencona física.         De concurso:       Econo mediante a cual el representante de la gencona física.         De concurso:       Econo mediante a cual el representante de la gencona física.         De concurso:       Econo mediante a cual el representante de este recori.         De concurso:       Econo mediante a cual el representante de este recori.         De concurso:       Econo mediante a cual el representante de este recori.         De concurso:       Econo neclisation de ester recori.       Image: ester recori.         Percha termino:       Image: ester recori.       Image: ester recori.       Image: ester recori.         Vista Sito:       Image: ester recori.       Image: ester recori.       Image:                                                                                                    | 211120001         | 05/24/2013 111<br>DATOS DE LA OBRA                                                                                                    | B Escrito mediante el cual declare bajo protesta de deci<br>verdad, que no se encuetra en alguno de los supuesto     |           |   |
| Copia simple por ambei tados de la identificación oficial       Image: Copia simple por ambei tados de la identificación oficial         Viol Concurso:       Tipo de Obra:       Image: Copia simple por ambei tados de la identificación oficial         No Concurso:       Image: Copia simple por ambei tados de la identificación oficial       Image: Copia simple por ambei tados de la identificación oficial         No Concurso:       Image: Copia simple por ambei tados de la identificación de la identificación de la identificación de la identificación de la interplicación de la interplicación de la interplicación de la interplicación de la interplicación de la interplicación de este esori :       Image: Contratistación de este esori :       Image: Contratistación de esori :       Image: Contratistación de esori :       Image: Contratistación de esori :       Image: Contratistación de esori :       Image: Contratistación de esori :       Image: Contratistación de esori :       Image: Contrati                                                                                                    | Chran             | Anex                                                                                                    | En caso de que algún Licitante haya participado en la<br>realización de algunos estudios, planes o programas o       | or _ 🗹    |   |
| No Concurso:<br>No de Obrà:<br>Deconcurso:<br>Deconcurso:<br>Deco |                   | ANALADORE PERMIT AND LODA AND AN AD                                                                                                    | Copia simple por ambos lados de la identificación ofic<br>vigente con fotografía, tratándose de personas físio       | V lei     |   |
| boontratare  boontratare  boon                                                                                                    | No Concurso:      | Tipo de Obra:                                                                                                    | Esono mediante el cual el representante de la person<br>moral manifiesta que cuenta con facultades suficiente        |           |   |
| Fecha Indo::       (maildawh)       Fecha termino:       (maildawh)       (maildawh)       (maildawh)         Epecudion       (maildawh)       (maildawh)       (maildawh)       (maildawh)       (maildawh)         Usia Sito::       (maildawh)       (maildawh)       (maildawh)       (maildawh)       (maildawh)         Visita Sito::       (maildawh)       (maildawh)       (maildawh)       (maildawh)       (maildawh)         Jost Sito::       (maildawh)       (maildawh)       (maildawh)       (maildawh)       (maildawh)         Jost Sito::       (maildawh)       (maildawh)       (maildawh)       (maildawh)       (maildawh)         Jost Sito::       (maildawh)       (maildawh)       (maildawh)       (maildawh)       (maildawh)         Jost Sito::       (maildawh)       (maildawh)       (maildawh)       (maildawh)       (maildawh)         Jost Sito::       (maildawh)       (maildawh)       (maildawh)       (maildawh)       (maildawh)         Jost Sito::       (maildawh)       (maildawh)       (maildawh)       (maildawh)       (maildawh)         Jost Sito::       (maildawh)       (maildawh)       (maildawh)       (maildawh)       (maildawh)         Jost Sito::       (maildawh)       (maildawh)                                                                                                    | ubcontratare:     | <b>N</b>                                                                                                    | Declaración de integridad, mediante la cual el Licitar<br>manifieste que por sí mismo o a través de interpósita .    | te 🗹      |   |
| Ejecusion     Manifestadón de ourset superintendente de construcción       Visita Sito:     (mexificado)       (mexificado)     00 V       00 V     00 V       Hrs.     Manifestadón de cuestra de la ferta a electrónic.       Visita Sito:     (mexificado)       (mexificado)     00 V       00 V     00 V       Hrs.     Manifestadón de cuestra de la ferta de cuestra de la facción I, del artículo       Adaradones:     (mexificado)       (mexificado)     00 V       00 V     00 V       Hrs.     Atlaneadon testa de suendo a la facción I, del artículo       Atlaneadon escrita de suendo a la facción I, del artículo       Obsolipción de la Plenación Integral del Licitante para       Atlaneadon escrita de suendo a la facción I de la regiona de la Plenación Integral del Licitante para                                                                                                    | Fecha Inicio:     | (res/da/a/c) Fecha termino- (res/da/a/                                                                                                    | Manifestación de estar inscrito en el registro único de     Contratistas. La falta de representación de este esorí   | 2         |   |
| Visita Stoc:     (maildading)       (05/01/2013)     (00 V)       (05/01/2013)     (00 V)       (05/01/201                                                                                                    | Ejecucion         | HIDRO / S KINANG J & MORD                                                                                                    | Manifestación de que el superintendente de construcc<br>propuesto en la oferta, cuenta con la firma electrónic.      | ión 🗹     |   |
| Adaradiones: (metidicale)<br>Adaradiones: (metidicale)<br>(00 v 00 v Hrs.<br>Adaradiones: (metidicale)<br>(00 v 00 v Hrs.<br>Adaradiones: (metidicale)<br>(00 v 00 v Hrs.<br>Adaradiones: (metidicale)<br>(00 v 00 v Hrs.<br>Adaradiones: (metidicale)<br>(00 v 00 v Hrs.                                                                                                    | Visita Sitio:     |                                                                                                    | Manifestación, bajo protesta decir verdad, que el Licit<br>de nacionalidad mexicana.                                 | ante es 🗹 |   |
| ADBradomesti Control Control C                                                                                                    | A days from       |                                                                                                    | ALI: Manifestación escrita de acuerdo a la fracción I, del a<br>44, del Reglamento de la Ley de Obras Públicas       | ticulo 🔽  |   |
|                                                                                                    | ADáradones:       | 06/03/2013                                                                                                    | AI2: Descripción de la Planeación Integral del Licitante pa<br>realizar los trabajos, incluyendo el Procedimiento Co | ·· 🗹      |   |
| Apertura: (meličkaška)<br>Odri 19/2013                                                                                                    | Apertura:         | (mer(dicisto)<br>06/19/2013                                                                                                    | AT3: Relación de maquinaria y equipo de construcción                                                                 | V         | ~ |

Figura 89.10. Para imprimirlos solo dar clic sobre el botón imprimir y nos mostrara un documento con extensión .pdf con los anexos (*Ver figura 90*).

Figura 90.

11. Para consultar los materiales solo dar clic sobre el botón materiales y nos desplegara en la parte derecha de la pantalla la lista de los materiales, los cuales se pueden ver como pdf o documento de Excel (xls), con solo dar clic sobre el botón pdf o xls (*Ver figura 91*).

|              |                                                                                                    | PRUEB                                                                                                    | A<br>NES                   |                          | PR        | UEBA |
|--------------|----------------------------------------------------------------------------------------------------|----------------------------------------------------------------------------------------------------|----------------------------|--------------------------|-----------|------|
| 14230        | DATOS                                                                                                    | DEL CLIENTE                                                                                                    |                            |                          |           |      |
| Claster      | A Designed and a lot                                                                                           |                                                                                                    |                            |                          |           |      |
| diente:      | NAMES OF TAXABLE PARTY.                                                                                        | NAC HIS ADDR                                                                                                    | 1                          |                          |           |      |
| Depto:       | Concernance of the local day                                                                                   | and a starting the                                                                                                    |                            |                          |           |      |
| Depto.       | And any particular lower law                                                                                   | AND A CONTRACTOR                                                                                                    |                            |                          |           |      |
| igrse con:   | Annual Printer California                                                                                      | and the second second second                                                                                                    | LISTA DE N                 | ATERIALES                | PDF       | XLS  |
| Lugars       | CONTRACTOR OF                                                                                                  | Estado: primaria de la Constanti                                                                                                    | Cod. Descrip               | cion Cant. Unid.         | P. U.     | ^    |
| invitacion:  | (mes/dia/afk)                                                                                                  | Lista de                                                                                                    | 158 ABRAZADERA 1 AG        | 4 PZA                    | \$ 94.50  | X    |
|              | 01/26/2012                                                                                                    | Materiales                                                                                                    | 158 ABRAZADERA 1 AG        | 10 PZA                   | \$ 94.50  | ×    |
|              | DATOS                                                                                                    | DE                                                                                                    | 152 ABRAZADERA 1 BS        | 8 PZA                    | \$ 49.90  | X    |
| 12.1         | Ad adult Website 14 years                                                                                      | and a comparison of the comparison of the compar | 152 ABRAZADERA 1 BS        | 10 PZA                   | \$ 49.90  | x    |
| Obra:        | the second second second second second second second second second second second second second second second s | estin make the control of the dense                                                                                                    | 802 ABRADHERA 2 AC         | 8 PZA                    | \$ 123.41 | X    |
| 2            | CRATCHES DE COMMUNICI                                                                                          | Private Contract Contractor                                                                                                    | 862 ABRAZADERA 2 A         | 16 PZA                   | \$ 123.41 | x    |
| Concurso:    | 899 995,2012                                                                                                   | Tipo de Obra:                                                                                                    | 155 ABRAZADERA 280         | 12 PZA                   | \$ 73.71  | X    |
|              | INVESTIGATE                                                                                                    | ~                                                                                                    | 155 ABRAZADERA 280         | 20 PZA                   | \$ 73.71  | X    |
| ontratare:   | *                                                                                                    |                                                                                                    | 157 ABRAZADERA 3 BO        | 15 PZA                   | \$ 60.00  | x    |
| dua Teiria-  | (mes/da/e/e)                                                                                                   | Eachs termine. (ver/da/a/a)                                                                                                    | 151 ABRAZADERA UC          | 99 PZA                   | \$ 58.10  | X    |
| 01810100     | Caragene (N)                                                                                                   | BORDER I                                                                                                    | 151 ABRAZADERA UC          | 65 PZA                   | 5 58.10   | x    |
| Ejecuciona   | SHORE IS SERVICE                                                                                               | 4 88,945                                                                                                    | 154 ABRAZADERA 385         | 25 PZA                   | \$ 59.80  | X    |
|              | for an information                                                                                             | for the former                                                                                                    | 855 ABRAZADERA UL          | 12 PZA                   | \$ 66.50  | x    |
| visita Sito: | 02/08/2012                                                                                                    | 09 V 00 V Hrs.                                                                                                    | 855 ARRAZADERA UL          | 17 PZA                   | \$ 66.60  | X    |
|              |                                                                                                    |                                                                                                    | 164 ANCLA METALICA         | 4 PZA                    | \$ 230.00 | X    |
| araciones:   | (mes/da/afe)                                                                                                   | 11 V 00 V Hrs.                                                                                                    | 164 ANCLA METALICA         | 10 PZA                   | \$ 230.00 | X    |
|              | lasuasais mi                                                                                                   |                                                                                                    | 67142 ANILLO 178           | 13 874                   | \$ 126.00 |      |
| Apertura:    | (met)da(afe)<br>02/21/2012                                                                                     | 11 V 00 V Hrs.                                                                                                    | 105 PLACA ARANDELA         | 1PC 24 PZA               | \$ 3.02   | ××   |
| Sorrar       | Actualizar Anex                                                                                                | os Materiales Conceptos                                                                                                    | http://www.funconpublica.c | ob.mx/unaccrof/doaco/nom | nop.htm   | 1.00 |

#### Figura 91.

12. Para consultar el catálogo de conceptos dar clic sobre el botón conceptos y se mostrara la lista de conceptos, del lado derecho de la pantalla. Tambien se puede ver la lista de conceptos en archivo pdf o Excel (xls) con solo dar clic sobre el botón correspondiente pdf o xls (*Ver figura 92*).

|                             | PRUEB<br>LICITACIO                                                                                           | ANES                                                                                                    | PRUEBA                                   |
|-----------------------------|----------------------------------------------------------------------------------------------------|----------------------------------------------------------------------------------------------------|------------------------------------------|
| Tipo:                       | DATOS DEL CLIENTE                                                                                            | Visualizar cata                                                                                                    | apole                                    |
| Cliente:                    |                                                                                                    | en PDF o Fr                                                                                                    | xcel                                     |
| Area.                       | BAJEC                                                                                                    | Cont Dr VE                                                                                                    |                                          |
| Depto:                      | energiese av operatione incom tennoe                                                                         |                                                                                                    |                                          |
| Dirigirse con:              | RAMALE FRANK CONDUCT                                                                                         | I man i Minara i                                                                                                    |                                          |
| Lugar:                      | Estado: with the V                                                                                           | CATALOGO DE CONCE                                                                                                    | PTOS REGIONAL GUADALUPE                  |
| Invitacion:                 | (me(datalo)<br>01/26/2012                                                                                    | NC. Cod. Descripcion                                                                                                    | Cant. Unid. P.U.                         |
| 0100                        | DATOS DE LA OBRA                                                                                             | A CONTRACTOR OF STREET                                                                                                    | - HER OF O                               |
| Obra:                       | Catalogo de conceptos                                                                                        | A REPORT OF LAND                                                                                                    | 10 A 10 A 10 A 10 A 10 A 10 A 10 A 10 A  |
| No Concurso:                | Tipo de Obra:                                                                                                |                                                                                                    |                                          |
| Subcontratare               | 80                                                                                                    | American Street and American Street American Street American S |                                          |
| Fecha Inicio:               | (mediavalia) Fecha termino: (mediavalia) (03/12/2012 (1) (03/12/2012 (1) (1) (1) (1) (1) (1) (1) (1) (1) (1) | I CARL PROPERTY AND A DESCRIPTION                                                                                                    |                                          |
| Ejecucion:<br>Visita Sitio: | (me(dash) 09 V Hrs.                                                                                          | · D 2235.54                                                                                                    | 21 21 21 21 21 21 21 21 21 21 21 21 21 2 |
| Adaraciones:                | 02082012 III 00 V Hts.                                                                                       | · And Street of Control of Control of Contro | * +#+ PD (A                              |
| Assertant                   | [02/10/2012 [15]                                                                                             | * Collignments                                                                                                    |                                          |
| Aper our a:                 | 02/21/2012 11                                                                                                |                                                                                                    |                                          |

Figura 92.

13. Para actualizar los datos de la licitación solo debe de modificar los registros y dar clic en el botón Actualizar.

14. Para borrar la licitación, solo da clic en el botón Borrar (Ver figura 93).

|                |                                                                                                    |                                                 | LICITACIO       | NES  | 5            |                                                                                                    |           |         | FROI     | DA |
|----------------|----------------------------------------------------------------------------------------------------|-------------------------------------------------|-----------------|------|--------------|----------------------------------------------------------------------------------------------------|-----------|---------|----------|----|
| Tipo:          | <u>DATO:</u><br>NYTENCION A CUAND                                                                                                | <u>5 DEL CLIENTE</u><br>O PERIOR TRES PERIORE   | a v             |      |              |                                                                                                    |           |         |          |    |
| Cliente: 🖾     | DHIRLOG PROFILEL O                                                                                                    | E RECTRICIDED 🖓                                 |                 |      |              |                                                                                                    |           |         |          |    |
| Area:          | A280                                                                                                    |                                                 |                 | 1_   |              |                                                                                                    |           |         |          |    |
| Depto:         | OWTROL IN OBJIAN Y                                                                                                    | PATERNALS                                       |                 | 1    | <u>c</u>     | ATALOGO DE CONCEPTOS R                                                                                                    | GIONAL    | JOCAL   | IENTE    |    |
| Dirigirse con: | APAIL PARKA SORD                                                                                                    | 10.0                                            |                 | NC.  | Cod.         | Descripcion                                                                                                    | Cant.     | Unid.   | P. U.    |    |
| Lugar:         | CRARABAND                                                                                                    | Datasian Stream, or                             | W 0736          | 1    | <u>1.8</u>   | and the second second s | 10.000    | -       | - 10     | Ok |
| Invitacion:    | LOLOONS III                                                                                                    | COLCA DENA                                      | NATION OF THE   |      | 14.16        | americanistica - portaginari<br>Putrona Responses                                                                                                    | 1.000     | 100     | 1000     | Ok |
| Obra:          | CON SIZE A FORM 5.00 A                                                                                                    | M DREWTE VILLA HOALS<br>I DON LA HIETALACIÓN DE | NE VARANTA ANTA | -    | 1            |                                                                                                    | 10.000    | 1710    |          | Ok |
| lo Concurso:   | 08-292/3014                                                                                                    | Tipe de Obra:                                   | 100 100         | 4    | 12:00        |                                                                                                    | 148,000   | 2014    | 100.0    | Ok |
| in concursor   | a precipión de relació                                                                                                    | DAN IN H.T.                                     | ¥               | =    | 100          | Construction of the second second sec | 100.000   | 1000    | A DECK   | Ok |
| Fecha Inicio:  | na da alta<br>Na da alta<br>Na da alta da alta da alta da alta da alta da alta da alta da alta da alta da alta da alta da alta d | Finite Investor (Mar)                           | landi<br>Lapata | =    | 0.80         |                                                                                                    | 1.0       | -       | 1.00(10) | Ok |
| Ejecucion:     | 0 ODAS / 9 SOMMUM                                                                                                    | s ( ameses                                      |                 | 1    | -            | NAME OF COLUMN AS A DESCRIPTION OF COLUMN AS A DESCRIPTION OF COLUMN AS A DESCRIPTION OF COLUMN AS A DESCRIPTION OF COLUMN AS A DESCRIPTION OF COLUMN AS A DESCRIPTION OF COLUMN AS A DESCRIPTION OF COLUMN AS A DESCRIPTION OF COLUMN AS A DESCRIPTION OF COLUMN AS A DESCRIPTION OF COLUMN AS A DESCRIPTION OF COLUMN AS A DESCRIPTION OF COLUMN AS A DESCRIPTION OF COLUMN AS A DESCRIPTION OF COLUMNA AS A DESCRIPTION OF COLUMNA  | -         | inst.   | 1.00     | Ok |
| Visita Sitio:  | AUDR/DOAK                                                                                                    | 80 V 88 V                                       | tirs.           | =    | 1            | Part Andrew Party and Party and Party                                                                                                    | 1.000     | ings.   | 1.000.00 | Ok |
| claraciones:   | arearea 🔀                                                                                                    | 80 Y 8 Y                                        | No.             | -    | -            | SAXS CONTRACT                                                                                                    | 144.000   |         |          | Ok |
| Apertura:      | UDEDOLE                                                                                                    | 100 V 100 V                                     | HeL.            | 10.  |              | Management of the second                                                                                                    | 14,4030   | (400)   |          |    |
| Borrar         | Actualizar Ane                                                                                                    | ioton de actualizar y                           | Conceptos       | http | <u>//www</u> | .funcionpublica.gob.mx/unaopsg                                                                                                    | f/dgaop/n | ormaop. | htm      |    |

Figura 93.

15. Clic sobre actualizar aparecerá en pantalla el siguiente mensaje: (Ver figura 94).

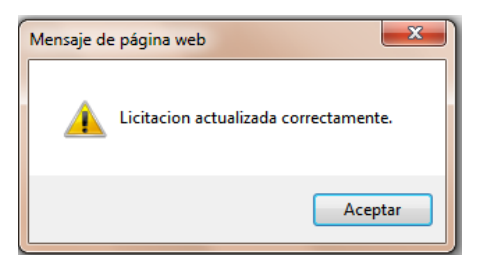

Figura 94.

16. Para realizar la programación general de la ejecución de trabajos, debemos ingresar el precio unitario (P.U.) de los materiales, Dar clic en el botón ok, y en la columna Cod. Cambiará de color a azul *(Ver figura 95).* 

|                                |                                                |                                 | PRUE<br>LICITACI                         | BA<br>ONES |                                                                                                    |                      | PRU       | EBA   |
|--------------------------------|------------------------------------------------|---------------------------------|------------------------------------------|------------|----------------------------------------------------------------------------------------------------|----------------------|-----------|-------|
|                                | DATO                                           | 5 DEL CLIENTE                   |                                          |            |                                                                                                    |                      |           |       |
| Tipo:                          | INVESTIGATION & COMMO                          | e mence trais r                 | Receive M                                |            |                                                                                                    |                      |           |       |
| Cliente:                       | COMPRISE PROFILE D                             | F FLECTRIC IDea                 | 1 W                                      |            |                                                                                                    |                      |           |       |
| Area:                          | BAJES                                          |                                 |                                          |            |                                                                                                    |                      | Botor     |       |
| Depto:                         | CONTROL DI OBRASIY                             | TRACING ALLS                    |                                          |            | CATALOGO DE CONCEPTOS                                                                                                    | REGIONAL OJOC        | ALI de Ok | <     |
| Dirigirse con:                 | RAFAEL PARKA SOND                              | aute:                           |                                          | NC. Cod.   | Descripcion                                                                                                    | Cant. Unic           | 1. 1.0.   | ~     |
| Lugar:                         | SUMAAJEATO<br>Sectored                         | Estate                          | sonato S                                 | - 200      | CONTRACTOR OF                                                                                                    | 10.000 0.0           | 14.8      | Ok    |
| invitacioni                    | perocosts []]                                  |                                 |                                          | the second | interesting a second built                                                                                                    | · And the            |           | Ok    |
|                                | And the second second                          | and the state of the state      | and the latest street.                   | -          | Codigo                                                                                                    | 101 00               | 100.00    | 1.533 |
| Obra:                          | ACCR 201 A FOR 5 DE C<br>PARA AGA 107 PÉRDIDAS | MOREUTE VILL<br>I CON LA RETALI | A MORE DO VAD- 4110<br>CON DE 148 POSTES | ÷ •        | Barry news or walk                                                                                                    | 1.00 50              | 100       | Ok    |
|                                | NAME AND DESCRIPTION OF                        |                                 | and to be the set                        | 4 6040     | Contraction of Carry St.                                                                                                    | 148.003-008          | 1.000.00  | Ok    |
| No Concurso:                   | Barn-Trendered                                 | These edies (Cobreas)           |                                          |            | AND ADDRESS OF ADDRESS                                                                                                    |                      |           | -     |
|                                | INTERSCIENCES IN PERSON                        | EAST OF PLT.                    |                                          |            | Street of a life                                                                                                    |                      | L MARKED  | Ok    |
| ubcontratare:<br>Fecha Inicio: | NO<br>Intelligited                             | Fraisa tarma                    | ownikiski<br>Nationalaise                | -          |                                                                                                    | Precios<br>unitarios | 1001      | Ok    |
|                                | beckbeben FT                                   |                                 | Designed TPI                             | -          | A REAL PROPERTY AND INCOME.                                                                                                    |                      | 1         | -     |
| Ejecucion:                     | periodice 1. is 20 million                     | P.L. Statistics                 |                                          | _          | Conceptual of the second of the                                                                                                    | the same share       | 1,000.00  | UK    |
| Visita Sitio:                  | perperpore III                                 | 00 V                            | ₩V in.                                   | 10040      | Carlo and the second second se | 100.00               | 1.000.00  | Ok    |
| Aclaraciones:                  | ananana 🔝                                      | 80 W                            | 80 ¥ 165.                                | -          | NEWGOWOON, NO                                                                                                    | 14 1000-04           | 1.000     | Ok    |
| Apertura:                      | DEIDEIDOAL T                                   | 00 W                            | 10 V 101                                 | -          | Part and the second second                                                                                                    |                      | 1         | -     |
|                                |                                                |                                 |                                          | _          |                                                                                                    |                      |           |       |

Figura 95.

17. Una vez que cambia a color azul el Cod. Dar clic sobre el mismo y nos aparecerá la siguiente pantalla, en la cual podremos hacer la programación de los materiales, una vez ingresados Dar clic en el botón guardar *(Ver figura 96).* 

|                               |                                            | PRUEBA<br>LICITACIO                                                         | NES            |                              |                                        |           | PF        | UEBA      |
|-------------------------------|--------------------------------------------|-----------------------------------------------------------------------------|----------------|------------------------------|----------------------------------------|-----------|-----------|-----------|
| Tipo:<br>Cliente:             | DA1                                        | DS DEL CLIENTE<br>IDO MENOS TRES PERSONAS V                                 |                |                              |                                        |           |           |           |
| Area:                         | BAJIO                                      |                                                                             | 1              |                              |                                        |           |           |           |
| Depto:                        | CONTROL DE OBRAS                           | Y MATERIALES                                                                | 1              | PROGRAM                      | A DE EJECUCION GE                      | ENERAL DE | TRABAJOS  | Precio    |
| Dirigirse con:                | RAFAEL PARRA GON                           | IZALEZ                                                                      | Cod.           |                              | Descripcion                            |           | Cantidad  | Tota      |
| Lugar:<br>Invitacion:         | GUANAJUATO<br>(mes/da/a/o)<br>06/26/2014   | Estado: GUANAJUATO                                                          | ALIM-<br>CEEOD | ALIMENT/<br>ELECTRO<br>CEEOD | ACION DE INFORMACI<br>NICA AL PROGRAMA | ION VIA   | 60 DIAS 4 | 08,020.00 |
|                               | DAI                                        | DE LA OBRA                                                                  | Me             | s/Año                        | Cantidad                               | i         | Preci     | 0         |
| Obra:                         | ACSR 338.4 KCM- 5.80<br>PARA ABATIR PÉRDID | AND CIRCUITO VILLA HIDALGO VHO- 4110<br>AS CON LA INSTALACIÓN DE 148 POSTES | junio/201      | 4                            |                                        |           | s         | 0         |
| lo Concurso:                  | DPO-197/2014                               | Tipo de Obra:                                                               | agosto/20      | 14                           |                                        | 0 DIA     | s         | 0         |
| o concurso.                   | REDUCCIÓN DE PÉR                           | DIDAS EN M.T. 🗸 🗸                                                           | TOTALES        | 5                            | s                                      | O DIA     | s         | 0         |
| bcontratare:<br>Fecha Inicio: | : NO<br>(mes/dia(año)<br>06/23/2014        | Fecha termino: (mes/dia/a/to)                                               |                |                              |                                        |           | Gua       | rdar      |

## Figura 96.

## Contratos

Para consultar los contratos:

- 1. Clic en el menú consultas y reportes,
- 2. Seleccionar el submenú contratos
- 3. Mostrará la siguiente pantalla: (Ver figura 97).

| Filtrar por numero<br>contrato | PRUEBA<br>REPORTE DE CONTRATOS                    | PRUEBA                      |
|--------------------------------|---------------------------------------------------|-----------------------------|
| Periodo desde: 01-Ene-2014     | Tipo de Otra: Todos<br>Período hasta: 17-Oct-2014 | Fillfar por<br>tipo de obra |
|                                | Seleccionar el                                    | PDF y EXCEL                 |
|                                | periodo de la<br>obra                             |                             |

Figura 97.

Para consultar un contrato:

1. Clic en ver

2. Se desplegaran en la parte inferior todos los contratos que existen o de igual forma para accesar al contrato que se busca, ingresamos el número de contrato y Dar clic en ver y nos mostrará el contrato buscado (*Ver figura 98*).

|      |               | P<br>REPORT                                                                                                    | RUEBA<br>TE DE CONTRAT                               | os                                                                                                    | P                    | RUEBA       |                 |                                                                                                    |         |          |
|------|---------------|----------------------------------------------------------------------------------------------------|------------------------------------------------------|----------------------------------------------------------------------------------------------------|----------------------|-------------|-----------------|----------------------------------------------------------------------------------------------------|---------|----------|
| P    | eriodo desde: | (neudalitic<br>(neudalitic)<br>(01/01/2013                                                                                                    | Tips de Olive Todos<br>(mes/Salafa)<br>a 10/102/2013 | Ver                                                                                                    | a PDF                | a Excel     |                 |                                                                                                    |         |          |
|      |               | PERIODO DEL                                                                                                    | REPORTE<br>TIPO OBRA: Toda                           | s CONTRATO: Todos                                                                                                    | containers chai 2014 | a           | House total     | August 8                                                                                                    |         | A        |
| Num. | Licitación    | Nombre de Obra                                                                                                    | Contrato                                             | Tipo de Obra                                                                                                    | Inicio               | Termino     | (sin IVA)       | (sin IVA)                                                                                                    | de Obra | Validado |
|      | 0104340013    | Som Adordonations - allera pro-<br>same franklik of L.                                                                                                    | analises (                                           | (POROA)                                                                                                    | 10-00000             | Sec.00      | 10,418,000,07   | 8.45.498.17                                                                                                    | 10.46   | -        |
| 4    | 01142+2011    | REPORT AND ADDRESS OF THE PARTY OF THE PARTY | 1-                                                   | and the second second s | (descript))          | Marillet    | 21203-0210      | 0.10120-01                                                                                                    | 1004    | -        |
|      | 111111        | ANALYSIAN AND AND ANALYSIAN AND ANALYSIAN AND ANALYSIAN AND ANALYSIAN ANALYSIAN ANALYS | Numero de<br>contrato                                | ALC: UNK                                                                                                    | TRACK R              | 11400011    | 14,008,008,00   | -                                                                                                    | 10100   |          |
|      |               | And Design of the State of the State of the  | -                                                    | Real of the real sector                                                                                                    | TABLE IN             | Aspend 1.   | 5616,05516      | and set of the set of the set of | 1010.5  | 1.111    |
| +    | 014140013     | 20m.x8x40x80x883 -089x8 2013 -<br>same forced to                                                                                                    | INSIDE S                                             | percenter.                                                                                                    | 104003               | 1000000     | RECEIPT         | 0.0749.0                                                                                                    | 10.02.6 | 11214    |
|      | 010-1020-1    | REPAIRING A STREET, STREET, ST | instant of                                           | ecroped                                                                                                    | March 1              | Available . | 10120-0010      | 112.01                                                                                                    | 1011    | 1.019    |
|      |               |                                                                                                    | TOTALES                                              |                                                                                                    |                      |             | \$12,065,731.55 | \$10,903,828.83                                                                                                    |         |          |

Figura 98.

3. Dar clic en el número de contrato

4. Mostrará la información del contrato de la siguiente manera, en la cual se puede modificar, imprimir y elimianar, la informacion del contrato: (*Ver figura 99*)

| MODI                                        | PRUEBA<br>FICACION A CONTRATO                   | PRUEBA               |
|---------------------------------------------|-------------------------------------------------|----------------------|
| Tipo de<br>Obra:                            | ~                                               |                      |
| Contrato<br>Num:                            | Cliente:                                        | OFFICIAL DESCRIPTION |
| Obra: DOme bill. Kmm - Oblik. Ditrig HO     | DOWN, VILLAGAR DOWNSOCIED (C.D. av              | v nva obra           |
| escripción: Int ant artical tant managed at | NOR READERCONTRACTORS OF THE                    |                      |
| process in consider a serie.                | the function of the second second second second | Third in V           |
| Fecha (res)dalate)<br>inido:                | Fecha: (mexida<br>final                         | (#to)<br>FILE (15)   |
| Subtotal S                                  | Anticipo anticipo                               | 1.00                 |
| IVA \$                                      | Botones de modicar,                             | 28                   |
| fonto total                                 | imprimir y eliminar                             | 1. Mar               |
|                                             |                                                 |                      |
| Plod                                        | ificar Imprimir Eliminar                        |                      |

Figura 99.

#### Estimaciones

Para consultar las estimaciones:

- 1. Solo debemos dar clic en el menú consultas y reportes, en estimaciones.
- 2. Mostrara la siguiente pantalla: (Ver figura 100).

| REPO                     | PRUEBA<br>RTE DE ESTIMACIONES PRUEBA                                                       |
|--------------------------|--------------------------------------------------------------------------------------------|
| Dbra - Todas -           | Contrato     Selfcolone     Andar contrato       Filtrar Contratos:     Vigentes V     Ver |
| Tipo de obra             | Filtrar<br>contratos por<br>vigencia                                                       |
| inicio: Hereinitario III | final III III                                                                              |
| Subtotal \$              | Anticipo                                                                                   |
| IVA \$                   | Botones de modicar,<br>imprimir y eliminar                                                 |
|                          | Modificar Imprimir Eliminar                                                                |
|                          |                                                                                            |

Figura 101.

- 3. Para consultar las estimaciones solo debe de seleccionar el número de contrato
- 4. Dar clic en ver
- 5. Mostrará la siguiente pantalla: (Ver figura 102).

| 1                                                                                                    | -                           | PR<br>REPORTE DE                                                                                                    | UEBA<br>ESTIMACIONES                                                                                                    | PRUEBA                                          |                                                                                                    |                                                                                                    |                                                                                                    |
|----------------------------------------------------------------------------------------------------|-----------------------------|----------------------------------------------------------------------------------------------------|----------------------------------------------------------------------------------------------------|-------------------------------------------------|----------------------------------------------------------------------------------------------------|----------------------------------------------------------------------------------------------------|----------------------------------------------------------------------------------------------------|
| Tipo<br>Obra:                                                                                                 | - Todas -                   |                                                                                                    | Contrate                                                                                                    |                                                 |                                                                                                    |                                                                                                    |                                                                                                    |
|                                                                                                    |                             | Filtrar                                                                                                    | Contratos: Del 2014                                                                                                    | Ver                                             |                                                                                                    |                                                                                                    |                                                                                                    |
|                                                                                                    | Contract                    | fotor itselfe                                                                                                    |                                                                                                    |                                                 |                                                                                                    | The Horse Million and                                                                                                    | an administration                                                                                              |
|                                                                                                    | Contractor (1996)           | Cierte                                                                                                    | CONTROL PERMIT OF ELECTRODIC                                                                                                    | Harts d                                         | a strategy                                                                                                    | D Pada                                                                                                    | a function of the second second second second second second second second second second second second second s |
|                                                                                                    | 100                         | A DECEMBER OF A DECEMBER OF A                                                                                                    | contraction of total as a real                                                                                                    | Contraction of the second second                | TAXA DE LA MOR                                                                                                    | al the same of the same same                                                                                                    | E BÉRTITAL CONTA                                                                                               |
|                                                                                                    | Open (m)                    | ster en anello a Tol                                                                                                    | terrer dine contra set                                                                                                    | 4 (19 (c) (c) (c)                               | Sele sere                                                                                                    |                                                                                                    | Rotones nara modificar                                                                                         |
| Fem                                                                                                    | na de miser d               | Citra China China China                                                                                                    |                                                                                                    | Parties de fin de Ejer                          | nation its Obs                                                                                                    | - Christen/Rith                                                                                                    | estimacion, el de                                                                                              |
|                                                                                                    | compute to                  | permission in and and                                                                                                    | CONTRACTOR OF THE OWNER                                                                                                    | Come                                            | The Paper of                                                                                                    | SURVEYOR JUNEY                                                                                                    | stimaciones(F14,F16 Y                                                                                          |
|                                                                                                    | OTO Mandell                 | to the therweight                                                                                                    |                                                                                                    |                                                 |                                                                                                    | 1                                                                                                    | F17) e Ingresar<br>Extraoordinarios                                                                            |
|                                                                                                    |                             |                                                                                                    | 1 10 1                                                                                                    | - 29                                            | and the second second sec | C DAME A DAME OF THE OWNER.                                                                                                    | LXII aUUI UIII aIIUS.                                                                                          |
| Mod                                                                                                    | . Estimacion                | Estimaciones                                                                                                    | andre Mercien                                                                                                    | Cat Conceptos                                   | Extra                                                                                                    | ordinarios                                                                                                    | Extracordinarios.                                                                                              |
| Mod                                                                                                    | . Estimacion                | n Estimaciones                                                                                                    | nada Manian                                                                                                    | Cat Conceptos                                   | Extra                                                                                                    | ordinarios                                                                                                    | Extracordinantos.                                                                                              |
| Mod                                                                                                    | I. Estimacion               | n Estimaciones                                                                                                    |                                                                                                    |                                                 | Extra                                                                                                    | ordinarios                                                                                                    |                                                                                                    |
|                                                                                                    | L Estimacion                | n Estimaciones                                                                                                    | CATALOGO DE CONCEPTO:                                                                                                    | Cat Conceptos<br>S REGIONAL OJOCALIENT          | Extra                                                                                                    | PI                                                                                                    |                                                                                                    |
| Mod<br>DF<br>NC.                                                                                              | L Estimacion<br>XLS<br>Cod. | Automatical Contractions                                                                                                    | CATALOGO DE CONCEPTO:<br>Descripcion                                                                                                    | Cat Conceptos<br>S REGIONAL OJOCALIENT<br>Cant. | Extra<br>Unid.                                                                                                    | P. U.                                                                                                    |                                                                                                    |
| Mod<br>DF<br>NC.                                                                                              | Cod.                        | ALMENTACION CRAIN DE IN<br>CERCO                                                                                                    | CATALOGO DE CONCEPTO:<br>Descripcion                                                                                                    | Cat Conceptos<br>S REGIONAL OJOCALIENT<br>Cant. | Extra<br>Unid.                                                                                                    | P. U.<br>Boton para                                                                                                    |                                                                                                    |
| Mod<br>DF<br>NC.<br>1                                                                                         | Cod.                        | Automotive (automotive)<br>Automotive (automotive)<br>Automotive (automotive)<br>CERCO<br>CERCO<br>CERC | CATALOGO DE CONCEPTO:<br>Descripcion                                                                                                    | Cat Conceptos<br>S REGIONAL OJOCALIENT<br>Cant. | E<br>Unid.<br>Job                                                                                                    | P. U.<br>Boton para<br>Guardar                                                                                                    |                                                                                                    |
| Mod<br>DF<br>1<br>1<br>1                                                                                      | Cod.                        | Automatica las das das das das<br>estimaciones<br>Automaticas contra de la<br>celeción<br>celeción de las de las del<br>celeción de las de las del<br>celeción de las de las de las del                                                                                                    | CATALOGO DE CONCEPTOS<br>Descripcion<br>12 descripcion (M. Baschicolico, A. Intel<br>13 descripcion) (M. Baschicolico, A. Intel<br>13 descripcion) (M. Baschicolico)<br>13 descripcion)<br>14 descripcion<br>14 descripcion<br>14 descripcion                                                                                                    | Cat Conceptos S REGIONAL OJOCALIENT Cant.       | E Unid.<br>Data<br>JOD<br>FSA                                                                                                    | P. U.<br>Boton para<br>Guardar<br>precios<br>unitarios                                                                                                    |                                                                                                    |
| Mod<br>DF<br>NC.<br>1<br>3<br>4                                                                               | Cod.                        | A Jacobie Las Autor Con<br>A Jacobie Control Control de la<br>CERCE<br>CERCE<br>CERCE<br>CERCE<br>CERCE<br>CERCE<br>CONTROL DO MILIO DE LA<br>SUBARCIÓN DE SUBARCIÓN DE SUBARCIÓN<br>DE LA SUBARCIÓN DE SUBARCIÓN<br>DE LA SUBARCIÓN DE SUBARCIÓN<br>DE LA SUBARCIÓN DE SUBARCIÓN<br>DE LA SUBARCIÓN DE SUBARCIÓN<br>DE LA SUBARCIÓN DE SUBARCIÓN<br>DE LA SUBARCIÓN DE SUBARCIÓN<br>DE LA SUBARCIÓN DE SUBARCIÓN<br>DE LA SUBARCIÓN DE SUBARCIÓN<br>DE LA SUBARCIÓN DE SUBARCIÓN<br>DE LA SUBARCIÓN DE SUBARCIÓN<br>DE LA SUBARCIÓN DE SUBARCIÓN<br>DE LA SUBARCIÓN DE SUBARCIÓN<br>DE LA SUBARCIÓN DE SUBARCIÓN<br>DE LA SUBARCIÓN<br>DE LA SUBARCIÓN DE SUBARCIÓN<br>DE LA SUBARCIÓN<br>DE LA SUBARCIÓN<br>DE                                                                                                    | CATALOGO DE CONCEPTO<br>DE DESCRIPCIO<br>DE DESCRIPCIO<br>DE DESCRIPCIO<br>E DE DESCRIPCIO<br>E DE DESCRIPCIO<br>DE DE DE DE DE DE DE DE DE<br>DE DE DE DE DE DE DE<br>DE DE DE DE DE DE<br>DE DE DE DE DE DE<br>DE DE DE DE DE DE<br>DE DE DE DE DE DE<br>DE DE DE DE DE DE DE<br>DE DE DE DE DE DE<br>DE DE DE DE DE DE DE<br>DE DE DE DE DE DE DE<br>DE DE DE DE DE DE DE DE<br>DE DE DE DE DE DE DE DE<br>DE DE DE DE DE DE DE DE DE<br>DE DE DE DE DE DE DE DE DE DE<br>DE DE DE DE DE DE DE DE DE DE DE DE<br>DE DE DE DE DE DE DE DE DE DE DE DE DE<br>DE DE DE DE DE DE DE DE DE DE DE DE DE D                                                                                                    | Cat Conceptos                                   | E Unid.<br>Job<br>PSA<br>CEPA                                                                                                    | P. U.<br>Boton para<br>Guardar<br>precios<br>unitarios                                                                                                    |                                                                                                    |
| Mod<br>DF<br>1<br>3<br>4                                                                                      | Cod.                        | Ausentación de la faló de la<br>Ausentación celes de la<br>ceso<br>ceso de la ceso<br>ceso de la ceso de la celes de la<br>ceso de la ceso de la celes de la<br>restación de la celes de la<br>restación de la<br>restación de la<br>restación de la<br>re                                                                                                    | CATALOGO DE CONCEPTOS<br>Descripcion<br>estandación via suacimización de la<br>gel regenergi estandariosi<br>regenergi e travella de Adaleto<br>genergian contro<br>las menorentes de Pobli                                                                                                    | Cat Conceptos                                   | E Unid.<br>Data<br>2000<br>FSA<br>COPPS<br>2000<br>FSA                                                                                                    | P. U.<br>Boton para<br>Guardar<br>precios<br>unitarios                                                                                                    |                                                                                                    |
| Mod<br>DF<br>1<br>1<br>1<br>1<br>1<br>1<br>1<br>1<br>1<br>1<br>1<br>1<br>1<br>1<br>1<br>1<br>1<br>1           | Cod.                        | Automatica la faite de la<br>Estimaciones  Automatica consultativa de la  Automatica de la  Automatica                                                                                                    | CATALOGO DE CONCEPTOS<br>Descripcion<br>escripcion<br>(gl. pugotigi escalación)<br>angen y taxola (gl. acoraci<br>angen y taxola (gl. acoraci<br>angen y taxola                                                                                                    | Cat Conceptos                                   | E Unid.<br>Data<br>JOD<br>FEA<br>CEPTS<br>JOD<br>FEA<br>FEA<br>FEA                                                                                                    | P. U.<br>Boton para<br>Guardar<br>precios<br>unitarios                                                                                                    |                                                                                                    |
| Moc<br>DF<br>1<br>3<br>4<br>1<br>1<br>1<br>1<br>1<br>1<br>1<br>1<br>1<br>1<br>1<br>1<br>1<br>1<br>1<br>1<br>1 | L Estimacion<br>XLS<br>Cod. | A second text text for the second second sec                                                                                                    | CATALOGO DE CONCEPTOS<br>Descripcion<br>Interaction de las cristicas e la<br>19 registrar e las cristicas e la<br>19 registrar e las constantes<br>de registrar e las constantes<br>de registrar e las constantes<br>de registrar e las constantes e la sub-<br>da registrar e las constantes e la sub-                                                                                                    | Cat Conceptos                                   | E<br>Unid.<br>Data<br>JOD<br>PAA<br>JOD<br>PAA<br>PAA<br>PAA<br>PAA<br>PAA<br>PAA                                                                                                    | P. U.<br>Boton para<br>Guardar<br>precise<br>unitarios<br>B 1000 17<br>B 1000 17<br>B 1000 1000 1000 10000 1000 10000 |                                                                                                    |
| Mod<br>DF<br>1<br>3<br>4<br>1<br>1<br>3<br>4<br>1<br>1<br>1<br>1<br>1<br>1<br>1<br>1<br>1<br>1<br>1<br>1<br>1 | L Estimacion<br>XLS<br>Cod. |                                                                                                    | CATALOGO DE CONCEPTO<br>DESCRIÇCION<br>DESCRIÇCION<br>DESCRIÇCION<br>101 PUBLICIONAL DE ACUMO<br>DESCRIÇCIONAL<br>201 PUBLICIONAL DE ACUMO<br>DESCRIÇCIONAL<br>DE PUBLICIONAL DE ACUMO<br>DE PUBLICIONAL<br>DE ACUMO<br>DE ACUMO | Cat Conceptos                                   | E<br>Unid.<br>Dis<br>JOD<br>FGA<br>GBFS<br>JOD<br>FGA<br>FGA<br>GDFS<br>GDFS<br>GDFS<br>GDFS<br>GDFS<br>GDFS<br>GDFS<br>GDFS                                                                                                    | P. U.<br>Boton para<br>Guardar<br>Pricios<br>unitarios<br>Billione de<br>Billione de                                                                                              |                                                                                                    |

Figura 102.

Para generar la estimacion del Formato 14 (hoja de detalle):

1. Dar clic en el boton De Estimaciones y seleccionamos formato 14 (Ver figura 103).

|                         | PRUEBA<br>REPORTE DE ESTIMACIONES                                   | PRUEBA                                                                         |                 |        |
|-------------------------|---------------------------------------------------------------------|--------------------------------------------------------------------------------|-----------------|--------|
| Tipo<br>Obra: - Todas - | Cont                                                                | rsto: 9400079808 🔽 🗌<br>Ver                                                    |                 |        |
| Mod. Estimacion         | Estimaciones                                                        | Cat Conceptos                                                                  | Extraordinarios |        |
|                         | PRI<br>ESTIMA                                                       | JEBA<br>CIONES                                                                 |                 | PRUEBA |
|                         | G<br><u>Hoja Det</u><br><u>Boleta de Liq</u><br><u>Numeros Gene</u> | enerar:<br>alle (Formato 14)<br>uidacion (Formato 17)<br>eradores (Formato 16) |                 |        |

#### Figura 103.

**2.** Desplegara en la parte inferior una serie de datos a llenar para la generacion de la estimacion (*Ver figura 104*)

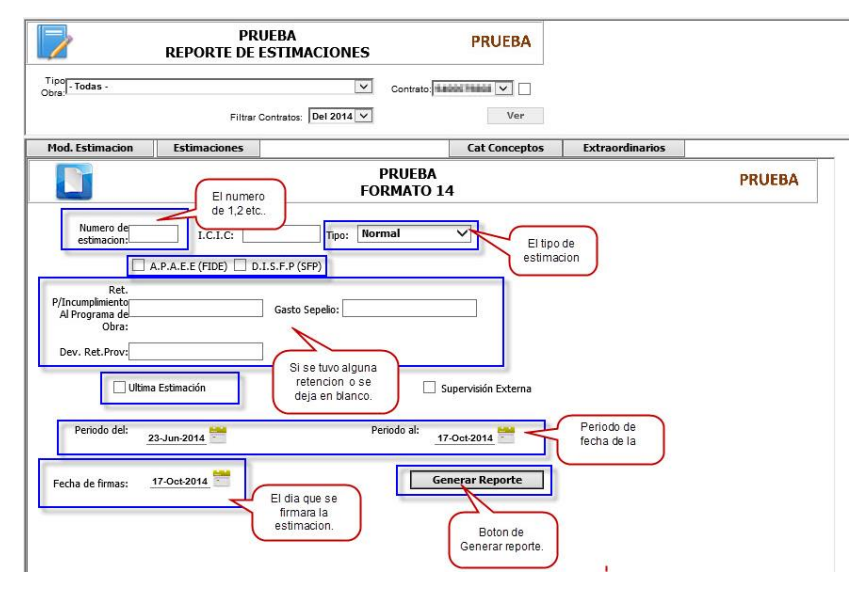

Figura 104.

3. Clic en el boton Generar Reporte nos abre una nueva pestaña con un archivo .pdf con el formato 14 (Ver figura 105).

| CFE de clas                          | empresa<br>se mundial                                                                                                    | С                                                        | OMISIÓN FEDERA<br>SUBDIRECCIÓN                                                                    | AL DE ELECTRICI                                                                                     | DAD                                                                           |                                               |                                                                                    |                                                                                                    |
|--------------------------------------|----------------------------------------------------------------------------------------------------|----------------------------------------------------------|---------------------------------------------------------------------------------------------------|----------------------------------------------------------------------------------------------------|-------------------------------------------------------------------------------|-----------------------------------------------|------------------------------------------------------------------------------------|----------------------------------------------------------------------------------------------------|
|                                      | HOJA DE DETALLE DE CONCEPTOS DE ESTIMACIÓN (CONTRAT                                                                                                    | fo de obra pú                                            | IBLICA / CONTRATO                                                                                 | DE SERVICIOS RE                                                                                     | LACIONADOS CON L                                                              | A OBRA PÚBLICA)                               | HOJA<br>1                                                                          | DRMATO 14<br>DE<br>8                                                                                                    |
| CONTRATO Nº-                         | 94000000                                                                                                    |                                                          | ESTIMACIÓN N                                                                                      | •:                                                                                                  |                                                                               | 1 (UNO)                                       |                                                                                    |                                                                                                    |
| OBJETO:                              | ZONA ABUABCALIENTES.                                                                                                    |                                                          | PARTIDA:                                                                                          |                                                                                                    |                                                                               |                                               |                                                                                    | NORMAL X                                                                                                    |
|                                      |                                                                                                    |                                                          | PERIODO DE ES                                                                                     | STIMACIÓN.                                                                                          |                                                                               |                                               | EXTRAOF                                                                            | RDINARIA<br>DICIONAL                                                                                                    |
| CONTRATICTA                          |                                                                                                    |                                                          | DEL                                                                                               | 00/marro(2012                                                                                       | AI 91                                                                         | in armo 2019                                  | AJUSTE DE                                                                          | COSTOS                                                                                                    |
| CONTRAINTA.                          | ABA AEREA ELEO INFIONDIONES S.A. DE C.V.                                                                                                    |                                                          |                                                                                                   |                                                                                                    |                                                                               |                                               |                                                                                    |                                                                                                    |
| CANTRALES DE GEDA                    |                                                                                                    |                                                          |                                                                                                   |                                                                                                    |                                                                               |                                               |                                                                                    |                                                                                                    |
| - 4                                  |                                                                                                    |                                                          |                                                                                                   | CANTIDADE                                                                                           | ES DE OBRA                                                                    |                                               |                                                                                    |                                                                                                    |
| CÓDIGO                               | CONCEPTO                                                                                                    | UNIDAD                                                   | CANTIDADES DE<br>CONTRATO                                                                         | CANTIDADE<br>ACUMULADO A LA FECHA                                                                   | ES DE OBRA<br>ESTA ESTIMACIÓN                                                 | ACUMULADO                                     | PU                                                                                 | IMPORTE                                                                                                    |
| CÓDIGO                               | CONCEPTO                                                                                                    | UNIDAD                                                   | CANTIDADES DE<br>CONTRATO                                                                         | CANTIDADE<br>ACUMULADO A LA FECHA<br>ALIENTES NORTE                                                 | ES DE OBRA<br>ESTA ESTIMACIÓN                                                 | ACUMULADO                                     | PU                                                                                 | IMPORTE                                                                                                    |
| сódigo<br>1                          | CONCEPTO<br>ALIMENTACION DE INFORMACION VIA ELECTRONICA<br>AL PROGRAMA CEEOD                                                                                                    | UNIDAD<br><u>REG</u><br>DIA                              | CANTIDADES DE<br>CONTRATO                                                                         | CANTIDADE<br>ACUMULADO A LA FECHA<br>ALIENTES NORTE<br>0.00                                         | ESTA ESTIMACION<br>23.00                                                      | acumulado<br>23.00                            | ри<br>\$ 110.17                                                                    | IMPORTE<br>\$ 2,533.91                                                                                                    |
| сóрібо<br>1<br>2                     | CONCEPTO<br>ALIMENTACION DE INFORMACION VIA ELECTRONICA<br>AL PROGRAMA CEEOD<br>CAMBIO DE AISLAMIENTO DE SUSPENSION EN<br>MEDIA TENSION (3 PIEZAS).                                                                                                    | UNIDAD<br>REG<br>DIA<br>JGO                              | CONTRATO<br>CONTRATO<br>GIONAL AGUASCA<br>90.00<br>5.00                                           | CANTIDADE<br>ACUMULADO A LA FECHA<br>ALIENTES NORTE<br>0.00<br>0.00                                 | ES DE OBRA<br>ESTA ESTINACIÓN<br>23.00<br>0.00                                | 23.00<br>0.00                                 | PU<br>\$ 110.17<br>\$ 2,121.84                                                     | IMPORTE<br>\$ 2,533.91<br>\$ 0.00                                                                                                    |
| сóліво<br>1<br>2<br>3                | CONCEPTO<br>ALIMENTACION DE INFORMACION VIA ELECTRONICA<br>AL PROGRAMA CEEOD<br>CAMBIO DE AISLAMIENTO DE SUSPENSION EN<br>MEDIA TENSION (3 PIEZAS).<br>CAMBIO DE AISLAMIENTO POR AISLADOR 13PD (3<br>PIEZAS)PARA ACSR 1/0                                                                                                    | UNIDAD<br>REG<br>DIA<br>JGO<br>JGO                       | CANTIDADES DE<br>CONTRATO<br>SIONAL AGUASCA<br>90.00<br>5.00<br>35.00                             | CANTIDADE<br>ACUMULADO A LA FECHA<br>ALIENTES NORTE<br>0.00<br>0.00<br>0.00                         | ESTA ESTMACION<br>ESTA ESTMACION<br>23.00<br>0.00<br>0.00                     | 23.00<br>0.00<br>0.00                         | PU<br>5 110.17<br>\$ 2,121.84<br>\$ 1,169.84                                       | IMPORTE<br>\$ 2,533.91<br>\$ 0.00<br>\$ 0.00                                                                                                    |
| сóріво<br>1<br>2<br>3<br>4           | CONCEPTO<br>ALIMENTACION DE INFORMACION VIA ELECTRONICA<br>AL PROGRAMA CEEOD<br>CAMBIO DE AISLAMIENTO DE SUSPENSION EN<br>MEDIA TENSION (3 PIEZAS).<br>CAMBIO DE AISLAMIENTO POR AISLADOR 13PD (3<br>PIEZAS)PARA ACSR 10<br>DESCONEXION Y CONEXIÓN DE ACOMETIDAS<br>SECUNDARIAS A RED SEC.                                                                                                    | UNIDAD<br>REC<br>DIA<br>JGO<br>JGO<br>PZA                | CANTIDADES DE<br>CONTRATO<br>SIONAL AGUASCA<br>90.00<br>5.00<br>35.00<br>114.00                   | CANTIDADE<br>ACUMULADO A LA FECHA<br>ALIENTES NORTE<br>0.00<br>0.00<br>0.00<br>0.00                 | ESDE OBRA<br>ESTA ESTIMACION<br>23.00<br>0.00<br>0.00<br>0.00                 | ACUMULADO<br>23.00<br>0.00<br>0.00<br>0.00    | PU<br>\$ 110.17<br>\$ 2,121.84<br>\$ 1,169.84<br>\$ 157.20                         | IMPORTE<br>\$ 2,533.91<br>\$ 0.00<br>\$ 0.00<br>\$ 0.00                                                                                                    |
| сóркоо<br>1<br>2<br>3<br>4<br>5      | CONCEPTO<br>ALIMENTACION DE INFORMACION VIA ELECTRONICA<br>AL PROGRAMA CEEOD<br>CAMBIO DE AISLAMIENTO DE SUSPENSION EN<br>MEDIA TENSION (3 PIEZAS):<br>CAMBIO DE AISLAMIENTO POR AISLADOR 13PD (3<br>PIEZASIPARA ACSR 10<br>DESCONEXIÓN Y CONEXIÓN DE ACOMETIDAS<br>SECUNDARIAS A RED SEC.<br>EXCAVACIÓN DE CEPA EN TERRENO DURO                                                                         | UNIDAD<br>REG<br>DIA<br>JGO<br>JGO<br>PZA<br>CEPA        | CANTIDADES DE<br>CONTRATO<br>SIONAL AGUASCA<br>90.00<br>5.00<br>35.00<br>35.00<br>114.00<br>30.00 | CANTIDADE<br>ACUMULADO A LA FECHA<br>ALIENTES NORTE<br>0.00<br>0.00<br>0.00<br>0.00<br>0.00         | ESDE OBRA<br>ESTA ESTINACION<br>23.00<br>0.00<br>0.00<br>0.00<br>7.00         | 23.00<br>0.00<br>0.00<br>0.00<br>7.00         | PU<br>5 110.17<br>\$ 2,121.84<br>\$ 1,169.84<br>\$ 157.20<br>\$ 1,876.85           | IMPORTE<br>\$ 2,533.91<br>\$ 0.00<br>\$ 0.00<br>\$ 0.01<br>\$ 13,137.95                                                                                                    |
| сóркоо<br>1<br>2<br>3<br>4<br>5<br>6 | CONCEPTO<br>ALIMENTACION DE INFORMACION VIA ELECTRONICA<br>AL PROGRAMA CEEDD<br>CAMBIO DE AISLAMIENTO DE SUSPENSION EN<br>MEDIA TENSION (3 PIEZAS);<br>CAMBIO DE AISLAMIENTO DOR AISLADOR 13PD (3<br>PIEZAS)PARA ACSR 10<br>DESCONEXION Y CONEXIÓN DE ACOMETIDAS<br>SECUNDARIAS A RED SEC.<br>EXCAVACION DE CEPA EN TERRENO DURO<br>INSTALACION DE BASTIDOR 84 CON HERRAJE Y<br>REMATE EN RED SECUNDARIA | UNIDAD<br>REG<br>DIA<br>JGO<br>JGO<br>PZA<br>CEPA<br>PZA | CANTIDADES DE<br>CONTRATO<br>SIONAL AGUASCA<br>90.00<br>5.00<br>35.00<br>114.00<br>30.00<br>50.00 | CANTIDADE<br>ACUMULADO A LA FECHA<br>ALIENTES NORTE<br>0.00<br>0.00<br>0.00<br>0.00<br>0.00<br>0.00 | ESDE OBRA<br>ESTA ESTINACIÓN<br>23.00<br>0.00<br>0.00<br>0.00<br>7.00<br>0.00 | 23.00<br>0.00<br>0.00<br>0.00<br>7.00<br>0.00 | PU<br>5 110.17<br>5 2,121.84<br>5 1,169.84<br>5 157.20<br>5 1,876.85<br>5 1,123.86 | MPORTE<br>\$ 2,533.91<br>\$ 0.00<br>\$ 0.000\$ \$ 0.000\$ \$ 0.000\$ \$ |

Figura 106.

Para generar la estimacion del Formato 17 (Boleta de Liquacion):

1. Dar clic en el boton Estimaciones y seleccionamos Formato 17 (Ver figura 107).

| /                  | PRUEBA<br>REPORTE DE ESTIMACIONES           | PRUEBA                                                                    |                 |        |
|--------------------|---------------------------------------------|---------------------------------------------------------------------------|-----------------|--------|
| po - Todas -<br>ra | Filtrar Contratos: Del 2014 V               | ontrato: 9400079808 🔽 🗌<br>Ver                                            |                 |        |
| Mod. Estimacion    | Estimaciones                                | Cat Conceptos                                                             | Extraordinarios |        |
|                    | PI<br>ESTIN                                 | RUEBA<br>IACIONES                                                         |                 | PRUEBA |
|                    |                                             | Generar:                                                                  |                 |        |
|                    | <u>Hoja D</u> <u>Boleta de L</u> Numeros Ge | etalle (Formato 14)<br>iquidacion (Formato 17)<br>eneradores (Formato 16) |                 |        |
|                    |                                             |                                                                           |                 |        |
|                    |                                             |                                                                           |                 |        |
|                    |                                             | 2. F                                                                      | igura 107.      |        |

**3.** Desplegara en la parte inferior una serie de datos a llenar para la generacion de la estimacion *(Ver figura 108).* 

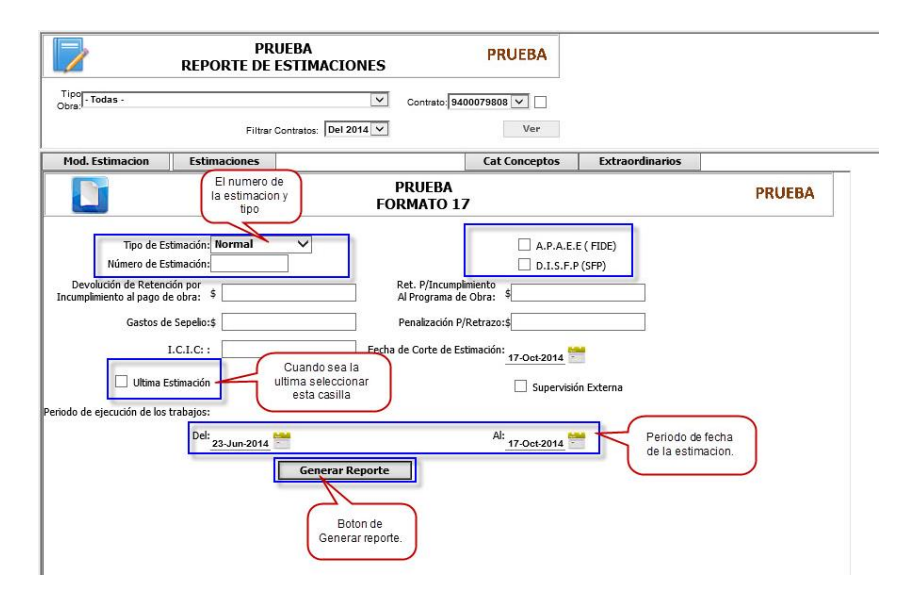

Figura 108.

3. Ingresar los datos correspondientes, mostrara en una nueva pantalla un archivo .pdf con el formato17 (Ver figura 109).

| CFE Una empres<br>de clase mundi                                          | sa COMIS                                                             | IÓN FEDERAL DE                           | ELECTRICIDAD             | FORMATO 17 |
|---------------------------------------------------------------------------|----------------------------------------------------------------------|------------------------------------------|--------------------------|------------|
| TITULO                                                                    | Boleta de                                                            | Liquidación                              |                          |            |
| CONTRATO N° \$40000                                                       | a<br>h                                                               | ESTIMACIÓN Nº:                           |                          | 1 (UNO)    |
| LUNA AGLADUALISATI ES-1                                                   |                                                                      | OBRA:                                    | Evin nounouncientea      |            |
|                                                                           |                                                                      | PARTIDA:<br>NUM.POISE:                   | AGARAGA INTER MORTE TALA |            |
| AESA AEREA ELECTRIFIC                                                     | U/ de junio del 2012                                                 | BOLETA DE LIQUIDACIÓN                    |                          |            |
| FECHA DE CORTE DE ESTIMACIÓN:                                             |                                                                      |                                          |                          |            |
| PECIA DE CORTE DE ESTIMACIÓN:<br>PERIODO DE EJECUCIÓN DE LOS<br>TRABAJOS: | 09 de marzo del 2012<br>31 de marzo del 2012                         | N° DE ENTRADA ACT. R3                    |                          |            |
| PERIODO DE EJECUCIÓN DE LOS<br>TRABAJOS:<br>PAGO                          | 09 de marzo del 2012<br>31 de marzo del 2012<br>35                   | N° DE ENTRADA ACT. R3                    | RETENCIONES Y/O DEDU     | ICCIONES   |
| PERIODO DE EJECUCIÓN DE LOS<br>TRABAJOS:<br>PAGO                          | 09 da marzo dal 2012<br>31 de marzo del 2012<br>DS<br>1 S <u>33,</u> | N° DE PEDIDO R3<br>N° DE ENTRADA ACT. R3 | RETENCIONES Y/O DEDU     |            |

Figura 109.

Para generar la estimacion del Formato 16 (Numeros Generadores):

1. Dar clic en el boton Estimaciones y seleccionar la opcion F16 (Ver figura 110)

| 1                     | PRUEBA<br>REPORTE DE ESTIMACIONES | PRUEBA                                                           |                 |        |
|-----------------------|-----------------------------------|------------------------------------------------------------------|-----------------|--------|
| ipo<br>bra: - Todas - | Filtrar Contratos: Del 2014 🗸     | Contrato: 9400079808 🗸 🗌                                         |                 |        |
| Mod. Estimacion       | Estimaciones                      | Cat Conceptos                                                    | Extraordinarios |        |
|                       | ESI                               | PRUEBA<br>TIMACIONES                                             |                 | PRUEBA |
|                       | • <u>Hoja</u><br>• Boleta d       | Generar:<br>a Detalle (Formato 14)<br>e Liguidacion (Formato 17) |                 |        |
|                       | <u>Numeros</u>                    | Generadores (Formato 16)                                         | ]               |        |
|                       |                                   |                                                                  |                 |        |

2. Se muestra en la lista de los conceptos y nos desplegara en la parte inferior una serie de datos a llenar para la generacion de la estimacion (*Ver figura 111*)

| 200 - Todas -                              | REPORTE D                      | E ESTIMACIO                        | Contrato:                                                                           |                                       |                 |                 |  |
|--------------------------------------------|--------------------------------|------------------------------------|-------------------------------------------------------------------------------------|---------------------------------------|-----------------|-----------------|--|
| a. <sup>.</sup>                            | Filt                           | ar Contratos: Del 20               | 14 🗸                                                                                | Ver                                   |                 |                 |  |
| od. Estimacion                             | Estimaciones                   |                                    |                                                                                     | Cat Conceptos                         | Extraordinarios |                 |  |
|                                            |                                | El numero de<br>la estimacion y    | PRUEBA                                                                              |                                       |                 | PRUEBA          |  |
| Numero de<br>estimacion:<br>Periodo del: 2 | Tipo de Estimac<br>23-Jun-2014 | tipo<br>ión: Normal<br>Periodo al: | FORMATO 16                                                                          | ixterna 🗌 Ultima Estim                | r Reporte       |                 |  |
| Numero de<br>estimacion:                   | Tipo de Estimac                | tipo<br>ión: Normal<br>Periodo al: | PORMATO 16<br>Supervisión E<br>17-Oct 2014<br>Periodo de fecha<br>de la estimacion. | i<br>Externa 🗌 Ultima Estin<br>Genera | Reporte         | 10000000994.4.5 |  |
| Numero de<br>estimacion:<br>Periodo del: 2 | Tipo de Estimac                | tipo<br>Normal<br>Periodo al:      | Periodo de fecha<br>de la estimación.                                               | i<br>ixtena 🗌 Ulima Estin             | acion           |                 |  |

Figura 111.

3. Capturar los datos correspondientes para la estimacion dar clic en el boton Generar Reporte, y abrira una nueva pantalla con el formato 16 (Ver figura 112).

| CFE de clase mur                                                                                | esa<br>ndial       | COMISIÓN FEDE<br>DI<br>SUBGEREI                         | ERAL DE ELECTRICIDAD<br>Ivisión Bajío<br>NCIA DE DISTRIBUCIÓN | FOR                                      | MATO 16 |  |
|-------------------------------------------------------------------------------------------------|--------------------|---------------------------------------------------------|---------------------------------------------------------------|------------------------------------------|---------|--|
|                                                                                                 | NÚMEROS GENER      | ADORES                                                  |                                                               | HOJA DE                                  |         |  |
| OBRA:                                                                                           | JENTES-            |                                                         | ESTIMACIÓN N°:                                                | 1 (UNO)                                  |         |  |
| CONTRATO Nº:                                                                                    | 94000663           | FRENTE:                                                 | PERIODO DE ESTIMACIÓN:                                        | Det: 09/macto/2012 At: 31/marco/2012     |         |  |
| No. DE CONCEPTO:                                                                                | 1                  | CODIFICACIÓN:                                           | NOMBRE DEL CONTRATISTA:                                       | AESA AEREA ELECTRIFICACIONES S.A. DE G.V |         |  |
| CONCEPTO: ALIMENTACION DE INFORMACION VIA ELECTRONICA AL PROGRAMA CEEDO CROQUIS Y OBSERVACIONES |                    |                                                         |                                                               |                                          |         |  |
|                                                                                                 | ALIMENTACION DE IN | FORMACION VIA ELECTRONICA AL PROGR                      |                                                               | QUIS Y OBSERVACIONES                     |         |  |
| REG.<br>1                                                                                       | U. MEDIDA          | FORMACION VIA ELECTRONICA AL PROGR<br>CANTIDAD<br>23.00 |                                                               | QUIS Y OBSERVACIONES                     |         |  |

Figura 112.

Para anexar los extraordinarios:

1. Clic sobre el boton extraordinarios del apartado de estimaciones.

2. Seleccionar los campos correspondientes, el precio unitario es modificable, pero una vez ingresado el concepto, no se puede modificar.

3. Dar clic en el boton agregar para dar de alta el extraordinario (Ver figura 113).

| 1      | REPORTE                                                                         | PRUEBA<br>DE ESTIMACIONES    | PRU                 | EBA                    |              |             |                         |
|--------|---------------------------------------------------------------------------------|------------------------------|---------------------|------------------------|--------------|-------------|-------------------------|
| o Toda | 5 - ·                                                                           |                              | ontrato: 9400079808 |                        |              |             |                         |
|        | Fi                                                                              | trar Contratos: Del 2014     |                     | Ver                    |              |             |                         |
| (      | Contratista: PRUEBA                                                             |                              |                     |                        | Tipo         | Obra:       | SÓN DE RÉROSONE EN      |
| Contra | to:                                                                             | ente compson reserva de such | KOCIDAD             | Monto del<br>contrato: | 1207.400.37  | Fe          | cha: <u>14/oct/2014</u> |
| CFE R  | esidente de Servicios<br>CFE Residente <b>Estimacione</b><br>nacion Estimacione | PR                           | Cat Co              | CFE Sup<br>nceptos     | ervisor(es): | ios         | P Botón agregar         |
| 1500   | Regional                                                                        | Conceptos E                  | Codino              | Cantidad               | U. M.        | Precio II.  |                         |
|        | ~                                                                               |                              | ~                   |                        |              | s           | Agregar                 |
| 1      | dation alwid                                                                    | Otros                        | SM-1300             |                        | 4.000 PZA    | \$ 4,490.88 | F F16 Act X Botón eli   |
| 1      | 0.0054.0070                                                                     | Otros                        | SM-1300             |                        | 1.000 PZA    | \$ 4,490.88 | F F16 Act X             |
| 2      | ORDER-NO.                                                                       | Otros                        | SM-918              |                        | 20.000 PZA   | \$ 230.38   | F F16 Act X             |
| 2      | discharge/M                                                                     | Otros                        | SM-918              |                        | 16.000 PZA   | \$ 230.38   | F F16 Act X             |
| 3      | 0.0004.0070                                                                     | Otros                        | SM-292              |                        | 16.000 PZA   | \$ 23.99    | F F16 Act X             |
| 3      | GIODALIEN'NI                                                                    | Otros                        | SM-292              |                        | 59.000 PZA   | \$ 23.99    | F F16 Act X             |
| 3      | displacetor fil                                                                 | Otros                        | SM-292              |                        | 21.000 PZA   | \$ 23.99    | F F16 Act X             |
| 4      | 0.006.0070                                                                      | Otros                        | SM-297              |                        | 66.000 PZA   | \$ 27.27    | F F16 Act X             |
|        | GIODALIENTE                                                                     | Otros                        | SM-297              |                        | 37.000 PZA   | \$ 27.27    | F F16 Act X             |
| 4      |                                                                                 |                              |                     |                        |              |             | 1011 100000 1000 1000   |

### Figura 113.

4. Al capturar los extraordinarios, aparecera en la parte inferior, en el cual se podra eliminar y de igual forma consultar el formato 16, nos muestra la lista de materiales (LM) el unico campo que se puede modificar es el consecutivo, dando clic en el boton ACT

5. Se podra ver el catalogo de conceptos en formato pdf y excel (xls), solo dar clic sobre los botones pdf o excel dependiendo del formato en que lo desee ver (*Ver figura 114*).

| 2                                                                                                    | P<br>REPORTE DI                                                                                                    | RUEBA<br>E ESTIMACIONES                                                                                                    | PRUEBA                                                                                                    |                                                                                       |                                                                                                    |                                                                                                    |                                                                                             |
|----------------------------------------------------------------------------------------------------|----------------------------------------------------------------------------------------------------|----------------------------------------------------------------------------------------------------|----------------------------------------------------------------------------------------------------|---------------------------------------------------------------------------------------|----------------------------------------------------------------------------------------------------|----------------------------------------------------------------------------------------------------|---------------------------------------------------------------------------------------------|
| Tipo - Todas -<br>Obra:                                                                                                    | Film                                                                                                    | Contrato:                                                                                                    | obdi Handa 🔽 🗌<br>Ver                                                                                                    |                                                                                       |                                                                                                    |                                                                                                    |                                                                                             |
| Carlo                                                                                                    | dista (20.002                                                                                                    |                                                                                                    |                                                                                                    |                                                                                       | Type Direct 🔯                                                                                                    | ourocade pere                                                                                                    | ÓROEDAE EN                                                                                  |
| covered His                                                                                                    | 0.760                                                                                                    | N CONSIGN PROFINE OF ELECTRICIDAD                                                                                                    | Manda da<br>aperidade                                                                                                    | al generated                                                                          | 2                                                                                                    | 1674.226                                                                                                    | 1004                                                                                        |
| COMPACTION INC.                                                                                                    | UN DECEMBER OF DECEMBER OF DECEMBEROF OF DECEMBEROFON OF DECEMBEROFON OF DECEMBEROFON OF D                                                                                                    | <ol> <li>CONTRACTORIZE LO IN-MARCENTER<br/>EL CONCRETO, TENCEDO I TENSIERREO EN<br/>NOMEREN OR.</li> </ol>                                                                                                    | A ROM SAMEND CORDE                                                                                                    | CALINGAACO                                                                            | Albertale, Kenne<br>L<br>Källen (2017)<br>La Deskarden Kann                                                                                                    | NA HEATERNE                                                                                                    |                                                                                             |
| CONTRACTOR DUTING IN                                                                                                    | second states of the second states                                                                                                    | Coll and a second second second                                                                                                    | 1.100                                                                                                    | contra reception contra                                                               | CONTRACTOR NUMBER OF THE OWNER.                                                                                                    | CONTRACTOR DOMESTICS                                                                                                    | A CONSIGNATION OF                                                                           |
| ONE Resident                                                                                                    | te de flavories<br>Dre Manderie (Manderie A                                                                                                    | NETSTANIA<br>VICE MARK                                                                                                    | 104                                                                                                    | Dependences                                                                           | The Carlos Marcus                                                                                                    | n Refere                                                                                                    | L COMPO                                                                                     |
| ione naine<br>Mod. Estimacio                                                                                                    | on Estimaciones                                                                                                    |                                                                                                    | Cat Conceptos                                                                                                    | Extra                                                                                 | ordinarios                                                                                                    | n Rafand                                                                                                    | (Kathana)                                                                                   |
| Mod. Estimacio                                                                                                    | Botones para ver<br>informacion en<br>PDF y EXCEL                                                                                                    | CATALOGO DE CONCEPTOS RE                                                                                                    | Cat Conceptos<br>GIONAL OJOCALIENT<br>Cant.                                                                                                    | <u>E</u><br>Unid.                                                                     | ordinarios<br>P. U.                                                                                                    | . Rafinsi                                                                                                    |                                                                                             |
| Mod. Estimacio                                                                                                    | Botones para ver<br>informacion en<br>PDF y EXCEL                                                                                                    | CATALOGO DE CONCEPTOS REI<br>Descripcion                                                                                                    | Cat Conceptos<br>GIONAL OJOCALIENT<br>Cant.                                                                                                    | E Extra                                                                               | ordinarios<br>P. U.                                                                                                    | C Martinet                                                                                                    | OK                                                                                          |
| Mod. Estimacio                                                                                                    | Botones para ver<br>informadon en<br>PDF y EXCEL                                                                                                    | CATALOGO DE CONCEPTOS RE<br>Descripcion                                                                                                    | Cat Conceptos<br>GIONAL OJOCALIENT<br>Cant.                                                                                                    | Extra<br>Unid.                                                                        | P. U.                                                                                                    | . Notice<br>. Notice<br>. Notice<br>. Notice                                                                                                    | 0k<br>0k                                                                                    |
| Mod. Estimacio                                                                                                    | Botones para ver<br>informacion en<br>PDF y EXCEL                                                                                                    | CATALOGO DE CONCEPTOS REI<br>Descripcion<br>Descripcion Intelectronica AL PRODE<br>NECESTRONICA MA ELECTRONICA AL PRODE<br>NECESTRONICO MA ELECTRONICA AL PRODE                                                                                                    | Cat Conceptos<br>GIONAL OJOCALIENT<br>Cant.<br>Biotoco<br>Biotoco<br>Cant.                                                                                                    | E<br>Unid.                                                                            | P. U.                                                                                                    | 1 No 100                                                                                                    | OK<br>OK                                                                                    |
| Mod. Estimation                                                                                                    | Botones para ver<br>informaciones<br>PDF y EXCEL                                                                                                    | CATALOGO DE CONCEPTOS REI<br>Descripcion<br>NATORNACION NA ELECTRONICA AL PROOP<br>NATORNACION NA ELECTRONICA AL PROOP<br>NATORNACION NA ELECTRONICA AL PROOP<br>NATORNACIONAL DE ALERON                                                                                                    | Cat Conceptos<br>GIONAL OJOCALIENT<br>Cant.<br>Biotoco<br>Biotoco<br>Helicoco<br>Helicoco                                                                                                    | E<br>Unid.<br>300<br>PD5<br>00P4                                                      | P. U.                                                                                                    | 197.00<br>197.00<br>197.40<br>197.40                                                                                                    | 8<br>8<br>8<br>8<br>8<br>8                                                                  |
| Image: Second second second                                                                                                    | Botonorski og kalander<br>Berner an fankenen<br>Der Estimaciones<br>Botones para ver<br>informadon en<br>DF y EXCEL<br>Desendentes og kalander<br>Berner des og kalander<br>Berner des og kalander                                                                                                    | CATALOGO DE CONCEPTOS REL<br>Descripcion<br>Marcolaucica na Electronica al Pacos<br>de De Indentis Palacitos<br>al Indenti d'Ataloc<br>información de Cataloc<br>información de Cataloc                                                                                                    | Cat Conceptos<br>GIONAL OJOCALIENT<br>Cant.<br>8:000<br>13:000<br>141:000<br>141:000<br>141:000<br>141:000                                                                                                    | E Unid.<br>Jan.<br>Jan.<br>Jan.<br>Jan.<br>Jan.<br>Jan.<br>Jan.<br>Jan                | P. U.<br>T. d.<br>B. d.<br>B. d. | No. 100<br>100:00<br>100:00<br>100:00<br>100:00                                                                                                    | 8<br>8<br>8<br>8<br>8<br>8<br>8<br>8<br>8<br>8<br>8<br>8<br>8<br>8<br>8<br>8<br>8<br>8<br>8 |
| Image: Construction         Image: Construction           Mod. Estimation         Image: Construction         Image: Construction           VC.         Conf.         Image: Construction         Image: Construction           Image: Construction         Image: Construction         Image: Construction         Image: Construction           Image: Construction         Image: Construction<                                                                                                    | Botones para ver<br>informaciones<br>PDF y EXCEL<br>Sectores de Communications<br>Communications<br>PDF y EXCEL<br>Sectores de Communication<br>References de Communication<br>References de Communication<br>References de Communication                                                                                                    | CATALOGO DE CONCEPTOS REL<br>Descripcion<br>Información de Electronica al Proces<br>de la Pode a focuer de Alexano<br>electronica focuer de Alexano<br>electronica focuer de Alexano<br>electronica de Alexano<br>electronica de Al | Cat Conceptos<br>GIONAL OJOCALIENT<br>Addado<br>11.000<br>141.000<br>141.000<br>141.000                                                                                                    | E Unid.<br>Data<br>Jack<br>Jack<br>Jack<br>Jack<br>Jack<br>Jack<br>Jack<br>Jac        | P. U.                                                                                                    | NT 10<br>02.00<br>03.40<br>03.40<br>0.00<br>7<br>0.00<br>7                                                                                                    | 22222                                                                                       |
| Hod. Estimation  F XLS  C. Cod.  A A B A B A B A B A B A B A B A B A B                                                                                                    | Botones para ver<br>informaciones para ver<br>informaciones para ver<br>infor |                                                                                                    | Cat Conceptos<br>GIONAL OJOCALIENT<br>Cant.<br>1000<br>11000<br>141.000<br>141.0000<br>141.000<br>14 | E<br>Unid.<br>200<br>PDA<br>DEFA<br>200<br>PDA<br>PDA<br>PDA<br>PDA                   | P. U.<br>IIIIIIIIIIIIIIIIIIIIIIIIIIIIIIIIIII                                                                                                    | - National<br>- National<br>- National | 0K<br>0K<br>0K<br>0K<br>0K                                                                  |
| Mod. Estimation           DF         XLS           Mod. Estimation         XLS           Mod. Estimation         XLS           Mod. Estin <td>Alexandre and Alexandre and Alexandre a</td> <td></td> <td>Cat Conceptos Cat Conceptos GOONAL OJOCALIENT Cant. Cant. 1000 1100 14000 1400</td> <td>E<br/>Unid.<br/>388<br/>400<br/>400<br/>400<br/>400<br/>400<br/>400<br/>400<br/>400<br/>400<br/>4</td> <td>P. U.<br/>9 U.<br/>1 1<br/>1 1<br/>1 1<br/>1 1<br/>1 1<br/>1 1<br/>1 1<br/>1 1<br/>1 1<br/>1</td> <td></td> <td>8<br/>8<br/>8<br/>8<br/>8<br/>8<br/>8<br/>8<br/>8<br/>8<br/>8<br/>8<br/>8<br/>8<br/>8<br/>8<br/>8<br/>8<br/>8</td> | Alexandre and Alexandre and Alexandre a                                                                                                    |                                                                                                    | Cat Conceptos Cat Conceptos GOONAL OJOCALIENT Cant. Cant. 1000 1100 14000 1400                                                                                                    | E<br>Unid.<br>388<br>400<br>400<br>400<br>400<br>400<br>400<br>400<br>400<br>400<br>4 | P. U.<br>9 U.<br>1 1<br>1 1<br>1 1<br>1 1<br>1 1<br>1 1<br>1 1<br>1 1<br>1 1<br>1                                                                                                    |                                                                                                    | 8<br>8<br>8<br>8<br>8<br>8<br>8<br>8<br>8<br>8<br>8<br>8<br>8<br>8<br>8<br>8<br>8<br>8<br>8 |

Figura 114.

- PRUEBA REPORTE DE ESTIMACIONES PRUEBA Tipo Obra: - Todas Contrato: HANNE THEME V Filtrar Contratos: Del 2014 🗸 Ver Mine Mit Feutre de lin de Bjeunstein de Dine <u>Dines/3004</u> NOMEN O SOMEAST, 20 WORKSON BY LANDO BY Contractions Traceworker Supplementation Contractions & ADDRESSOR OFE Residents de Re-CRE Mer 010 (64) ver big. Cale Malant Nation Cat Conceptos Extraordinarios od. Estimacion Estimacio PRUEBA CATALOGO DE CONCEPTOS 1111 PRUEBA CATALOGO DE CONCEPTOS REGIONAL OJOCALIENTE CODIGO DESCRIPCION CANTIDA 0.0010000 NUCLEY VIE DUE 68 188C CHEROLOGI DE PARAMETE PREMARIO ALETO DE PORTE V TOPPE DE ACE PARAMETERISTI ALETO EL ADORTE PREMARIO DE POR RECENTE ANA PARAMETERI DE PORT PARAMETERISTI DE ALETO V TORE BASE AND FARMAGE T MISS ASSORD no Noti eta el aboración de cuera y Casultas de Ada de Trefon con el ectroción ill.005 40,073,00 NEW CORP. IL LICTRODO DE
- 5.1 En formato pdf se mostrara la pantalla siguiente: (Ver figura 115).

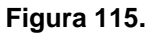

5.2 El formato excel (xls), Dar clic sobre el boton XLS, y nos mostrara el siguiente mensaje: (Ver figura 116).

| Windows aternet Explorer                                                      |
|-------------------------------------------------------------------------------|
| ¿Qué desea hacer con Licitacion_conceptos.xls?                                |
| Tipo: Microsoft Excel 2003<br>Desde: aesa.mx                                  |
| <ul> <li>Abrir</li> <li>El archivo no se guardará automáticamente.</li> </ul> |
| → Guardar                                                                     |
| → Guardar como                                                                |
| Cancelar                                                                      |

#### Figura 116.

5.2.1 Si Dar clic en Guardar, guardara el documento.

5.2.2. Y si da clic en guardar como, lo guardara

5.2.3. Y si da clic en abrir se mostrara la información en un archivo de excel: (Ver figura 117).

|      |              | PRUEBA                                                                                                    |          |        | PRUEBA      |          |
|------|--------------|----------------------------------------------------------------------------------------------------|----------|--------|-------------|----------|
|      |              | CATALOGO DE CONCEPTOS                                                                                                    |          |        |             |          |
|      |              | CATALOGO DE CONCEPTOS REGIONAL OJOCALIENTE                                                                                                    |          |        | PRECIO      | COSTO    |
| NC.  | CODIGO       | DESCRIPCION                                                                                                    | CANTIDAD | UNIDAD | UNITARIO    | TOTAL    |
| 1    | assessment   | Children and Children and Chi                                                                                                    |          | 0.09   | P. P. State |          |
| 8    | 09-001       | annonging an anna an Parline President                                                                                                    | 4        | -000   | page 25     | 1,00.75  |
| 3    | 00-002       | DEPRETRECCOMPLETE DE PORTE 3 TEMPECE ACENO.                                                                                                    | 1        | RSA.   | HO-G        | 1.80.04  |
|      | 10-000       | EVERYWARINGS OF A REPORT SINC                                                                                                    | 34       | 2010   | 0.4038      | 0000.0   |
| ,    | 347-005      | REFERENCE AND ADDRESS OF THE AREA OF THE AREA OF THE A |          | .000   | e știlei n  | 84,9624  |
|      | 10-001       | HERWICE/CONCERNING AND A REPORT OF THE REPORT OF THE REPORT                                                                                                    | 14       | F24.   | 108.0       | 94,94,28 |
| 7    | 10-001       | FOR NUMBER OF STREET, STREET, STRE                                                                                                    | n        | PDA    | 0.5656      | 4040     |
|      | 155-003      | HERE EXPLOSIBLE AND AND RELEVANCE AND ADDRESS                                                                                                    | 4        | RM.    | 9,6249      | 1,61,61  |
|      | <u>N-801</u> | HET NE ACCHICE HELT NO COMPLO                                                                                                    |          | 0.890  | 12,856      | 0104131  |
| 9    | B-583        | FOR NUMBER DISCHARGE AND THE EARDWOOD CECTRA TREPORTION IN FOR<br>IPELAPA, DESTRICT.                                                                                                    | H        | RDA:   | Lines.      | 4,010,0  |
| <br> | I'VIII       | INTERNOTIC CONTRACTOR IN A REAL OF THIS ACTIVE STORE OF THEM.                                                                                                    |          | 874    | 407.04      | 450M M   |

## Figura 117.

### Materiales

Se podrá realizar la consulta de los materiales, ya sea por reservas capturadas, instalados o de igual forma la conciliación de los mismos.

1. Seleccionar el menú Consultas y Reportes en el submenú Materiales nos mostrara la siguiente pantalla (Ver figura 118).

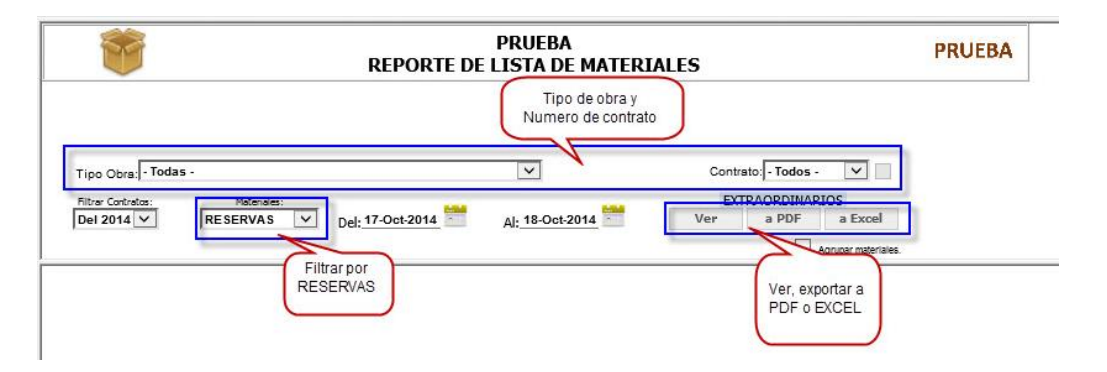

Figura 118.

- 2. Una vez que selecciona el contrato
- 3. Seleccionar la opción que necesita visualizar en el filtro Materiales

#### **Reservas:**

- 1. Para visualizar el reporte de las reservas capturadas, seleccionamos en Materiales RESERVAS.
- 2. Dar clic en Ver
- 3. Mostrara la siguiente pantalla con los materiales ingresados en Reservas (Ver figura 119).

| 1                 | RE                                | PRUE<br>PORTE DE LISTA D               | BA<br>MATERIALI                                    | S        |                    | PRUEBA         |        |          |           |
|-------------------|-----------------------------------|----------------------------------------|----------------------------------------------------|----------|--------------------|----------------|--------|----------|-----------|
| 912.53.6          |                                   | 1994年六部。(19                            | CONTRACTOR AND AND AND AND AND AND AND AND AND AND | COM NO.  | L.M.D.             |                |        |          |           |
| Tipo Obra - To    | dan -                             | V                                      |                                                    | Contra   | 94000741           | 76 🗸 🗌         |        |          |           |
| Now Column        | RESERVAS V Del: 07                | (mai)(dalaht)<br>(03/2013 (1) A):[16/0 | a/2013                                             | Ver      | AORDINARI<br>a PDF | oS<br>a Excel  |        |          |           |
|                   | PERI<br>TI                        | DOO DEL REPORTE                        | CONTRATO:                                          | Labor la | 2043.<br>N         |                |        |          |           |
| NC.               | FECHA                             | TIPO FOL                               | IO RESERVA                                         | ORDEN    | CODIGO             | DESCRIPCION    | UNIDAD | CANTIDAD | EVIDENCIA |
| 1                 | 14/57 (815)                       | 181                                    | united at                                          | 1000     | - 10               | Networks 1 and | 1948   | 3.00     |           |
| otal Materiales D | ENTRO de la norma por concepto: 1 |                                        |                                                    |          |                    |                |        |          |           |

# Figura 119.

#### Instalados

- 1. Seleccionar la opcion de Instalados en el filtro de Materiales.
- 2. Dar clic en Ver
- 3. Mostrara la siguiente pantalla con el reporte requerido (Ver Figura 120).

| 1                                                    | REPORTE DE I                                                                                                    | PRUEBA<br>LISTA DE MATER                                                  | IALES                                                                                                    | PRUEBA |          |
|------------------------------------------------------|----------------------------------------------------------------------------------------------------|---------------------------------------------------------------------------|----------------------------------------------------------------------------------------------------|--------|----------|
| NEW CONTRACTOR                                       | Hara, Shana Ana, Sandhanan Shang, K. Shana, and K. Sandhan. Constraints and the second system of the second system. In particular systems of the second systems of the second | en produkter visst finske<br>en produkter ingenisjo                       | 1995. And Mark Million<br>Back Sevie (Cardinal<br>Sevie Service: Cardinal<br>Inguine: a Cardinal<br>Inguine: a Card | PT     |          |
| Tipo Obra: - Tod<br>Filtra: Contratos:<br>Del 2014 🗸 | as -                                                                                                    | Al: 18-Oct-2014                                                           | Contrato:                                                                                                    |        |          |
|                                                      | PERIC<br>TIPO DE OBRA                                                                                                    | MATERIALES U<br>DO DEL REPORTE : d<br>REDUCCIÓN DE PE<br>LISTA DE MATERIA | TILIZADO POR CONCEPTOS<br>el 23 de junio al 18 de octubre del 2014.<br>ÈRDIDAS EN M.T. CONTRATO: 94000798(<br>ALES REGIONAL OJOCALIENTE                                                                                                    | 08     |          |
| NC.                                                  | FECHA INSTALACION                                                                                                    | CODIGO                                                                    | DESCRIPCION                                                                                                    | UNIDAD | CANTIDAD |
| 4                                                    | URIOG7120+4                                                                                                    | 42004                                                                     | and a show we pro-                                                                                                    | F23.   | n8-000   |
| 3                                                    | BEOC13014                                                                                                    | 1079H                                                                     | HLARBERT AT 3                                                                                                    | 60     | 47,000   |
| 1                                                    | 0000132014                                                                                                    | 143                                                                       | ADRACADERS 1 E                                                                                                    | PSA.   | 56.000   |
| tal de Materiales:                                   | 3                                                                                                    |                                                                           |                                                                                                    |        |          |

## Figura 120.

### Conciliacion

- 1. Seleccionar la opcion Conciliacion en el filtro de Materiales
- 2. Dar clic en Ver

3. Mostrara la siguiente pantalla con la informacion de la conciliacion de los materiales (Ver Figura 121)

| 1    | 1             | PRUEI<br>REPORTE DE LISTA DE                                                                                                    | BA<br>materiales            |                            | PRUE     | 3A <sup>°</sup> |                           |                   |   |
|------|---------------|----------------------------------------------------------------------------------------------------|-----------------------------|----------------------------|----------|-----------------|---------------------------|-------------------|---|
| 1000 | C- Xre ideal. | KINYAL-Debi Sub-Confrontino (Konductor) (C. 97 - et al.) (Sec.)<br>In America, Natural Conference on Mechanics of a Methodology opposite<br>in Conference, Natural Conference on Conference on Conference | HER (K. 12 - 9 - HO - 128 ) | 20 C                       | No. 1    |                 |                           |                   |   |
| Tip  | Obra - Todar  | · ·                                                                                                    | 0                           | v ili v latini otavine     |          |                 |                           |                   |   |
| Del  | 2013 V        | CONCILIADOS C Del: 07/03/2013                                                                                                    | kolo III Ver                | a PDF a Exce               | d        |                 |                           |                   |   |
|      |               | TIPO DE OBR                                                                                                    | MATERIALES CONC             | ILIADOS<br>NTRATO: HEROTAL |          |                 |                           |                   | ^ |
|      |               | 82                                                                                                    | ARRING MARKING              | INC. SALES                 |          |                 |                           |                   |   |
| NC.  | CODIGO        | DESCRIPCION                                                                                                    | UNIDAD                      | Programado                 | Reservas | Instalado       | A favor de<br>contratista | A favor<br>de CFE |   |
|      | 194           | AND ADDRESS OF ADDRESS OF ADDRESS    | 798.                        | 1000                       |          | 10.000          | 10.000                    |                   |   |
|      | 150           | LANGER AND A LOSS                                                                                                    | 798                         | 1000                       |          | 1.000           | 1.000                     |                   |   |
|      | 100           | CARGO AND A CONTRACT OF A CONTRACT OF A CONTRACT.                                                                                                    | 798.                        | 10.000                     |          |                 |                           |                   |   |
|      | 10.00         | Development of                                                                                                    | 798.                        | 1000                       |          |                 |                           |                   |   |
|      | 181           | LANDON NO.                                                                                                    | 793                         | 1000                       |          | 1.00            | 1.000                     |                   |   |
|      | 105.01        | LINE AND THE PARTY                                                                                                    | 798                         | 1900                       |          | 10.000          | 10.000                    |                   |   |
|      | 10.7          | LINE ADDRESS TO                                                                                                    | 768.                        | 10.000                     |          | 10.000          | 10.000                    |                   |   |
|      | 100           | COLUMN STATE                                                                                                    | 768.                        | 100.000                    |          |                 |                           |                   |   |
|      | 100           | CALIFORNIA DA                                                                                                    | 798.                        | -                          |          | 1100            | 10.000                    |                   |   |
|      | 10.00         | CARLEND REPORT AND A                                                                                                    | 710.                        | 1000                       |          | -               | -                         |                   |   |
| -    | Nº14          | LINE ADDRESS AND A DRY LINE                                                                                                    | 793.                        | 1100                       |          |                 |                           |                   |   |
| 18   | 10.00         | LINE ADDRESS OF SALEYMENTS PLAN SERVICE.                                                                                                    | 793.                        |                            |          | 10.00           | 10.00                     |                   |   |
|      | 1.000         | Contraction of the                                                                                                    |                             |                            |          | 111             | 1.010                     |                   |   |
| 1    |               | Contraction of the second second second second second second second second second second second second second s                                                                                                    |                             | 100                        |          |                 |                           |                   |   |
|      |               | COLOR MANAGEMENT                                                                                                    | 798                         | -                          |          |                 | -1.000                    |                   | ~ |
|      | 2028          | 10107100190 1001110                                                                                                    | 074                         | 3,000                      |          |                 |                           |                   |   |

Figura 121.

## Actividades

1. Una vez que de clic en Actividades aparecerá la siguiente pantalla: (Ver figura 122).

|       |                   | PRUEBA<br>REPORTE DE AVANCES EN ACTIVIDADES                                                                                                    |                | PRUEB                         | A                                                                     |
|-------|-------------------|----------------------------------------------------------------------------------------------------|----------------|-------------------------------|-----------------------------------------------------------------------|
| oo Ob | ra: [- Todas -    | Buscarport<br>Buscarport<br>Buscar | a PDF a Exce   | el<br>Ver, expor<br>PDF y EXt | Numero de<br>contrato<br>Se selecciona<br>para anclar el<br>contrato. |
| No.   | FECHA<br>REGISTRO | TIPO DE OBRA: REDUCCION DE PERDIDAS EN M.T. CO<br>ACTIVIDADES RELEVANTES                                                                                                    | NTRATO: HUBBON | LONGITUD                      | EVIDENCIAS                                                            |
| 1     | 06/001/001+       | CUCCALENTE DE REALES PROGRAMACIÓN DE LERVAGA PARA EL PRÓXIM                                                                                                    | 33.06.00       | -121.3131944                  | HOLPHATIKA ST HOLPHATIKA,                                             |
| 2     | 21040303014       | DIO CALIENTE IL CIA DE KOY DE CONCLUVEN LOS TRABAJOS DELETO DEL                                                                                                    | 21.21404       | -101.833088                   |                                                                       |
| 8     | previously a      | OVO SALENTE EL DÍA DE NOV SE SONTAÑO SON LOS TRABAJOS OBJETO                                                                                                    | ST. SMILL      | -101.001000                   |                                                                       |
| 4     | 101000/0011       | GEO GALIENTE EL DÍA DE NOV ER CONTINÚO DON LOS TRABAJOS OBJETTO                                                                                                    | 22.22.00.00    | .404.828005                   |                                                                       |
| 8     | 1814020/0014      | DUO CALIENTE EL DÍA DE HOY DE CONTINÚO CON LOS TRABAJOS OBJETO                                                                                                    | 23.234234      | -101 KERORE                   |                                                                       |
|       | THAO/ORDER A      | OUT DALENTE EL DÍA DE NOT SE SONTRAÍO SON LOS TRABAJOS OBJETS                                                                                                    | 22.254223      | -101.011000                   |                                                                       |
| 2     | 100202016         | GEO GALENTE EL DÍA DE NOV EN CONTREÍO DOS LOS TRABALOS OBJETTO                                                                                                    | 22.22.22.2     | 101.828085                    |                                                                       |
| 8     | 1004030/0054      | DIO DALENTE EL CÍN DE HOY BE CONTINÚO CON LOS TRABAJOS OBJETO                                                                                                    | 20.204004      | -101.833098                   |                                                                       |
|       | 14940301004       | DED DALENTE EL DÍA DE VOY BE DONTRED DON LOS TRABAJOS OBJETO                                                                                                    | SLOWER,        | -101.001000                   |                                                                       |
| a.    | 10400-004 6       | OLO CALENTE IL CA DI NOV DI CONTREIO CON LOS TARBADOS OBJETTO                                                                                                    |                | - 604 828060                  | COMPACTORIA, ST. COMMENDARI, ST.<br>COMPACTORIA, ST. COMPACTORIA, ST. |
| 11    | 10400/014         | ORD DALENTE IS, ON THE NOT THE DOWTHED STOR LOS TRANSPORTED.                                                                                                    | 21.104821      | -101.023050                   |                                                                       |
| ÷.    | 110002011         | OLO GALENTE B. DR DF WAY BE DONTHED DON LOS TABBALOS OBJETE                                                                                                    |                | .101.828000                   |                                                                       |
|       | 10400/0014        | DIO CALENTE EL DÍA DE VOY ES CONTHÃO CON LOS TRABAJOS CELETO                                                                                                    | 21,234,034     | -101.623086                   |                                                                       |
| 10    |                   |                                                                                                    |                |                               |                                                                       |

Figura 122.

- 2. Para ver el reporte de las actividades, seleccionar el numero de contrato, y el periodo
- 3. Mostrara en la pantalla la informacion solicitada: (Ver figura 123).

| PRUEB/<br>REPORTE DE AVAN |                      |                                                                                                    | A<br>CES EN ACTIVIDADES                             | PRUEBA                          |                |                                                                                                    |   |
|---------------------------|----------------------|----------------------------------------------------------------------------------------------------|-----------------------------------------------------|---------------------------------|----------------|----------------------------------------------------------------------------------------------------|---|
| -                         | A. BURNEL            | ana nan an ingeniene house i a cara                                                                                                    | - Barr, Parlander, M., M., H., H., and Barrison and | 22 00,700<br>100 0000           | ĥe             |                                                                                                    |   |
| Tipe Ob                   | a Todas -            | ×                                                                                                    | Fitter Contratos Del 2013                           | Contrato                        |                |                                                                                                    |   |
|                           | Del 07/0             | aldeshi) (***:(deshi)<br>3/2013 (1) All (10/04/2013 (1)                                                                                                    | Ver                                                 | a PDF a Exce                    | <i>t</i>       |                                                                                                    |   |
|                           |                      | PERIODO DEL<br>TIPO D                                                                                                    | REPORTE CONTRAT                                     | antibil des schuteres and per 1 | 2              |                                                                                                    | ^ |
| No.                       | FECHA<br>REGISTRO    | ACTIVIDADES                                                                                                    | RELEVANTES                                          | LATITUD                         | LONGITUD       | EVIDENCIAS                                                                                                    |   |
|                           | In the second second | NUMBER OF TRANSPORTER AND ADDRESS OF TRANSPORT                                                                                                    | CONTRACTOR OF THE OWNER.                            | Courses a                       | -101.04210     |                                                                                                    |   |
| 14                        | AN AMPLICATION       | NAME AND TAXABLE PARTY OF TAXABLE PARTY.                                                                                                    |                                                     | Common State                    | -101.0004      |                                                                                                    |   |
|                           | an east later.       | NUMBER OF STREET, STREET STREET, STREET, ST                                                                                                    | Latitud para                                        | 210004                          | -101.0004      |                                                                                                    |   |
| .4                        | In the second        | TAXAL PROPERTY AND A DESCRIPTION OF A DESCRIPTION OF A DE | validar ubicacion                                   | 118963                          | -1015-004      | Evidencias                                                                                                    |   |
| 18                        | and sent stores.     | NUMBER OF TAXABLE AND ADDRESS OF TAXABLE ADDRESS OF TAXABLE ADDRESS OF |                                                     | A ROOM AND                      | 101 1080       |                                                                                                    |   |
| 18                        | In success           | TAXAL PROPERTY OF TAXALLER IN CONTRACTORS                                                                                                    | Address & Contractor Bu-                            | 12,4294                         | -10.084        |                                                                                                    |   |
| 12                        | an easy story.       | torgethe terrores a start contract accession                                                                                                    | NAME AND ADDRESS OF                                 | \$1.000                         | - and the pro- |                                                                                                    |   |
|                           |                      |                                                                                                    |                                                     | 1.000                           |                | And a second of                                                                                                    |   |
|                           | 2010/10/12           | 10000.00100-000000000000000000000000000                                                                                                    | CORP. IN MICH.                                      | 110000                          | 101 81010      |                                                                                                    |   |
| 10                        |                      | sum or rescant manufactor rearran                                                                                                    | PIAL TOPPED AND                                     | (1.576)                         |                |                                                                                                    |   |
| 11                        | 11007-0110           | NUMBER TRANSPOLY AND A PROPERTY OF                                                                                                    | CONTRACTOR CONTRACTOR                               | 11000                           | -1018068       |                                                                                                    |   |
| -                         | -                    |                                                                                                    | THE REAL PROPERTY IN                                | Laters                          |                | AND A CONTRACT OF A CONTRACT OF A CONTRACT O |   |
| ō.                        | +8305-2012           | Sankain ill'Alterne an FRA'SANGANIAN                                                                                                    | of AL 01000-001 -                                   | and the                         | -0+856         | INCIDAL AT LANSING ACTION                                                                                                    |   |
| 140                       | 10.007.001           | South In the couples of Excerning on                                                                                                    | NA EXIL: TRANSPOOL                                  | C A LANDA                       | -seams -       |                                                                                                    |   |

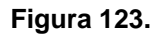

3. Al dar clic sobre la latitud nos mostrara la siguiente pantalla: (Ver Figura 124).

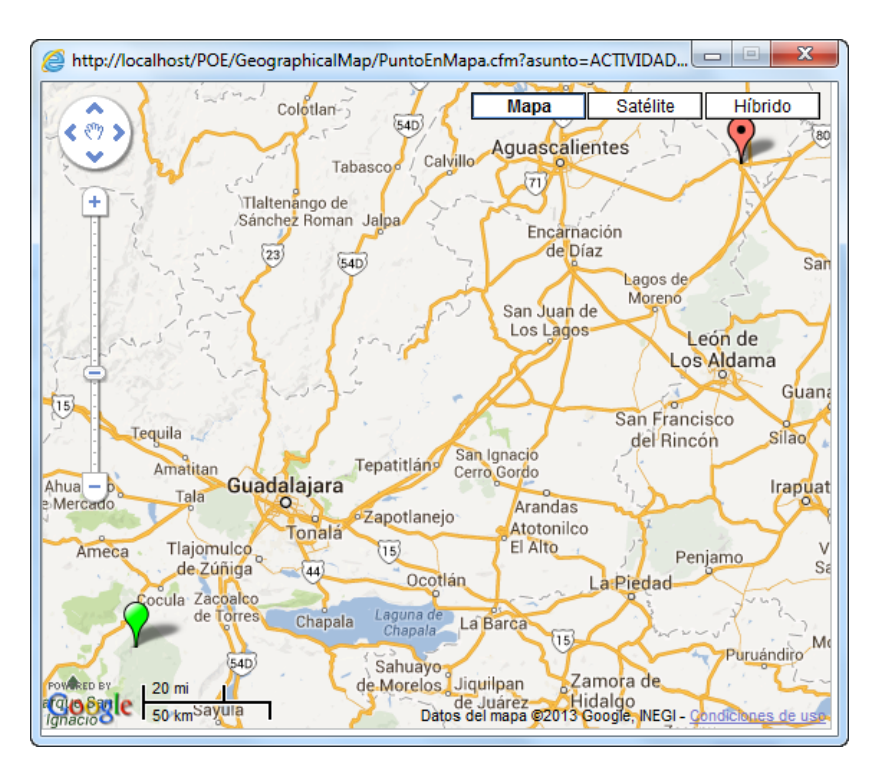

## Figura 124.

5. Para visualizar las evidencias Dar clic en la imagen y nos mostrara una pantalla con la imagen.

## Conceptos.

1. Una vez que ingrese en Consultas y Reportes en el submenú Conceptos, aparecerá la siguiente pantalla: *(Ver figura 125).* 

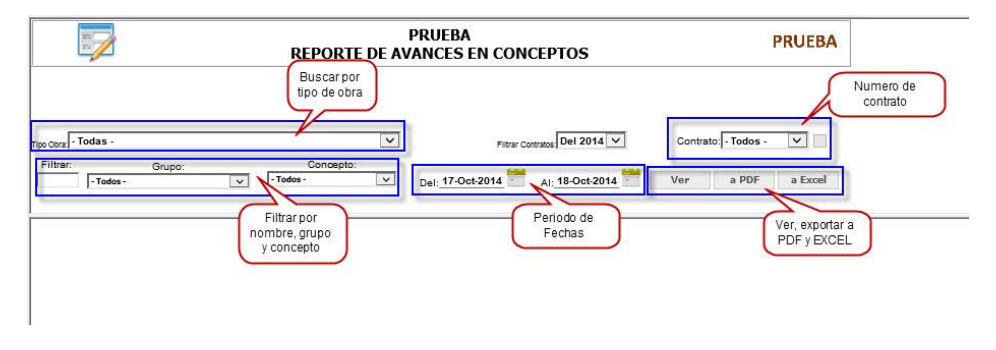

Figura 125.

- 2. Seleccionar el contrato
- 3. Dar clic en ver
- 4. Mostrara la lista de los conceptos agregados (Ver figura 126).

|         | 1                   |            | REPORTE DE AVANCE                                                                                                    | RUEBA                                                                                                    | PTOS        |            |            | PRU       | JEBA       |                     |            |          |   |
|---------|---------------------|------------|----------------------------------------------------------------------------------------------------|----------------------------------------------------------------------------------------------------|-------------|------------|------------|-----------|------------|---------------------|------------|----------|---|
| 15      | 19.00.00            | Strange    | Contract rates                                                                                                    | na de la compañía de la compañía de la compañía de la compañía de la compañía de la compañía de la compañía de | + +3/30     | 0.14840.   | 22.01      | 1025.     |            |                     |            |          |   |
| 00-0019 | - Todas -           |            | V                                                                                                    | Filling Control                                                                                                | Del 2012    | Y          | Contrato   | 100010-01 | <b>v</b> - |                     |            |          |   |
| Filtra  |                     | Grupo:     | Concepto:                                                                                                    | (me)(64/4/k)                                                                                                   | (mex)dial   | alej caral | 5          |           |            |                     |            |          |   |
|         | - Todas -           | (¥         | -Todos - Y Del                                                                                                    | 07/03/2013                                                                                                    | AJ 10/04/20 | 13 🛄 🗌     | Ver        | a PDF     | a Excel    |                     |            |          |   |
| _       |                     |            | PERIODO DEL RI<br>TIPO DE C                                                                                                    | EPORTE : RE 11 IN<br>OBRA: EDFECTION                                                                           | CON         | TRATO: 10  | anter a    | 11034     |            |                     |            |          |   |
| NC.     | FECHA<br>REGISTRO   | CODIGO     | CONCEPTO                                                                                                    | 0                                                                                                    | UNIDAD      | CANTIDAD   | EJECU.     | PENDIENTE | P.U.(\$)   | MONTO(\$)           | EVIDENCIAS | ACEPTADA | 4 |
| 18      | 101040100114        | 100.11010  | support to the article of the                                                                                                    | 1000 AVA 10                                                                                                    | 194         | 10100      | 17488      | \$10.00   | 1010-000   | 1009.00             |            | 188      | Т |
| 10      | IN CASE OF STREET   | 58.11816   | NAMES AND ADDRESS OF ADDRESS OF AD                                                                                                    |                                                                                                    | 284         | 101.018    | 10.000     | 10100     | C          | I de l'ale si se al |            | 188      | 1 |
| -       | In second           | 141.11915  | And International Concession                                                                                                    | ML                                                                                                    | 194         | 110.000    | 10.000     | 41.04     |            | Conceptor           | e          | 188      |   |
| 18.     | IN RATIONS          | WATES.     | And the second second s |                                                                                                    | 194         | 100.00     | 1000       | 1100      |            | Conceptos           | 5          | 100      |   |
| 10      | 101001011           | We the     | Water and Party States and Address of March                                                                                                    |                                                                                                    | 254         | 100.000    | 10.000     | -         | 108.227    | 100.00              |            | 188      | 1 |
| 18.     | Internets.          | 104175     | Automatical State and an average state                                                                                                    | 1. C                                                                                                    | 194         | 10.000     | 10.000     | 7404      | 118.46     | 100.00              |            | 144      |   |
| 18      | IN NAMES OF A       | 100101     | NAMES OF TAXABLE ADDRESS OF                                                                                                    |                                                                                                    | 1944        | 10.00      | 1100       | 80.00     | 19.00      | 100141              |            | - 10     | Т |
| 18.     | distances.          | WALKED.    | Automatical States and Automatical Society and                                                                                                    |                                                                                                    | 184         | 101.018    | The state  | 1000      | BATT       | 1,718.83            |            | 140      |   |
| 12      | ALC: NOT THE OWNER. | Walking to | And the local distance of the local                                                                                                    |                                                                                                    | 194         | 101.010    | 1000       | 101.01    | 18.44      | 100180              |            | - 10     | 1 |
| 12.     | Internets.          | WARE .     | Automatic Television and Television                                                                                                    | NAMES OF COMPANY                                                                                               | 284         | 11.000     | -          | 100       | \$11.95    | 100.00              |            | 100      | 1 |
| 12      | IN TAXABLE IN CASE  | 149-07-081 | same to taken and the                                                                                                    | e                                                                                                    | 194         | 10.818     | for star   | 11.04     | 818.1.5    | insert be           |            | - 10     |   |
| 14      | IN RATIONAL         | BARTE .    | NAMES OF ADDRESS OF TAXABLE                                                                                                    | CANADA AND A TAXABLE PARTY.                                                                                    | 185         | 107.00     | 1100       | 101100    | 10.05      | 11005.81            |            | 140      |   |
| 10      | IN CASE OF A        | MARTIN .   | And the local balls of                                                                                                    | COMPANY STATUTE                                                                                                | 184         | 10.000     | Percenta A | -         | 18.66      | 1000 80             |            | 188      |   |
| 10.     | Distances.          | water .    | And the second second s |                                                                                                    | 1944        | 101.018    | 41000      | 81.00     | 18.82      | -275.85             |            | - 10     |   |
| 12      | IN CASE AND A       | 1041001    | WHEN THE REAL PROPERTY.                                                                                                    | ACTION 1 1 101                                                                                                 | 194         | 100.000    | 11988      | 1000      | 18.85      | 754.84              |            | 44.      |   |
| 10      | INTERNET.           | 104471     | And the second second second                                                                                                    | ALCONTRACT.                                                                                                    | 1944        | 10.010     | 1000       | 41.00     | 116.55     | 111.04              |            | 44.      |   |
| 14      | IN CASE OF A        | Water      | TANKING TANK DRIVING TANTA AND                                                                                                    |                                                                                                    | 184         | 12.618     | 01.000     | 1000      | 500.00     | 10,000,000          |            | 144      | ľ |

Figura 126.

### Extraordinarios

Para consultar los extraordinarios:

1. Una vez que seleccionamos el submenu Extraordinarios nos mostrara la siguiente pantalla,

2. Donde debe de seleccionar el contrato, el periodo (Ver figura 127).

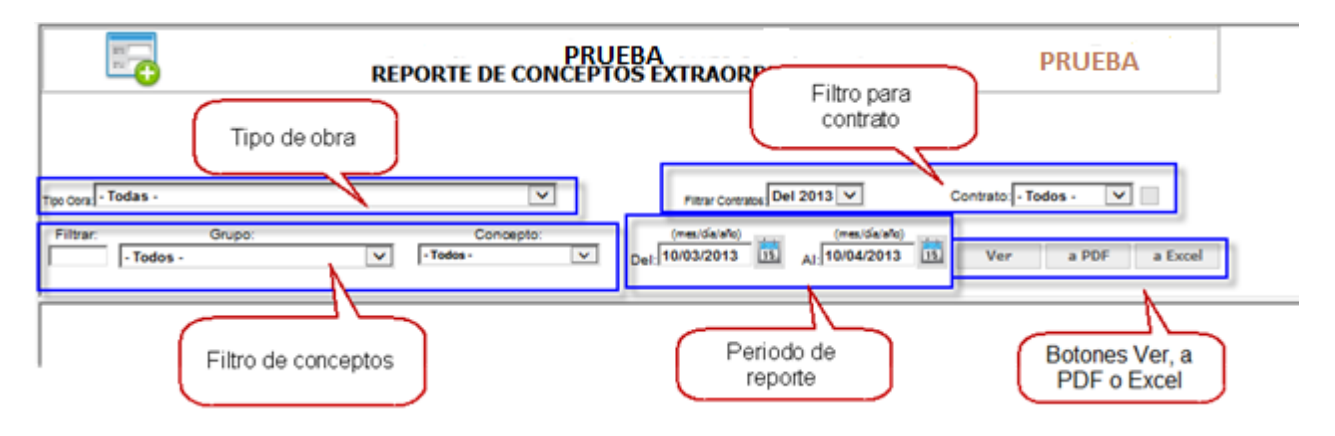

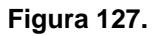

3. Dar clic en ver

4. Mostrara en la parte inferior la lista de los extraordinaios cargados (Ver figura 128).

| -        | Co.               |          | REPORTE DE CO      | PR          | UEBA<br>TOS EXTRAOF             | DINARI         | os<br>Palan M             |          | PR     | UEBA      |            |              |          |   |
|----------|-------------------|----------|--------------------|-------------|---------------------------------|----------------|---------------------------|----------|--------|-----------|------------|--------------|----------|---|
|          | odas -            |          |                    | ন           | Tau Cut                         | Del 2013       | <b>T</b>                  | Contrato | 100    |           |            |              |          |   |
| Filter.  | Gru<br>• Todos +  | po.      | Concepto           | ~           | (res.(Sa/ah)<br>Del: 07/03/2013 | - In 1         | (mes/Sa(alo)<br>0/04/2013 | Ver      |        | PDF a Exc | el         |              |          |   |
|          |                   |          | PERIOD             | O DEL RE    | EPORTE                          | CON            | TRATO:                    | 100 C    | 2953.  |           |            |              |          | - |
| NC.      | FECHA<br>REGISTRO | REGIONAL | CODIGO             |             | c                               | ONCEPTO        |                           |          | UNIDAD | CANTIDAD  | P.U.(\$)   | MONTO(\$)    | ACEPTADA |   |
| 4414     | 1440008-0         | 2006.00  | 3x8-208-494        | 10407       | NUCLEON DE TEMPO                | 1416410        | a time tool               |          | -      | -1.50     | 100.01     | 20410        | 100      | Ы |
| 801-01   | 1740008-8         | 108.00   | INF/INCIDENT-IN    | 104040      | ALCONOMIC BLOCK                 | Rivelow 1      | ninde n.                  |          | 16     | 76.00     | H SI       | -            | -        | Ш |
| £/7++    | (1+0008-8         | 2008.00  | 0.01010-010-010    | based.      | Physical Collocation            | 0+ 58 (OH)     | A22/4                     |          | 14     | 1.002     | 2,04,61    | 1. Territori | 100      | Ш |
| 807-02   | 1140008-8         | 208.00   | HEREAST.           | 40.000      | ADDRESS OF THE PARTY.           | No-stated      | 1000                      |          | 101    | 1.00      | 27.61      | 1            | -        |   |
| 80-0     | 1140008-8         | 2010.00  | 10000-000000       |             | Amore Learning Co.              | · Million /    | ula inite                 |          | 1016   | + 1410-   | 1040.00    | 11-          | 188      |   |
| 807+1    | 1140008-8         | 2018.00  | distant of         | 10.00       | NOT BEEN A                      | 0.00 +00+      | TOUGH.                    |          | 101    | r         |            |              |          |   |
| \$1.7-12 | 1140008-8         | 2008.00  | b+b1               | b, see      | and could be in                 | L.             |                           |          | 10     |           | Validaci   | on de        | 100      | Ш |
| 4894     | 114000818         | 2008.00  | 10100-0            | is and      | ETHE LOHILTON B                 | Service and an | 1454.960                  |          | 101    |           | extraordir | anos         | -        | Ш |
| 10714    | 1740008-8         | 208.00   | 0002303            | <b>KAPE</b> | 1740 M 1040/75                  | Aut 10963      | A. 5.490.                 |          | 101    | 1.000     | 76.17      | LL.P         | -        |   |
| 481      | (140009-8         | 0.000    | 01070821           | in.ext      | FREE BOOLELY TO                 | Pornet Ref. To | HIDDL.                    |          | 424    | 1.00      | 104.04     | 1.0000       | -        | Ш |
| 4074     | (180008-6         | 208.00   | B-OBIOP            | <b>AARE</b> | ETHE LONG THE                   | 199-005        | perior.                   |          | 101    | 1.80      | 100.00     | 1,000-07     | -        |   |
| 4574     | 1140008-8         | 108.00   | 8x61800xx687104    | 107.4       | NOR Y CONDUCT                   | 100 10000      | A190                      |          | 101    | 1.00      | 100.01     | 1.000        | -        | Ш |
| 1074     | 1140008-6         | 2018.00  | 104H040001+04884   | HICK!       | HIGH DE LEHRER                  | KOOF THE C     | - 496 2020                |          | 101    | Eisth     | 1004.01    | 10000        | 100      |   |
| 4874     | 1140008-8         | 2008.00  | 0.00 TH ALF-10 127 | 100.00      | HOLDE DE TRANSIO                | ting Statutes  | Co Relin.                 |          | 101    | 1.000     | 1100.01    | 1.000        | -        |   |
| 4814     | 1140008-0         | 008.00   | 0x8-008-81H        | 0.0487      | NUCLOS 18 INVICE                | 168,000        | 6 TAPE #42                |          | 10     | 218.040   | 196.81     | 1000         | 1922     |   |
| 4114     | (180008-8         | 008.00   | 5U8-028-Fm         | 20487       | NUCLOY DE REVOL                 | 0816-010       | a time test.              |          | 86     | 180       | -96.81     | Logentie     | -        |   |
| Totales  |                   |          |                    |             |                                 |                |                           |          |        |           |            | 104,04.01    | 0        | 1 |

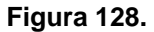

#### Anexo AE10

- 1. Dentro del submenu Anexo AE10, nos mostrara la siguiente pantalla
- 2. En la cual seleccionar el numero de contrato, o el tipo de obra. Tenemos la opcion de ver los conceptos

solo validados seleccionando la casilla de Conceptos validados. , o de igual forma podemos ver os conceptos por regional seleccionado

3. Dar clic en ver, puede filtrar sus conceptos seleccionando el apartado conceptos (Ver figura 129).

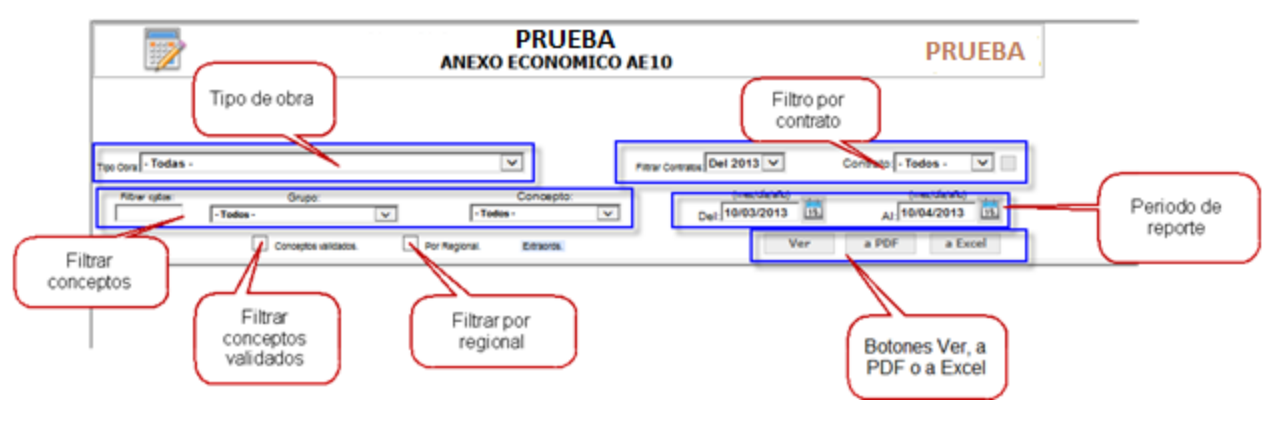

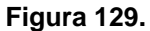

4. Al dar clic en ver nos muestra en la parte inferior la lista de conceptos (Ver figura 130).

|          | 1             |                             | PRUEBA PRUEBA PRUEBA                                                                                                    | A        |        |           |              |   |
|----------|---------------|-----------------------------|----------------------------------------------------------------------------------------------------|----------|--------|-----------|--------------|---|
| 175      | 19.222        | 10000.0012                  | Control of the second second secon    |          |        |           |              |   |
| Tipo Cer | - Todas -     |                             | There Contrasts Del 2013                                                                                                    | 1        |        |           |              |   |
| [        | ne ota        | Grupo<br>-Tados -           | Interview of the second second |          |        |           |              |   |
|          |               |                             | PERIODO DEL REPORTE: ectivative plane activative and activative and activative activative activativ |          |        |           |              | ^ |
| N.C.     | REGIONAL      | ESPECIFICACION              | DESCRIPCION DE LA PARTIDA                                                                                                    | CANTIDAD | UNIDAD | P.U.(\$)  | IMPORTE (\$) |   |
| -16      | No. and No.   | Incomplete and              | ANALY MODULAR IN DESIGNATION OF REPAIRING & PERSONAL INCOME.                                                                                                    | 10.000   | 152.   | \$15.25   | 10,003,008   |   |
|          | <b>BORNTS</b> |                             | Internation Containing the New York Providers                                                                                                    | 1.080    | 1985   | 118.18    | -212.118     |   |
|          | 1012010       | 2003/00/00 17:00            | Antideparters in tarts as Particular Inden                                                                                                    | 2010     | 1204   | 1,205,21  | 100.000.000  | - |
|          | -             | -                           | INFANTOLIS DEVICES TOUGHT IN CONTRACT, MICH. IN CONTRACT, MICH. 1997 AND THE ADDRESS TO BODY TO BODY.                                                                                                    | 10.000   | 793    | 11.11     | 1.100.000    |   |
|          | No.           |                             | INTERACTORISTICS TO A CONTRACTOR OF A CONTRACTOR OF A CONTRACTOR AND A CONTRACTOR AND A CONTRA                                                                                                    | 1.000    | 1944   | 14.00     | 1.00.00      |   |
|          | INKIN         | 100000-00-01                | INTERACTION OF A DECK STRATEGY AND A DECK STRATEGY AND A DECK STRATEGY                                                                                                    | 4.085    | 101    | 129431    | 10110        |   |
| -        | 545404        | TABLES IN STR.              | PARTY AND INCOMENDATION AND ADDRESS OF ANY PARTY ADDRESS OF A DRESS OF A                                                                                                    | 1.000    | 101    | 1.0411    |              |   |
| 100      | Distantia.    |                             | INSTALLERING AND A MARK REPORTED AND ADDRESS AND ADDRESS                                                                                                    | 1000     | 194    | 1,718.14  | 10,004,000   |   |
| *        | ILVELON       | 01106608                    | Contractions in the second state of the second state of the sec    | 2141     | 101    | et.ca.m   | 1-3+14       |   |
| -        | -             | NAME OF COLUMN AS A POST OF | PARTICULAR DE L'ADRESSA DE MUNICIPAL DE MERCULER R. P. PROVIDENT PARTIC                                                                                                    | 1000     | 794    |           | 101.00       |   |
| 10       | No.           | HOUSE N                     | Individual of the second second of the second second s                                                                                                    | 1.000    | -      | 1.842.441 | 1001.00      | ~ |

Figura 130.

#### Analisis Diario

- 1. Ingresar en Consultas y Reportes en Analisis Diario.
- 2. Aparecera la siguiente pantalla. (Ver Figura 131)

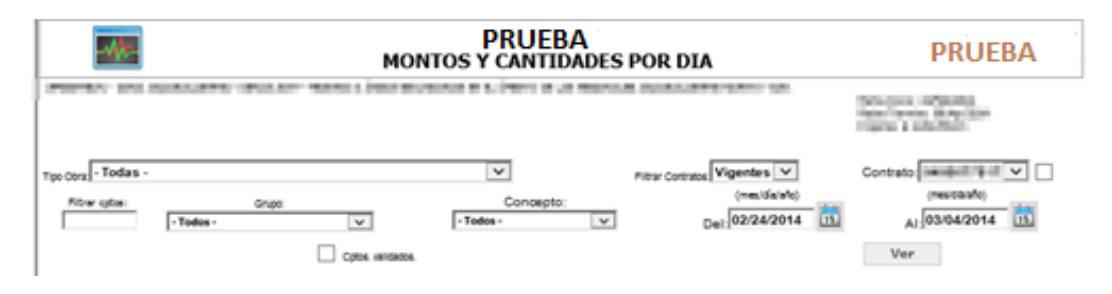

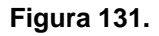

- 3. Seleccionar el numero de contrato, el periodo para ver el reporte diario
- 4. Dar clic en ver.
- 5. Aparecera en la parte inferior una grafica con las capturas realizadas. (Ver Figura 132)

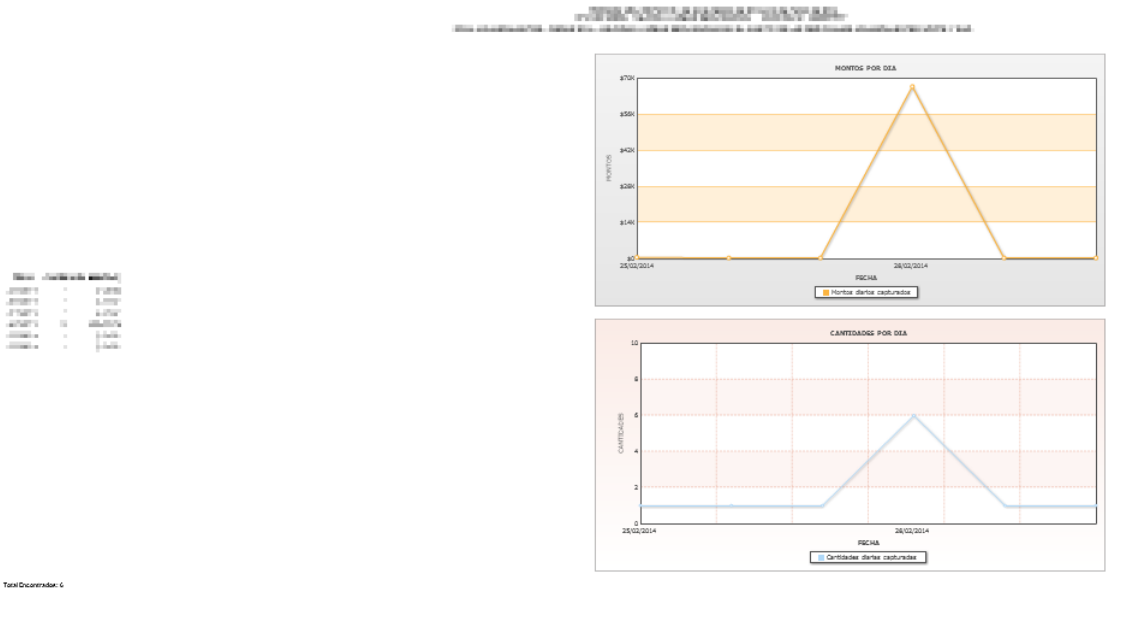

Figura 132.

## Anexo E

- 1. Ingresar en consultas y reportes en Anexo E
- 2. Aparecera la siguiente pantalla (Ver figura 133).

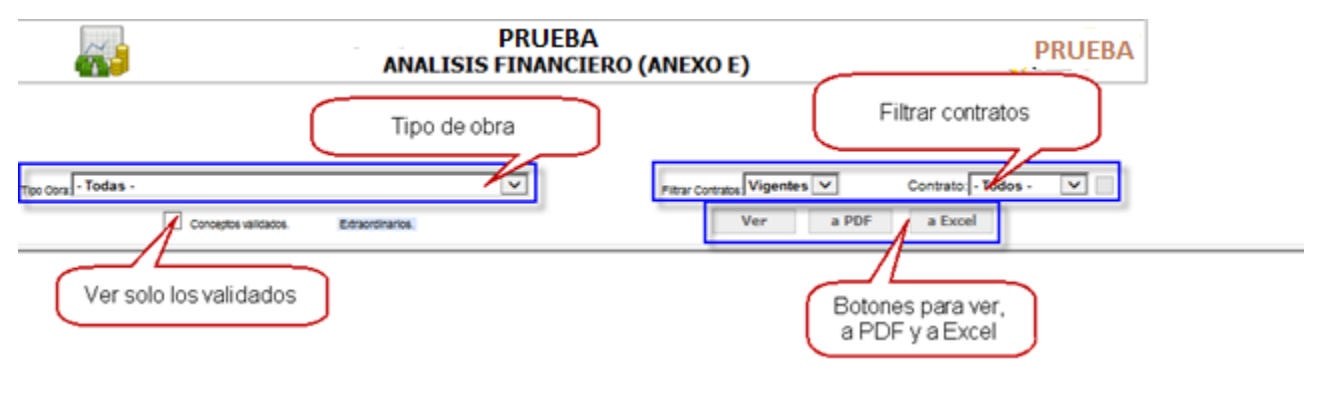

Figura 133.

- 3. Seleccionar el numero de contrato
- 4. Dar clic en Ver.
- 5. Mostrara en pantalla (Ver figura 134)

|                     |                                                         |                                                                                                    |                     | _                                                       |                               |                                                                                                    |                          |          |               |          |                |                                                                                                    | _       |                                                                                                    |                        |                                       |                  |
|---------------------|---------------------------------------------------------|----------------------------------------------------------------------------------------------------|---------------------|---------------------------------------------------------|-------------------------------|----------------------------------------------------------------------------------------------------|--------------------------|----------|---------------|----------|----------------|----------------------------------------------------------------------------------------------------|---------|----------------------------------------------------------------------------------------------------|------------------------|---------------------------------------|------------------|
| 10                  | A                                                       | PRUEBA                                                                                                    |                     |                                                         | PRUEBA                        |                                                                                                    |                          |          |               |          |                |                                                                                                    |         |                                                                                                    |                        |                                       |                  |
| MICTAL CONSC        | Al<br>E Mais- Here and Hand - Exception of the American | NALISIS FINANLIEKU (ANEKU E)<br>BLADABI MONLING BLADABI MO-KIZANJA                                                                                                    | INTERNÉCIONE CON LA |                                                         |                               |                                                                                                    |                          |          |               |          |                |                                                                                                    |         |                                                                                                    |                        |                                       |                  |
| inensustin de xeros | ING CA CANDARD, TANCIDO Y TANG OMBO DA BAN (I           | N DE ZINCUCTORMEMIES.                                                                                                    |                     | Nets Invite 23)<br>Nets Torriso 23)<br>Legeta (12,72) A | 47 22 A<br>19 20 A<br>19 27 - |                                                                                                    |                          |          |               |          |                |                                                                                                    |         |                                                                                                    |                        |                                       |                  |
| Toba                |                                                         |                                                                                                    | National IV         | 4                                                       |                               |                                                                                                    |                          |          |               |          |                |                                                                                                    |         |                                                                                                    |                        |                                       |                  |
| Tys Des  * 1003M.*  | lan .                                                   | Concerno:                                                                                                    | 0412014             | Contractions                                            | 0079600                       |                                                                                                    |                          |          |               |          |                |                                                                                                    |         |                                                                                                    |                        |                                       |                  |
|                     | - Mar V                                                 | - North Carlor                                                                                                    | Del: 23-Jun-201     | a !                                                     | 16-Oct-201                    |                                                                                                    |                          |          |               |          |                |                                                                                                    |         |                                                                                                    |                        |                                       |                  |
|                     | Consejan militaian                                      | Eductivia.                                                                                                    | Ver                 | #POP                                                    | - the i                       |                                                                                                    |                          |          |               |          |                |                                                                                                    |         |                                                                                                    |                        |                                       |                  |
|                     |                                                         |                                                                                                    | -                   | Section.                                                | NO.4 MILL                     | an Angel                                                                                                    |                          |          | a contra data | a chu    | and the second | Acres and the                                                                                                    |         | and the second second                                                                                                    | and a source of sector | and a supervised of the               |                  |
|                     | CFE                                                     |                                                                                                    | - 6                 | TYN DAL                                                 | LIN MARKED                    |                                                                                                    | COMPANY OF T             |          | 11111         | 100.000  | 10.00          | COLUMN PROVING                                                                                                    |         | And the second second sec | 10.000                 | TITA SPORES IN                        | 505071           |
|                     | Degrave and the                                         | : 89                                                                                                    |                     |                                                         |                               |                                                                                                    |                          |          |               |          |                |                                                                                                    |         |                                                                                                    |                        |                                       |                  |
|                     |                                                         | - 47                                                                                                    |                     | CONTRATO                                                | DE OBRA PUB                   | LICA:                                                                                                    |                          |          |               |          |                |                                                                                                    |         |                                                                                                    |                        |                                       |                  |
|                     | SUBDIRECCION                                            | I DE DISTRIBUCIÓN<br>ÓN BALÍO                                                                                                    |                     | -                                                       | part-res                      | den ber                                                                                                    | CONSISTENCY.             | 100      |               |          |                |                                                                                                    |         |                                                                                                    |                        | ANEXO                                 | 2                |
| -                   | 514157                                                  |                                                                                                    |                     |                                                         |                               |                                                                                                    |                          |          |               |          |                |                                                                                                    |         |                                                                                                    |                        |                                       |                  |
|                     |                                                         | CATALOGO DE CONCEPTOS REGIONA                                                                                                    | LOUCALIDITE         |                                                         |                               |                                                                                                    |                          |          |               |          |                | ANALS                                                                                                    | SENANCE | 80                                                                                                    |                        |                                       |                  |
| CONSC               | POPPO PARA A MAR                                        |                                                                                                    |                     | 11100.10                                                |                               | ancest [                                                                                                    | ESTINACIÓN 1             | C        | INACION 2     | 5        | THACKIN 3      | ESTINACION 4                                                                                                    |         | OGRA TOTAL                                                                                                    | OGRA<br>ADICIONAL      | OBRA CANCEL<br>BARCIAL                | OBRA CANCEL      |
| CUTNO               | Cancel Concrete                                         |                                                                                                    | Contractor -        | Support.                                                |                               | HOURING IN                                                                                                    | careldad Importe         | careldad | Inporte       | careldad | Inporte        | careldad importe                                                                                                    | carel   | atroqui beb                                                                                                    | carelidad Importe      | carelidad Importe                     | careldad importe |
|                     | 49475-380                                               | Anne management                                                                                                    | 602                 | 1 Di                                                    | 897.0                         | HARD                                                                                                    | 12 81.912                | NP       | 1042402       | 100      | PERMIT         | 40 1 1992                                                                                                    | 100     | Beach of Land Action                                                                                                    |                        | 40 RA/0                               |                  |
| -                   |                                                         | 200 million and a second                                                                                                    | 102                 | N 202                                                   | 1980                          | 1010-1                                                                                                    |                          |          |               | - 10     | PAPER -        |                                                                                                    | - 10    | PAPER -                                                                                                    | 58 Parts               |                                       |                  |
|                     | 10,000 10                                               | 200 million pro av series                                                                                                    | 100                 | 0.04                                                    | 1000                          | Logical Contract                                                                                                    | Int.   White             | 411      | 2/9/5         | - 10     | ALC: NOT       |                                                                                                    |         |                                                                                                    | 10 Her                 |                                       |                  |
|                     | THE REPORT OF                                           | State and a state of the state of                                                                                                    | 44.0                | n sans<br>N Mó                                          | 8,0041                        | Participant in the second second seco | Dir Harde                | 4.8      | and an        | 30       | Distantia di   | AD HINK                                                                                                    | 100     | 8.8.1001                                                                                                    |                        | 73 8347                               |                  |
|                     | 10000000                                                | Second second sec                                                                                                    | 44.0                | 1 10                                                    | RJQH                          | PROFILE                                                                                                    |                          | 1.48     | A CONT        | 40       | Page 1         | an i mena                                                                                                    | 100     | - Hand                                                                                                    |                        | test possie                           |                  |
|                     |                                                         | SCitor restaura                                                                                                    | 140                 | 1 51                                                    | 0.004                         | BLB10                                                                                                    |                          | 40       | Plate         | 40       | 18-68          |                                                                                                    | 100     | H/TO                                                                                                    |                        | 10 1.010                              |                  |
|                     |                                                         | BCM. a province                                                                                                    | 60                  | 42 K                                                    | 0.004                         | 19/10                                                                                                    |                          |          |               | 10       | 11.010         |                                                                                                    | 10      | 84.84                                                                                                    |                        | 12 1407                               |                  |
|                     |                                                         | SPLERIC SPECIFIC.                                                                                                    | 140                 | 1.141                                                   | press.                        | (Transfer                                                                                                    |                          | - 44     | page 2        | 511      | papara         |                                                                                                    | 160     | y and a                                                                                                    |                        | an prose                              |                  |
| - 0                 | 10-0003665                                              | No.                                                                                                    | 100                 | N 152                                                   | D-D-H                         | 84/40                                                                                                    |                          | - 29     | PAR4          | 88       | ICHER          |                                                                                                    | 10      | Rate                                                                                                    | 4) MB                  |                                       |                  |
|                     | 10.000 00                                               | Records                                                                                                    | 760                 | 1 F2                                                    | 1604                          | 81818                                                                                                    |                          | 88       | 1010          | 40       | <b>BOOMH</b>   |                                                                                                    | 100     | HIRI                                                                                                    |                        | 00 000                                |                  |
| - 4                 | 10080.05                                                | 51757                                                                                                    | 10                  | 995 16                                                  | Techt                         | 1100                                                                                                    |                          |          |               | - 10     | H.Dr.H         |                                                                                                    | - 18    | Baller                                                                                                    | 10 0.00                |                                       |                  |
|                     | 1010009-34                                              | N.C.                                                                                                    | 10                  | N 151.                                                  | 8292                          | 100263                                                                                                    |                          | 152      | 1/18tf        | 102 1    | 04048          |                                                                                                    | 1996    | 86/6/5                                                                                                    |                        | NO 100MB                              |                  |
| - 1                 | 10/01/04                                                | AND TAXABLE INC.                                                                                                    | 140                 | 1 16                                                    | 98.9                          | 1.000                                                                                                    |                          | 100      | para.         | 71       | parts.         |                                                                                                    | - 144   | Towned Inc.                                                                                                    | 341 1 1/144            |                                       |                  |
| - 1                 | 6/0.45                                                  | AND A BASEVIA                                                                                                    |                     | 1.15                                                    | 10.00                         | page 8                                                                                                    |                          | 110      | 1988          | 5.0      | jage 1         |                                                                                                    | 160     | Parts -                                                                                                    |                        | 758 Japan                             |                  |
|                     | with a                                                  | ACCESSION OF L                                                                                                    | 240                 | 1 10                                                    | 10.0                          | 147.00                                                                                                    |                          | 100      | 1.437         | 200      | 10,000         |                                                                                                    | - 200   | particular in the second                                                                                                    | 21 2421                | 451 (0544                             |                  |
|                     | 1000                                                    | AND DURING THE                                                                                                    | 100                 | 1.16                                                    | pare .                        | panel.                                                                                                    |                          | 158      | 19.94         | 2.11     | pipe a         |                                                                                                    | 141     | i pasal                                                                                                    | an jawa                | i i i i i i i i i i i i i i i i i i i |                  |
|                     | 810.41                                                  | MARKED LINE M.                                                                                                    | 140                 |                                                         | 1000                          | janus.                                                                                                    |                          |          |               | 10.0     | P. Market      |                                                                                                    | 18.8    | Pierce .                                                                                                    |                        | 541 10754                             |                  |
|                     |                                                         | AND TO AN ADVANCE.                                                                                                    | 100                 | 1 10                                                    | 10.04                         | 1000                                                                                                    |                          | 111      | 12444         | 341      | 1000.0         |                                                                                                    | 110     | [Dest]                                                                                                    | 10 1014                |                                       |                  |
|                     | INCOME.                                                 | MARKED AND                                                                                                    | 140                 | 1.16                                                    | pan .                         | PLANT.                                                                                                    |                          | 100      | j, sa         | - 84     | jour .         |                                                                                                    | - 110   | i jom                                                                                                    |                        | an ban                                |                  |
| -                   | 101710                                                  | CONTRACTOR OF S.                                                                                                    | 1,004               |                                                         | 12.00                         | parts as                                                                                                    |                          | 100      |               | 17.141   | 1677.0         |                                                                                                    | - 1444  | a passa                                                                                                    |                        | OVER PERCE                            |                  |
|                     | 441.44                                                  | MURREN LINE.                                                                                                    | 210                 |                                                         | 98.9                          | 1993                                                                                                    |                          | -        |               | 151      | page as        |                                                                                                    | -718    | prost as                                                                                                    | 974 1044               |                                       |                  |
|                     | 10101-00                                                | And the state of the state                                                                                                    | 100                 | 1.154                                                   | jan .                         | 1000                                                                                                    |                          |          |               |          |                |                                                                                                    |         |                                                                                                    |                        |                                       | 5.0 1488         |
|                     | BOOM                                                    | 222 manual manual states of                                                                                                    | 810                 | 42 K                                                    | 107                           | PAR                                                                                                    |                          | 102      | 16.0          | - 100    | 8244           |                                                                                                    | 19.0    | Rep-1                                                                                                    |                        | 450 1604                              |                  |
| 2                   | 242.2                                                   | horse agreement over                                                                                                    | 102                 | 8 52                                                    | 10.1                          | EVER.                                                                                                    |                          |          |               | - 10     | Prog.          |                                                                                                    | - 10    | 1 100                                                                                                    | -                      | 102 1 102.00                          |                  |
|                     | Balance Balance                                         | Burningsonner                                                                                                    | 540                 | 0.04                                                    | 10.0                          | Page 1                                                                                                    |                          | - Laib   | Links.        | 40       | ALC: N         |                                                                                                    |         | - BOARD                                                                                                    | 30 200                 | 10 100                                |                  |
|                     | 100145                                                  | <ol> <li>Annota Martin Print.</li> </ol>                                                                                                    |                     | 1 16                                                    | 100.00                        | These St.                                                                                                    |                          | 40.1     | 10.000        | 811      | 144471         |                                                                                                    | - 144   | 10,41175                                                                                                    |                        | 100 BASA                              |                  |
|                     | 8-00+6                                                  | No. of the local data and the local data and the lo | 740                 | 42 N                                                    | 1007                          | 24045                                                                                                    |                          | 102      | HHC5          | - 64     | HARR .         |                                                                                                    | 10      | i interfe                                                                                                    |                        |                                       |                  |
|                     | 1001.01                                                 | MARKAN AND AND AND                                                                                                    | 140                 | 194                                                     | 10.0                          | 921.0                                                                                                    |                          |          |               |          |                |                                                                                                    |         |                                                                                                    |                        |                                       | 10 102           |
|                     | 100.0                                                   | AND A CONTRACTOR                                                                                                    | 100                 | 1 10                                                    | 144                           | 12.44                                                                                                    |                          | 758      | 1.848         | 100      | 1000           |                                                                                                    |         | 1 100.00                                                                                                    | 20 122                 | M DES                                 |                  |
| 2                   | 1991.44                                                 | AND ADD DO                                                                                                    | 10.0                | 1.154                                                   | pract.                        | p.ann                                                                                                    |                          | 158      | - Juzza       | 8.0      | page 1         |                                                                                                    | 110     | juran (                                                                                                    | a pa                   |                                       |                  |
| -                   | 100144                                                  | AND PROVIDENT.                                                                                                    | 448                 | 1 10                                                    | jaan (                        | page 1                                                                                                    |                          | 100      | 100.0         | 150      | 1714           |                                                                                                    | - 21    | 1000                                                                                                    |                        | 10 June                               |                  |
|                     | .8000                                                   | and the second second second                                                                                                    | 100                 | 1 12                                                    | BPON DATE:                    | 10100                                                                                                    |                          | 100      | Prices.       | 112      | D-SAUK         |                                                                                                    | - 1925  | 06755                                                                                                    | 10 1000                | 102 Promp                             |                  |
|                     | 100144                                                  | AND STREET, SALES                                                                                                    | 10.0                | 1 16                                                    | 10.41                         | 1.015                                                                                                    |                          | 141      | 1000          | 110      | 1 pres         |                                                                                                    | 140     | P. Mark                                                                                                    |                        | and param                             |                  |
|                     | 0.041                                                   | AND THE REAL PROPERTY.                                                                                                    | 210                 | 47 N.                                                   | 10.16                         | EARS                                                                                                    |                          | 10       | 115.01        | 10       | 1111           |                                                                                                    | - 68    | 100.00                                                                                                    |                        | and PART                              |                  |
|                     | 8:0013                                                  | USA and a second second                                                                                                    | -900                | 96 N                                                    | DOM:                          | 89870                                                                                                    |                          | 462      | P1010         | N.N.     | HIM!           |                                                                                                    | - 640   | E.B.M.M                                                                                                    | (3) 10.00              |                                       |                  |
|                     | 1200000                                                 | Second Second                                                                                                    | 10                  | 6                                                       | FORE .                        | HOCH O                                                                                                    |                          | 18       | Denk          | 11       | PV44           |                                                                                                    | Hit.    | P NoF 16                                                                                                    | In Hang                |                                       |                  |
| 4                   |                                                         | THE.                                                                                                    | 900                 | x 51                                                    | 0.054                         | 104875                                                                                                    |                          | 88       | 1917          | 10       | PORT           |                                                                                                    | 188     | PARA                                                                                                    |                        | 428 BUHS                              |                  |
|                     |                                                         | toniciani procedencia                                                                                                    |                     |                                                         |                               | Presette                                                                                                    | 88/03                    | 6        | RPORT         |          | 1090,004       | POLCE IN CASE OF CASE OF CASE |         | DWAL                                                                                                    | ELH.                   | acres                                 | 1489             |
|                     |                                                         | concerning of a company of the                                                                                                    | an Anna Mart        |                                                         |                               |                                                                                                    |                          |          |               |          | and another    |                                                                                                    |         |                                                                                                    |                        |                                       |                  |
| 1.00 M              |                                                         |                                                                                                    |                     |                                                         |                               |                                                                                                    | Citeroley (              |          | W-1011        |          | PH-1.0+0       | CREASER                                                                                                    |         | 08/3/5                                                                                                    |                        |                                       |                  |
| 222                 | 10000000000                                             | 100105-00                                                                                                    | 10000               | VIEW                                                    |                               | and a                                                                                                    | Area<br>Locale la teurie | Let in   | ALC: NO.      | and the  | ALC: NO.       | arried inputs                                                                                                    | 100     | COLUMNSK<br>AN NAME                                                                                                    |                        |                                       |                  |
| 854                 | .8000                                                   | AND PERSONNEL AND ADDRESS                                                                                                    | 40                  | 42 H                                                    | BARM                          | FORM.                                                                                                    |                          | 480      | P Ment        |          |                |                                                                                                    | - 12    | Pate                                                                                                    |                        |                                       |                  |
| 011                 | 2004                                                    | ENDOWNERS.                                                                                                    | 200                 | 17 N                                                    | 100.04                        | 8,87,80                                                                                                    |                          | 210      | HAT'S         |          |                |                                                                                                    | 100     | BR'B                                                                                                    |                        |                                       |                  |

#### Figura 134.

En este reporte podremos extraer el analisis financiero, enviandolo a .pdf o a excel. Tambien se puede

visualizar solo los conceptos que se encuentren validados, seleccionando la casilla de conceptos validados. mostrando de esta forma las cantidades validadas

#### Validaciones

- 1. Una vez ingresados en Consultas y Reportes en Validaciones
- 2. Seleccionar el numero de contrato
- 3. El periodo del reporte a consultar
- 4. Dar clic en Ver
- 5. Mostrara la siguiente pantalla (Ver figura 135).

,

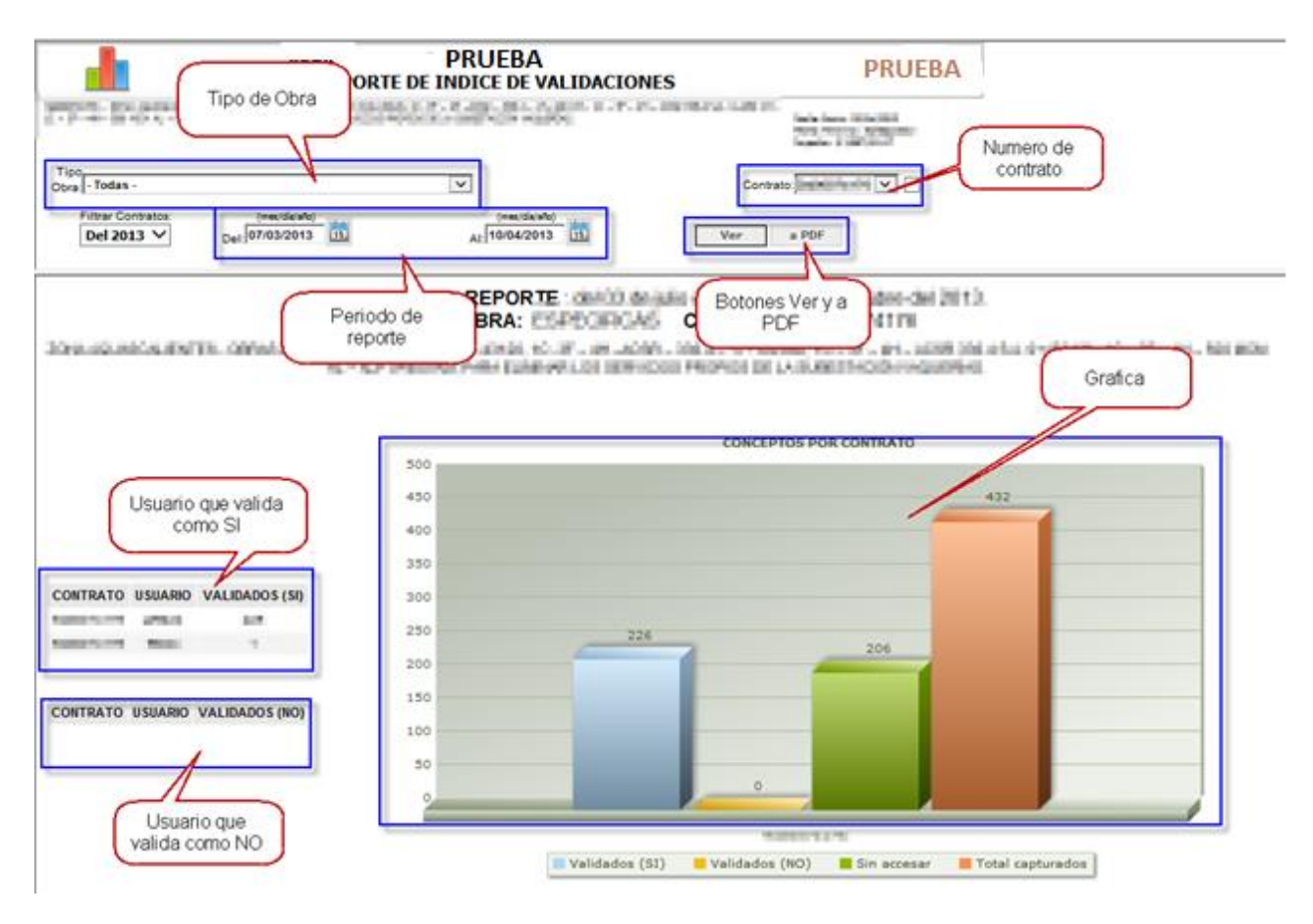

Figura 135.

#### Estadisticas

- 1. Una vez dentro de Consultas y Reportes seleccionamos el submenu Estadisticas
- 2. Se puede filtrar por tipo de obra, Mostrar por precios unitarios, programados, ejecutados, todos.
- 3. seleccionar el contrato a visualizar la informacion
- 4. Dar clic en Ver.
- 5. Mostrara la siguiente pantalla (Ver figura 136).

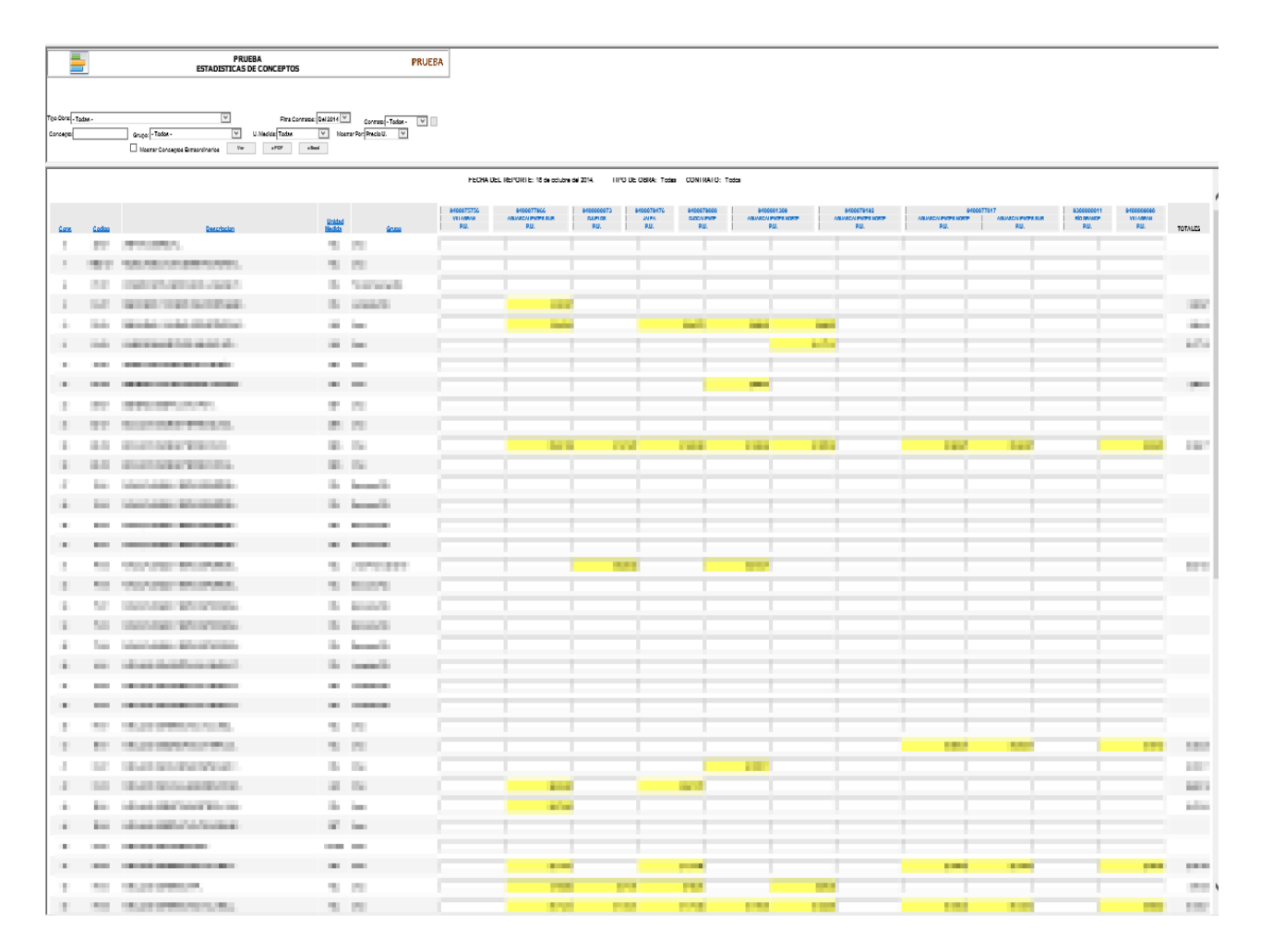

Figura 136.

# **CERRAR SESIÓN**

Para cerrar la sesión solo debe dar clic en el encabezado en la parte que dice <u>Cerrar Sesión</u> y la sesión quedara cerrada (*Ver figura 137*).

| PRUEBA                                      | Bienvenido: POE ADMINISTRACION | CONTROL DE OBRAS Y MATERIALES          | Usuario: 'admin?'<br>Boton de cerrar | Cerrar Sesión<br>Cambiar Contraseña |
|---------------------------------------------|--------------------------------|----------------------------------------|--------------------------------------|-------------------------------------|
| CONTROL PRUEBA<br>(Acceso Total)<br>Control | E                              | PRUEBA PRUEBA STADISTICAS DE CONCEPTOS | sesion.                              | En Linea:<br>Quien<br>• admin2      |

## Figura 137.